**Microsoft Excel** 

Traitement de données 3

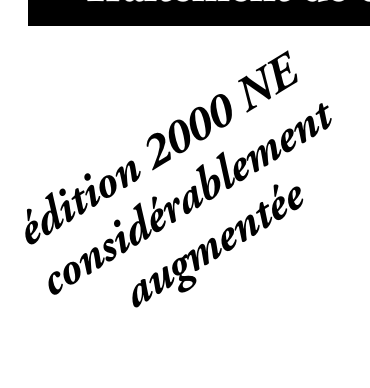

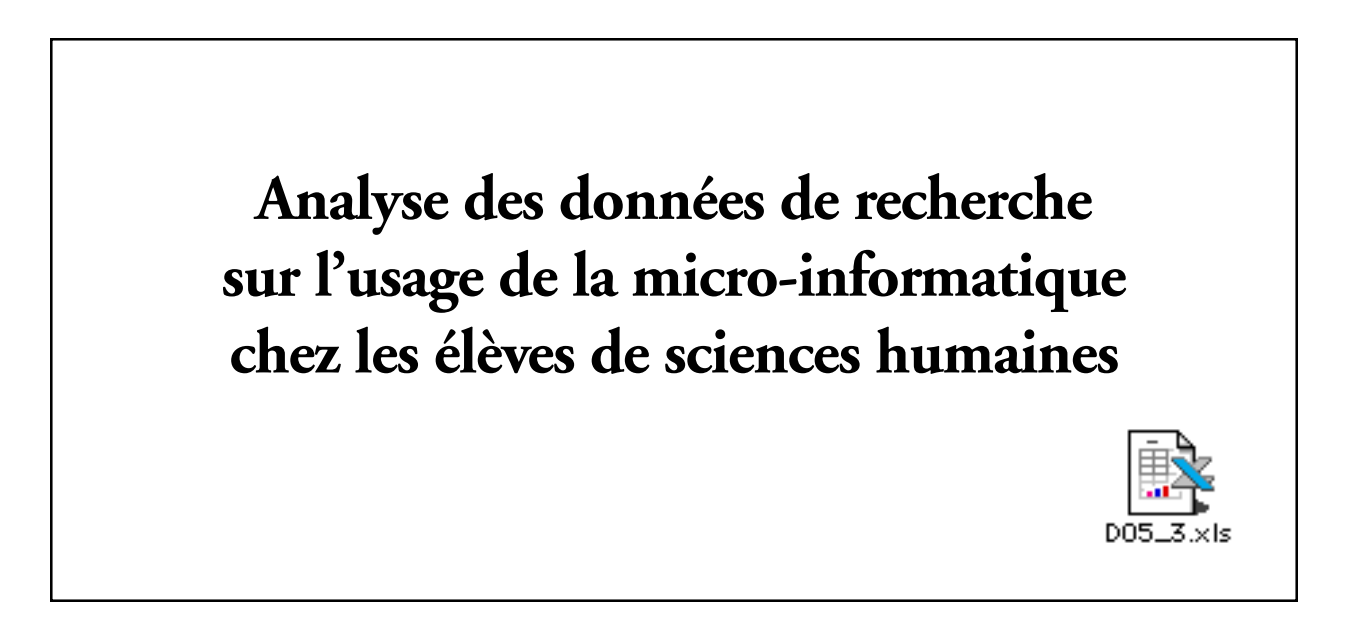

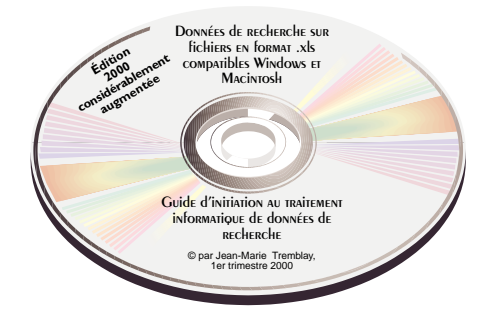

© Chicoutimi, JMT Éditeur, le 31 octobre 2000

ISBN-2-920883-46-1

# Table des matières

|     | 3- L'usage de la micro-informatique chez les élèves de sciences humaines                                                                                                    |     |
|-----|----------------------------------------------------------------------------------------------------|-----|
|     |                                                                                                    |     |
| Pl  | an de travail Liste des tableaux à confectionner dans l'exercice 5.3                                                                                                    | 83  |
| 1-  | Confection des tableaux croisés de la série 6 : 6A, 6B et 6C<br>Sexe et usage de l'ordinateur (variables C et D)                                                                                                    | 84  |
| 2.  | Confection des tableaux croisés de la série 7 : 7A,7B et 7C<br>Sexe, usage de l'ordinateur et disponibilité d'un ordinateur chez-soi<br>(Variables C, D et E)                                                                                                    | 95  |
| 3.  | Confection des tableaux croisés de la série 7bis : 7bis A,7bis B et 7bis C<br>Sexe, usage de l'ordinateur et 'branché(e) sur Internet chez-soi<br>(Variables C, D et F)                                                                                                   | 95  |
| 4.  | Confection des tableaux croisés de la série 8 : 8A, 8B et 8C<br>Sexe et nombre d'heures d'utilisation hebdomadaire (Variables C et G)                                                                                                    | 97  |
| 5.  | La fonction <i>Filtre automatique</i> pour générer l'information requise<br>dans le tableau 9 : Sexe et type d'utilisation de l'ordinateur<br>(Types d'utilisation: travail rémunéré, travaux scolaires, jeux et Internet)<br>(Variables C, H, I, J et K)                 | 99  |
| 6.  | Confection des tableaux croisés de la série 10 : 10, 10B et 10C<br>Sexe et environnement informatique de travail (variables C et M)                                                                                                    | 123 |
| 7.  | Confection des tableaux croisés de la série 11 : 11A, 11B et 11C<br>Niveau d'aisance avec les logiciels (Variables C, N, O, P, Q et R)<br>(Aisance avec le traitement de textes, le chiffrier électronique, une base de données,<br>un logiciel statistique et de dessin) | 125 |
| 8.  | Confection des tableaux croisés de la série 12 : 12A, 12B et 12C<br>Sexe et niveau d'utilisation de l'ordinateur (variables C et S)                                                                                                    | 131 |
| 9.  | Confection des tableaux croisés de la série 13 : 13A, 13B et 13C<br>Sexe, usage de l'ordinateur et importance accordée à un cours d'initiation<br>aux logiciels utilisés en sciences humaines (Variables C, D et T)                                                       | 133 |
| 10. | Mise en page et impression des tableaux croisés de l'exercice 5.3                                                                                                    | 135 |

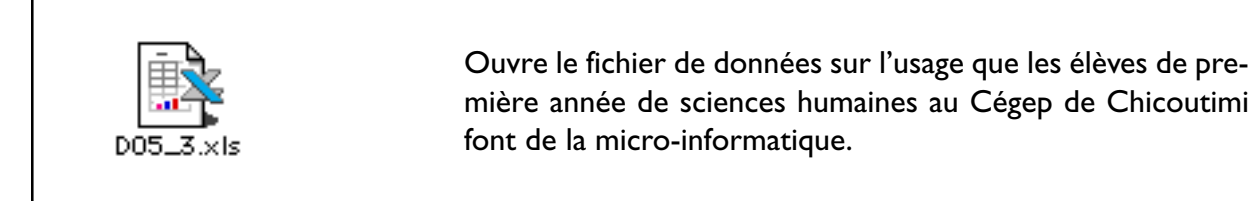

Liste des tableaux croisés à confectionner Afin de pouvoir compléter l'exercice 5.3 de ton cahier d'exercices, c'est-àdire afin de pouvoir analyser les données de recherche sur l'usage que les élèves de sciences humaines en première année font de la micro-informatique, tu dois maintenant compiler ces données informatisées. Tu vas pouvoir y parvenir de façon relativement rapide en utilisant les commandes **Données** [*Rapport de tableau croisé dynamique...*] et **Données** [*Filtre —> Filtre automatique*]. Ces commandes vont te permettre de confectionner tous les tableaux croisés nécessaires à l'analyse de ces données de recherche (Voir ton cahier d'exercices, pages 145 à 153 pour les tableaux à compiler et les pages 155 à 162).

# Voici la liste des tableaux croisés à confectionner à l'aide du chiffrier Microsoft Excel 97/98 :

- Tableau 6Distribution des élèves selon le sexe (variable C) et l'usage de l'ordinateur (variable D)<br/>(voir livre à la page 146, tableau 6);
- Tableau 7Distribution des élèves selon le sexe (variable C), l'usage de l'ordinateur (variable D) et la<br/>disponibilité d'un ordinateur à la maison (variable E) (voir livre à la page 147, tableau 7) ;
- Tableau 7bisDistribution des élèves selon le sexe (variable C), l'usage de l'ordinateur (variable D) et<br/>'branché(e) sur Internet à la maison (variable F) ;
- Tableau 8Distribution des élèves selon le sexe (variable C) et le nombre d'heures d'utilisation de<br/>l'ordinateur par semaine (variable G) (voir livre à la page 148, tableau 8) ;
- Tableau 9Distribution des élèves selon le sexe (variable C) et le type d'utilisation de l'ordinateur<br/>(variables H, I, J, K) (voir livre à la page 149, tableau 9) ;
- Tableau 10Distribution des élèves selon le sexe (variable C) et l'environnement informatique de travail<br/>(variable M) (voir livre à la page 150, tableau 10) ;
- Tableau IIDistribution des élèves selon le type de logiciel (variables N, O, P, Q, R) et de niveau<br/>d'aisance de l'élève (variables N, O, P, Q, R) (voir livre à la page 151, tableau 11);
- Tableau 12Distribution des élèves selon le sexe (variable C) et le niveau d'utilisation de l'ordinateur<br/>(variable S) (voir livre à la page 152, tableau 12) ;

Tableau I3Distribution des élèves selon le sexe (variable C), l'utilisation de l'ordinateur (variable D) et<br/>l'importance accordée à un cours d'initiation aux logiciels utilisés en sciences humaines<br/>(variable T) (voir livre à la page 153, tableau 13).

۱.

Confection du tableau croisé 6 :

## Variables C – D

Sexe et usage de l'ordinateu

Distribution des élèves selon le sexe (variable **C**) et l'usage de l'ordinateur (variable **D**) (voir livre à la page 146, tableau 6).

Les élèves de première année en sciences humaines utilisent-ils l'ordinateur ? Les garçons et les filles l'utilisent-ils dans la même proportion ? Pour répondre à ces questions, tu dois compiler une partie des données de recherche en utilisant le chiffrier pour générer le tableau croisé dynamique 6 utilisant les variables C et D.Tu vas donc confectionner 3 variations du tableau croisé 6 :

Tableau 6A : Distribution des fréquences en nombres absolus;
Tableau 6B : Distribution des fréquences en % par ligne (% horizontal);

- Tableau 6D : Distribution des fréquences en % par colonne (% vertical).

Pour confectionner les tableaux croisés 6, sélectionne à l'aide du bouton «Zone Nom», les données incluant le nom des variables : Données\_Tableaux\_croisés

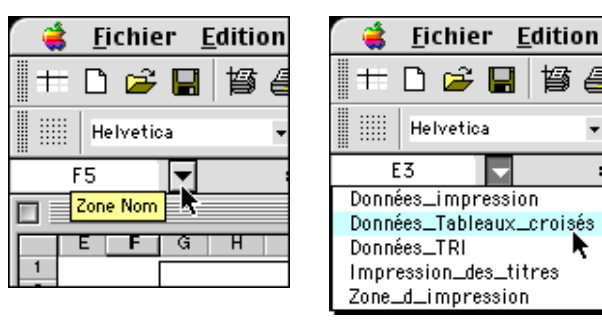

L'ordinateur sélectionnera automatiquement les données avec le nom des colonnes, soit le titre des variables (A, B, C, D, E, etc.), comme dans l'exemple ci-dessous.

|       | Ε | F    | G     | н                       |                              | 3                                | ĸ                           | L                    | M                        | N                     | 0                             | P                          | a                                                                                                 | R                             | 5                        | Т                             | 0                        | 4           | W                                          | X                                                                |
|-------|---|------|-------|-------------------------|------------------------------|----------------------------------|-----------------------------|----------------------|--------------------------|-----------------------|-------------------------------|----------------------------|---------------------------------------------------------------------------------------------------|-------------------------------|--------------------------|-------------------------------|--------------------------|-------------|--------------------------------------------|------------------------------------------------------------------|
| 1 2 3 |   |      |       |                         |                              | inscri                           | L'usa<br>ts au c            | ge qu<br>cours       | ue les<br>de so          | élève<br>ciolog       | s en so<br>je alm<br>i la ses | iences<br>fividu<br>sion d | s humaines du Cégep de Chicoutimi<br>Let société» font de la micro-informatique<br>d'automne 2000 |                               |                          |                               |                          |             |                                            |                                                                  |
| 4     |   |      |       |                         |                              |                                  |                             |                      |                          |                       |                               |                            |                                                                                                   |                               |                          |                               |                          |             |                                            |                                                                  |
|       |   |      | Serce | 69                      | 62                           | <b>6</b> 4                       | 09                          |                      | (Utilise)                | Question<br>ion de l' | n 10<br>ordinater             | r                          | Question 11<br>Environment<br>informatique                                                        | i<br>Ies M                    | Ou<br>legiti d<br>pes de | estion<br>Jaisano<br>Klogicie | 12<br>Ie sivec<br>Is sub | ants        | Q 13<br>Type<br>d'utilisateur              | G 14<br>In portance<br>d'un cours<br>d'initiation ?<br>logiciele |
| 6     |   |      | M     | Urage<br>ostina<br>leur | Ordi-<br>sa iaur<br>chez-soi | Botes<br>che sur<br>Inter<br>net | Non-<br>toe<br>Ious<br>Asea | Tra-<br>vali<br>jege | Tra-<br>valisto<br>laine | No.                   | Inter-<br>net,<br>a utre      | To 54<br>100%              | 1 = DOS<br>2 = Windows<br>3 = Macintosh<br>4 = WinMac<br>5 = Tous                                 | Truite<br>ment<br>de<br>lexte | Chiř<br>Třec             | Base<br>Ge<br>donn<br>W       | Stats                    | Des-<br>Sit | 1 – Débutant<br>2 = Internéd<br>3 – Avancé | 1 - Très<br>2 - + ou-<br>3 - Peu                                 |
| 7     |   |      |       |                         |                              |                                  | 1                           |                      |                          |                       |                               |                            |                                                                                                   | 1 ×<br>2 ×<br>3 ×             | - Très<br>- Rus<br>- Peu | à l'aise<br>cu moir           | ×                        |             |                                            |                                                                  |
| 8     | A | в    | с     | D                       | Е                            | F                                | G                           | H                    | I                        | J                     | ĸ                             | L                          | м                                                                                                 | N                             | 0                        | Р                             | Q                        | R           | S                                          | т                                                                |
| 9     | 1 | 3872 | F     | OUT                     | οu                           | OUL                              | 10                          |                      | 75%                      |                       | 25 %                          | 100%                       | 2                                                                                                 | 2                             | 2                        | 8                             | 2                        | 3           | 1                                          | 1                                                                |
| 10    | 2 | 3872 | F     | NON                     | NON                          | NON                              |                             |                      |                          |                       |                               |                            |                                                                                                   |                               |                          |                               |                          |             |                                            | 2                                                                |
| 11    | 3 | 3872 | F     | OUT                     | OUL                          | пю                               | 12                          |                      | 30%                      |                       | 70%                           | 100 %                      | 2                                                                                                 | 1                             | 1                        | 1                             | 1                        | 2           | 2                                          | 1                                                                |
| 12    | 4 | 3872 | F     | out                     | out                          | ОUI                              | 1                           |                      | 98.15                    | 2%                    |                               | 100%                       | 2                                                                                                 | 1                             | 3                        | З                             | 3                        | 2           | 1                                          | 1                                                                |
| 13    | 5 | 3872 | м     | out                     | OUI                          | OUI                              | 5                           |                      | 20.95                    | 70.%                  | 10 %                          | 100%                       | 2                                                                                                 | 1                             | 1                        | 2                             | 2                        | 2           | 3                                          | 1                                                                |
| 14    | 6 | 3872 | F     | NON                     | NON                          | NON                              |                             |                      |                          |                       |                               |                            |                                                                                                   |                               |                          |                               |                          |             |                                            | 3                                                                |
| 16    | 7 | 3872 | F     | out                     | OUI                          | ОUI                              | 0                           |                      | 80 %                     | 10%                   | 10 %                          | 100%                       | 2                                                                                                 | 2                             | 3                        | 3                             | 3                        | 3           | 1                                          | 2                                                                |

# Confection du tableau 6A :

Distribution des fréquences en nombres absolus ;

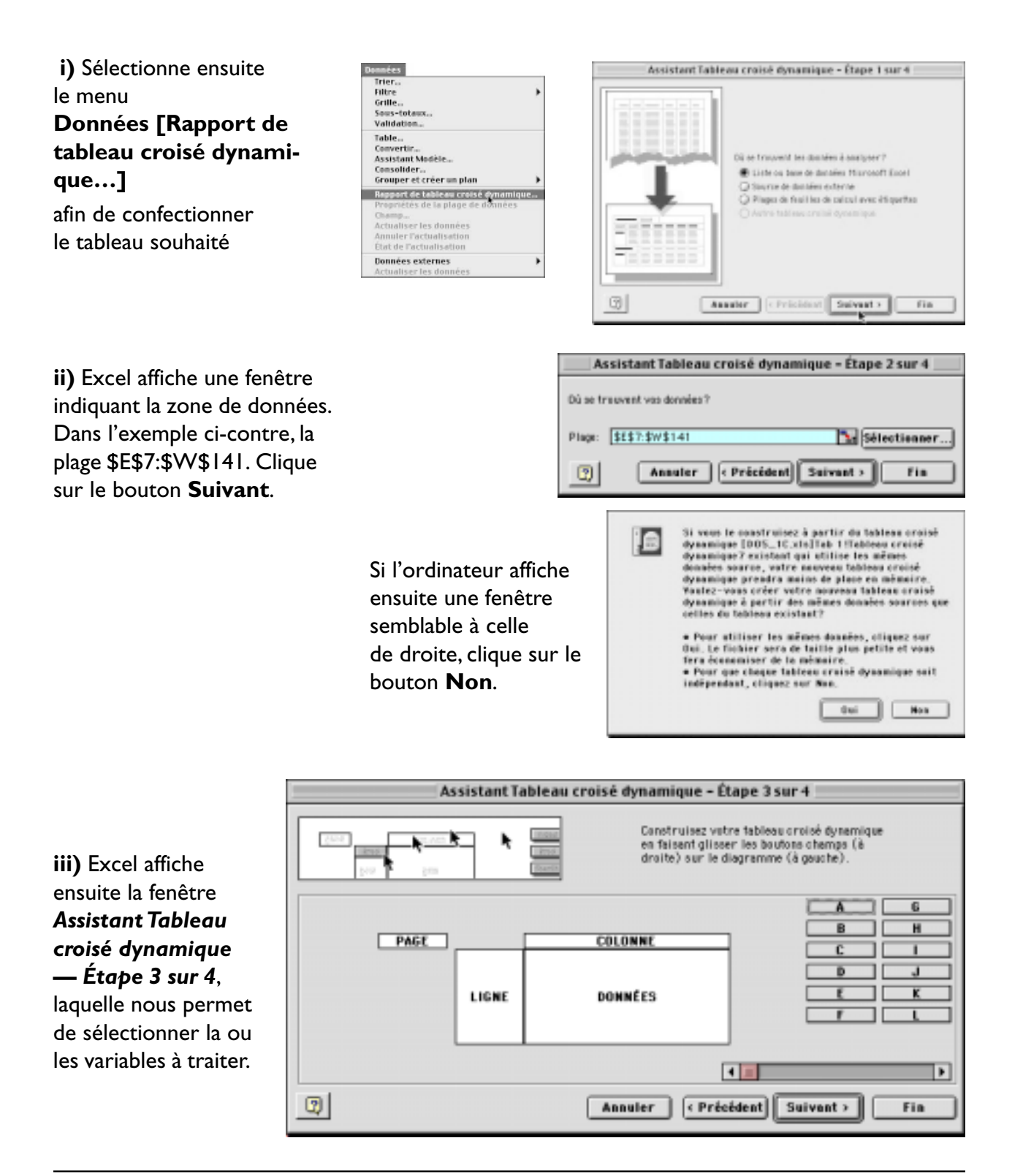

Pour connaître le nombre de garçons et de filles de sciences humaines qui utilisent l'ordinateur, tu utilises les variables  $\underline{C}$  et  $\underline{D}$  puisqu'elles contiennent les données respectives sur le sexe de l'élève (variable C) et l'usage de l'ordinateur (variable D).

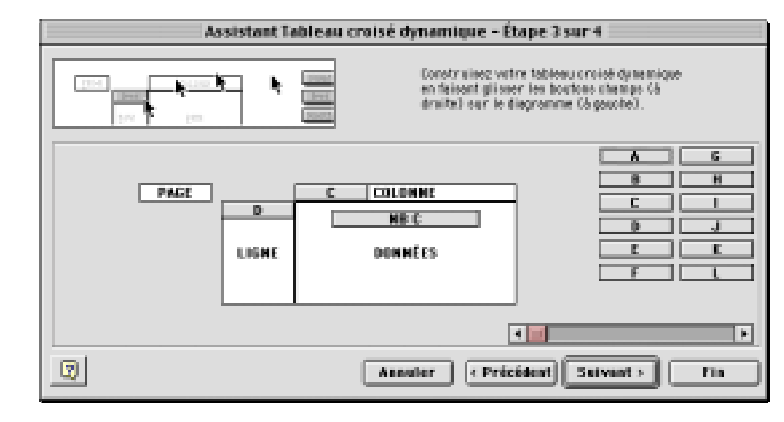

À droite de la fenêtre, tu remarqueras la liste des variables (de la variable A jusqu'à la variable S) et, à gauche, les variables utilisées.

Déplace avec ton pointeur la variable **C** dans le titre de la zone **LIGNE** et la variable **D** dans le titre de la zone **DONNÉES**, comme dans l'exemple au-dessus pour indiquer à l'ordinateur les variables à traiter.

Clique ensuite deux fois sur le bouton **C** dans le titre de la zone **LIGNE** et sélectionne la fonction **Nbval** pour faire générer une distribution des fréquences par sexe. Clique sur le bouton **Avancé...** et sélectionne l'option **Tri décroissant**.

|                                                         | Champ dynamique                                      |                            |
|---------------------------------------------------------|------------------------------------------------------|----------------------------|
| Nors: C<br>Emplocement<br>Clipse Q                      | Colonne 📿 Page                                       | OK<br>Annuler<br>Superimer |
| Geus-tateux<br>Q Par défaut<br>Personnalisés<br>Q Aucun | Som me<br>Nibral<br>Mayense<br>Max<br>Min<br>Praduit | Avencé                     |
| Hasquer les élémen<br>F<br>H<br>Afficher les élém       | ta:<br>menta sono dennées                            | A.<br>                     |

Fais la même chose avec la variable D. Clique donc deux fois sur le bouton **D** dans le titre de la zone **DONNÉES** 

et sélectionne la fonction **Nbval** pour faire générer une distribution des fréquences des élèves qui utilisent l'ordinateur. L'ordinateur t'affichera une fenêtre **Champ dynamique** semblable à la précédente. Seul le nom de la variable a changé. Clique sur le bouton **Avancé...** et sélectionne l'option **Tri décroissant**.

Enfin, double clique sur le bouton **NB C** dans la zone **DONNÉES** et, dans la fenêtre **Champ dynamique**, sélectionne la fonction **Nbval** et clique ensuite sur le bouton **Nombre...** pour définir des nombres entiers.

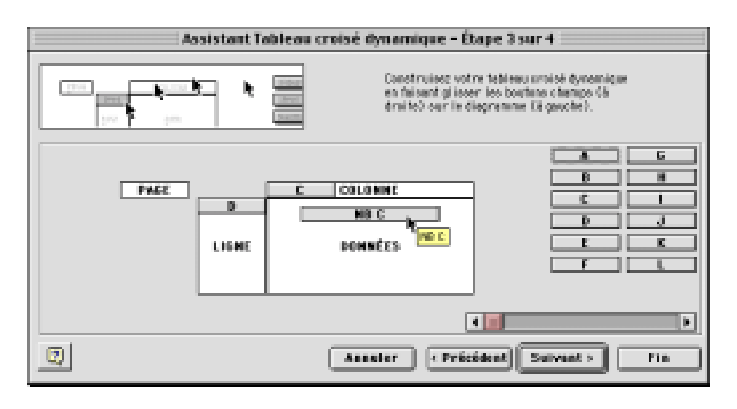

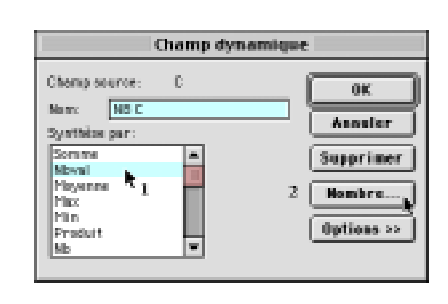

Lorsque tu cliques sur le bouton **Nombre...**, l'ordinateur t'affiche la fenêtre **Format de cellule** dans laquelle tu peux définir le type d'information désirée. Dans notre exemple, nous souhaitons une distribution des fréquences, donc des nombres entiers, sans décimale, comme dans l'exemple ci-contre. Ferme la fenêtre **Format de cellule** en cliquant sur le bouton **Ok** et ferme la fenêtre **Champ dynamique** dans en cliquant encore sur le bouton **Ok**.

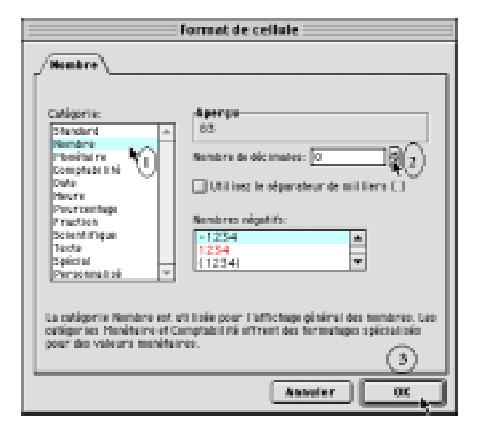

# **RÉCAPITULONS :**

|       | С | COLONNE |                                                 |                |                                |                     |
|-------|---|---------|-------------------------------------------------|----------------|--------------------------------|---------------------|
| D     |   |         | Tableau 6A                                      | Fonction       | Nombre                         | Tri                 |
|       |   | NB C    | La variable C                                   | Nbval          | Nombre entier                  | <b>D</b> écroissant |
| LIGNE |   | DONNÉES | La variable <b>D</b><br>La variable <b>Nb C</b> | Nbval<br>Nbval | Nombre entier<br>Nombre entier | <b>D</b> écroissant |
|       |   |         |                                                 |                | Option d'affichage:            | Normal              |

Clique sur le bouton **Suivant** > de la fenêtre **Assistant Tableau croisé dynamique** — Étape 3 sur 4 et l'ordinateur affichera aussitôt une nouvelle fenêtre, **Assistant Tableau croisé** dynamique — Étape 4 sur 4 qui te permettra d'indiquer à Excel où générer le tableau croisé dynamique demandé, comme dans l'exemple ci-dessous.

iv) À l'étape 4, active l'option Nouvelle feuille et clique sur le bouton Fin.

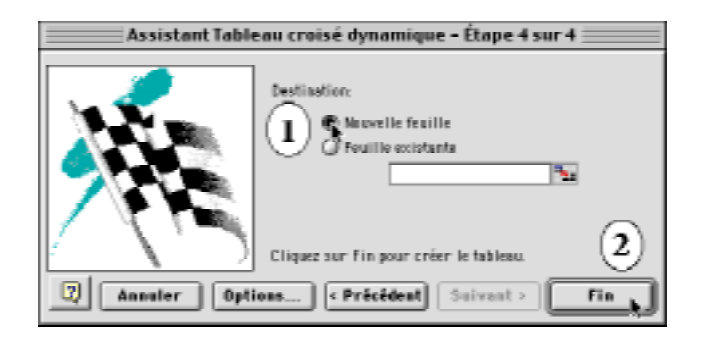

| NBC   | C  |    |       |
|-------|----|----|-------|
| D     | М  | F  | Total |
| OUI   | 24 | 59 | 83    |
| NON   | 23 | 28 | 51    |
| Total | 47 | 87 | 134   |

Tu viens de confectionner le tableau 6A indiquant en nombres absolus la distribution des élèves qui utilisent un ordinateur selon leur sexe. Tu devrais obtenir une distribution semblable au tableau ci-contre avec les totaux par colonnes (sexe) et par lignes (utilisation de l'ordinateur).

#### Confection du tableau 6B :

#### Distribution des fréquences en % par ligne (% horizontaux)

Tu viens de générer une distribution des fréquences en nombres absolus. Ce n'est pas suffisant. Tu as aussi besoin d'une distribution en pourcentages par ligne et par colonne pour compléter les tableaux 6A et 6B à la page 146 de ton cahier de sociologie.

Pour générer un tableau avec des pourcentages par ligne (en % horizontaux), reviens au tableau croisé 6A sur la feuille «**feuill**» du document «**D05\_3.xls**» actif à l'écran. Au besoin, clique sur le nom de la nouvelle feuille «**feuill**» qui s'est ajoutée à ton document, en bas de la fenêtre.

Sur cette feuille, tu vois le premier tableau croisé que tu viens juste de confectionner. L'idée ici, c'est qu'au lieu de recommencer toute la démarche de confection d'un tableau croisé, tu n'as qu'à sélectionner, copier et coller ce tableau et redéfinir les propriétés des variables pour obtenir une distribution en pourcentages horizontaux (% par ligne).

| 4  |       |    |    |       |
|----|-------|----|----|-------|
| 5  |       |    |    |       |
| 6  | NBC   | Ĉ  |    |       |
| 7  | D     | M  | F  | Total |
| 0  | OUI   | 24 | 59 | 83    |
| 9  | NON   | 23 | 28 | 51    |
| 10 | Total | 47 | 87 | 134 ( |
| 11 |       |    |    |       |

**Sélectionne ce tableau** croisé en cliquant avec ton pointeur sur la cellule A6 qui contient la variable «**NB C**». Une fois sélectionné, **copie ce tableau** croisé dans le presse-papiers à l'aide du raccourci clavier Command C (sur Macintosh) ou Control C (sur Windows). Enfonce ensuite ton pointeur à droite du tableau actuel, par exemple dans la cellule F6, et colle le tableau copié à l'aide du raccourci clavier Command V (sur Macintosh) ou Control V (sur Windows).

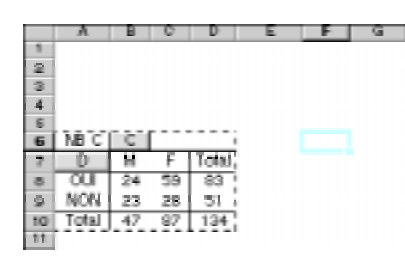

|    | Á     | В   | C  | D     | E | F     | G  | н  |       |
|----|-------|-----|----|-------|---|-------|----|----|-------|
| 1  |       |     |    |       |   |       |    |    |       |
| 2  |       |     |    |       |   |       |    |    |       |
| 3  |       |     |    |       |   |       |    |    |       |
| 4  |       |     |    |       |   |       |    |    |       |
| 5  |       |     |    |       |   |       |    |    |       |
| 6  | ΓÑΒ Č | C ] |    |       |   | NBC   | С  |    |       |
| 7  | D     | Μ   | F  | Total |   | D     | M  | F  | Total |
| 8  | OUI   | 24  | 59 | 83    |   | OUL   | 24 | 59 | 83    |
| 9  | NON   | 23  | 28 | 51    |   | NON   | 23 | 28 | 51    |
| 10 | Total | 47  | 87 | 134 ( |   | Total | 47 | 87 | 134   |
| 11 |       |     |    |       |   |       |    |    |       |

ii)

L'ordinateur te place alors à partir de la cellule F6 une copie complète du tableau croisé 6A dont tu n'as qu'à redéfinir les propriétés pour obtenir une distribution en pourcentages horizontaux. Pour modifier les propriétés des variables de ce nouveau tableau croisé, tu dois afficher l'Assistant Tableau croisé. Pour y arriver, affiche d'abord le menu contextuel en cliquant n'importe où dans ce nouveau tableau avec le bouton droit de la souris (sur Windows) ou avec la touche Control (sur Macintosh).

i)

4 4 > H Feuil1

L'ordinateur affiche immédiatement le menu contextuel. Sans relâcher le bouton de la souris, sélectionne la commande **Assistant...** Et aussitôt que tu as sélectionné la commande **Assistant...**, Excel 97/98 t'affiche la fenêtre de l'**Assistant Tableau croisé dynamique, étape 3 sur 4** qui te permettra de modifier les propriétés des variables afin d'obtenir non pas une distribution en nombres absolus mais en pourcentages horizontaux (en % par ligne).

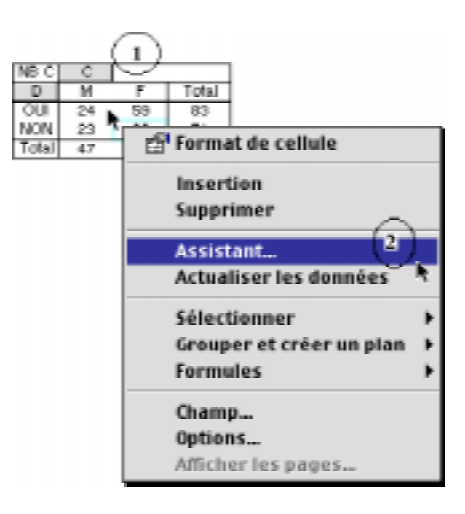

Clique sur le bouton **D** dans le titre de la zone **DONNÉES**, comme dans l'exemple ci-dessous, pour modifier la variable D, c'est-à-dire l'utilisation de l'ordinateur.

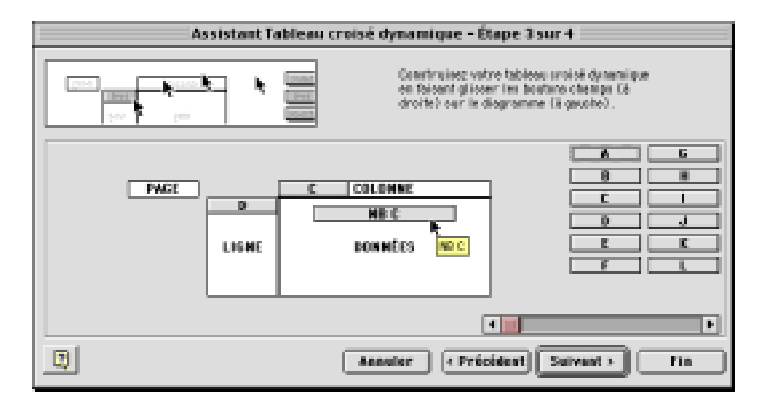

| Champ dynamique            |            |
|----------------------------|------------|
| Champ source: C            | 0K )       |
| Nom: MB C<br>Symthios par: | Assuler    |
| Serome A                   | Supprimer  |
| Heyener 10                 | Nombre     |
| Produit                    | Options >> |
| 82                         | ٤,         |

iii)

| Champ dyna                                         | mique      |
|----------------------------------------------------|------------|
| Champisource: D                                    | (K)        |
| Nom: MBC<br>Synthèse per:                          | Assuler    |
| Semana a                                           | Supprimer  |
| Heyenne 🗕                                          | 2 Bombre.  |
| Min<br>Produit                                     | Options >> |
| Afflicher tes dannies:                             |            |
| Sittlements par repport<br>Side                    |            |
| Différence en % par repport<br>Résultet cumulé par |            |
| S par ligne<br>S par coloane<br>S du brasi         |            |
| linder.                                            |            |
|                                                    |            |

Dans la fenêtre **Champ dynamique** activée après avoir cliqué deux fois sur le bouton **D**, sélectionne la fonction Nbval, clique sur le bouton **Avancé...** et sélectionne l'option **Tri décroissant**. Referme la fenêtre.

| Entigente<br>Senderet<br>Hondrie re<br>Completiel trit<br>Eth                       | Aperga<br>100,055<br>Nontre de dici nales: 1                                   |
|-------------------------------------------------------------------------------------|--------------------------------------------------------------------------------|
| Rears<br>Processing<br>Practicia<br>Scient Pripe<br>Terls<br>Sphical<br>Annocential | 2                                                                              |
| Les formaits Poursanta<br>afficient le résultet av                                  | e multiplient le valeur de le cel luie per 108 et<br>s: le nymbele peurominge. |

Double clic maintenant sur le bouton **NB C** dans la zone **DONNÉES** et, dans la fenêtre **Champ dynamique**, clique sur le bouton **Nombre...** pour définir des pourcentages avec une décimale. Referme la fenêtre **Format de cellule** et, dans la fenêtre **Champ dynamique**, clique sur le bouton **Options>>** pour agrandir la fenêtre. Dans la zone **Afficher les données**, clique sur le menu pop et sélectionne l'affichage « % **par ligne**». Referme la fenêtre et reviens à l'Assistant Tableau croisé.

# **RÉCAPITULONS :**

|       | С | COLONNE | Tableau 6B                                      |                          |                    |                                 |                 |
|-------|---|---------|-------------------------------------------------|--------------------------|--------------------|---------------------------------|-----------------|
| D     |   | 1       |                                                 |                          | Fonction           | Nombre                          | Tri             |
|       |   | NB C    | La variable <b>D</b>                            | =→                       | Nb =               | Nombre entier                   | Tri décroissant |
| LIGNE |   | DONNÉES | La variable <b>C</b><br>La variable <b>Nb C</b> | = <b>→</b><br>= <b>→</b> | Nbval =<br>Nbval = | Nombre entier<br>% (1 décimale) | Tri décroissant |
|       |   |         |                                                 |                          | Option             | Affichage % par l               | ligne           |

iv)

Clique sur le bouton **Fin** de la fenêtre **Assistant Tableau croisé dynamique — Étape 3 sur 4** et Excel vient de modifier le tableau 6B en affichant les pourcentages par ligne. Tu devrais obtenir une distribution semblable au tableau ci-dessous avec les pourcentages par ligne (% horizontaux).

Le tableau 6B, à droite, modifié pour obtenir le pourcentage des filles et des garçons qui utilisent ou n'utilisent pas l'ordinateur.

|    | A     | В  | C  | D     | Ε | F     | G     | H     |        |
|----|-------|----|----|-------|---|-------|-------|-------|--------|
| 1  |       |    |    |       |   |       |       |       |        |
| 2  |       |    |    |       |   |       |       |       |        |
| 3  |       |    |    |       |   |       |       |       |        |
| 4  |       |    |    |       |   |       |       |       |        |
| 5  |       |    |    |       |   |       |       |       |        |
| 6  | NBC   | С  |    |       |   | NB C  | С     |       |        |
| 7  | D     | Μ  | F  | Total |   | D     | M     | F     | Total  |
| ð  | OUI   | 24 | 59 | 83    |   | OUL   | 28,9% | 71,1% | 100,0% |
| 9  | NON   | 23 | 28 | 51    |   | NON   | 45,1% | 54,9% | 100,0% |
| 10 | Total | 47 | 87 | 134   |   | Total | 35,1% | 64,9% | 100,0% |
| 11 |       |    |    |       |   |       |       |       |        |

#### **Confection du tableau 6C :**

#### Distribution des fréquences en % par colonne (% verticaux)

Tu viens de générer une distribution en pourcentages par ligne. Il rente encore à générer un tableau croisé affichant une distribution en pourcentages verticaux, c'est-à-dire par colonne. Avec ce dernier tableau croisé de la série 6, tu pourras dire quel pourcentage des utilisateurs d'ordinateur sont des garçons ou des filles et quel pourcentage des élèves utilise un ordinateur.

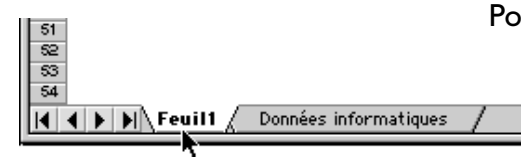

Pour générer un tableau avec des pourcentages par colonne (en % verticaux), reviens au tableau croisé 6B sur la feuille «**feuill**» du document «**D05\_3.xls**» actif à l'écran. Au besoin, clique sur le nom de la nouvelle feuille «**feuill**» qui s'est ajoutée à ton document, en bas de la fenêtre.

Sur cette feuille, tu vois les deux tableaux croisés déjà confectionnés. Allons-y vite. Il s'agit de sélectionner, copier et coller le deuxième tableau et de redéfinir les propriétés de la variable **Nb C** pour obtenir une distribution en pourcentages verticaux (en % par colonne).

|    | Å                  | BC    | D     | E | F            | G         | H        |            |  |  |
|----|--------------------|-------|-------|---|--------------|-----------|----------|------------|--|--|
| 1  |                    |       |       |   |              |           |          |            |  |  |
| 2  | Table              | au 6Å |       |   | Table        | au 6B     |          |            |  |  |
| 3  | Distrib            | ution |       |   | Distribution |           |          |            |  |  |
| 4  | en nombres absolus |       |       |   | en %         | par ligne | :(% hori | zontaux) – |  |  |
| 5  |                    |       |       |   |              |           |          |            |  |  |
| 6  | NB C               | С     |       |   | ĨŇBŢĠĻ       |           |          |            |  |  |
| 7  | D                  | MF    | Total |   | لمهم         | M         | F        | Total      |  |  |
| 8  | OUI                | 24 59 | 83    |   | OUL          | 28,9%     | 71,1%    | 100,0%     |  |  |
| ŋ  | NON                | 23 28 | 51    |   | NON.         | 45,1%     | 54,9%    | 100,0%     |  |  |
| 10 | Total              | 47 87 | 134   |   | Total        | 35,1%     | 64,9%    | 100,0%     |  |  |
| 11 |                    |       | -     |   |              |           |          |            |  |  |

**Sélectionne** le deuxième tableau croisé en cliquant avec ton pointeur sur la cellule F6 qui contient la variable «**NB C**». **Copie** ce tableau croisé dans le presse-papiers à l'aide du raccourci clavier Command C (sur Macintosh) ou Control C (sur Windows). Enfonce ton pointeur à droite du tableau actuel, par exemple dans la cellule K6, et colle le tableau copié à l'aide du raccourci clavier Command V (sur Macintosh) ou Control V (sur Windows).

|    | A       | В     | 0     | D      | E | F                         | G       | н        |             | 1 | ĸ     | L     | <b>U</b> | N I    |
|----|---------|-------|-------|--------|---|---------------------------|---------|----------|-------------|---|-------|-------|----------|--------|
| 1  |         |       |       |        |   |                           |         |          |             |   |       |       |          |        |
| 2  | Tables  | 80 G. | Α     |        |   | Table                     | au GB   |          |             |   |       |       |          |        |
| 3  | Distrib | utior | 1     |        |   | Distrib                   | ution   |          |             |   |       |       |          |        |
| 4  | en noi  | mbre  | is al | sulos: |   | en % .                    | parlign | e (% hof | izonta.u () |   |       |       |          |        |
| 16 |         |       |       |        |   |                           |         |          |             |   |       |       |          |        |
| 6  | NB C    | C     |       |        |   | NB C                      | C       | [        |             |   | NB C  | C     |          |        |
| 7  | D       | M     | FI    | Total  |   | • D                       | M       | F        | Total       |   | D     | M     | F        | Totai  |
| ٥  | OUL     | 24    | 59    | 83     |   | TOUL 1                    | 28.9K   | 71,1%    | 100,0%      |   | OU    | 28,9% | 71,1%    | 100,0% |
| 9  | NON     | 23    | 28    | 51     |   | ; NON:                    | 45,1%   | 54,9%    | 100,0%      |   | NON   | 45,1% | 54,9%    | 100,0% |
| 10 | Total   | 47    | 87    | 134    |   | <ul> <li>Total</li> </ul> | 35,1%   | 64,3%    | 100,0%      |   | Total | 35,1% | 64,3%    | 100,0% |
| 11 |         |       |       |        |   |                           |         |          |             |   |       |       |          |        |
|    |         |       |       |        |   |                           |         |          |             |   |       |       |          |        |

L'ordinateur te place alors à partir de la cellule K6 une copie complète du tableau croisé 6B dont tu n'as qu'à redéfinir les propriétés de la variable **Nb C** pour obtenir une distribution en pourcentages verticaux.

Pour modifier les propriétés de cette variable du nouveau tableau croisé, affiche l'Assistant Tableau croisé à l'aide du menu contextuel que tu actives

ii)

i)

en cliquant n'importe où dans ce nouveau tableau avec le bouton droit de la souris (sur Windows) ou avec la touche Control (sur Macintosh). Dans la fenêtre Assistant Tableau croisé dynamique, étape 3 sur 4, clique te permettra de modifier les propriétés des variables afin d'obtenir non pas une distribution en nombres absolus mais en pourcentages horizontaux (% par colonne). Clique sur le bouton **Nb C** dans la zone **DONNÉES** pour modifier cette variable afin d'obtenir une distribution non par ligne mais par colonne.

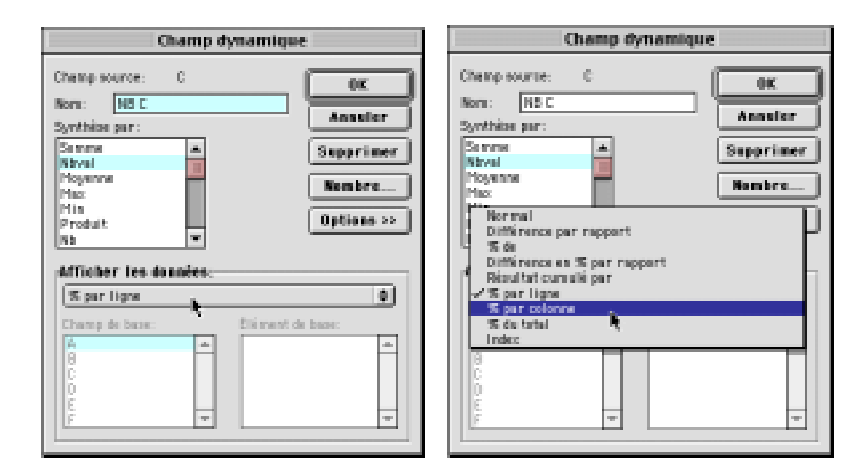

Dans la fenêtre Champ dynamique, clique sur le bouton Options>> pour agrandir la fenêtre dans la zone Afficher les données, clique sur le menu pop et sélectionne l'affichage « % par colonne». Referme ensuite la fenêtre Champ dynamique.

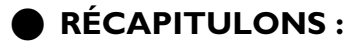

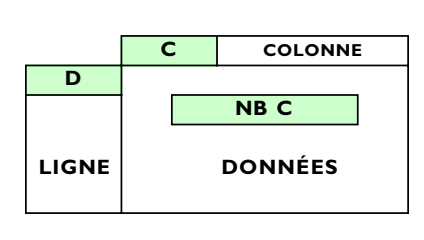

# Tableau 6C

La variable **D** La variable C La variable **NbC** 

Nb =

#### Fonction Nombre Tri Nbval = Nombre entier Tri décroissant Nombre entier Tri décroissant Nbval = Pourcentage (1 décimale Affichage % par colonne Option

iv)

Clique sur le bouton **Fin** de la fenêtre **Assistant Tableau** croisé dynamique — Étape 3 sur 4 et Excel vient de modifier le tableau 6C en affichant les pourcentages par colonne. Tu devrais obtenir une distribution semblable au tableau ci-dessous avec les pourcentages par colonne (% verticaux).

Le tableau 6C, à droite, modifié pour obtenir le pourcentage des utilisateurs d'ordinateur ainsi que le pourcentage des garçons et des filles qui utilisent un ordinateur.

|    | Á              | R I   | 0     | D      | F | F              | G         | -        |           |   | К       |            | М         | ป         |
|----|----------------|-------|-------|--------|---|----------------|-----------|----------|-----------|---|---------|------------|-----------|-----------|
| 1  |                | _     | -     | _      | _ |                |           |          |           | _ |         | _          |           |           |
| 2  | <b>Table</b> : | au 6  | А     |        |   | <b>Table</b> : | au 6B     |          |           |   | Tablea  | au 6C      |           |           |
| З  | Distrib        | utior | n     |        |   | Distrib        | ution     |          |           |   | Distrib | ution      |           |           |
| 4  | en no          | mbre  | es al | bsolus |   | en %           | par ligne | e(% hori | izontauk) |   | en % j  | par coloni | ne (% ver | ticaux) 👘 |
| 5  |                |       |       |        |   |                |           |          |           | _ |         |            |           |           |
| 6  | NB C           | С     |       |        |   | NB C           | С         |          |           |   | NB C    | С          |           |           |
| 7  | D              | Μ     | F     | Total  |   | D              | M         | F        | Total     |   | D       | M          | F         | Total     |
| 8  | OU             | 24    | 59    | 83     |   | OUL            | 28,9%     | 71,1%    | 100,0%    |   | OUI     | 51,1%      | 67,8%     | 61,9%     |
| 9  | NON            | 23    | 28    | 51     |   | NON            | 45,1%     | 54,9%    | 100,0%    |   | NON     | 48,9%      | 32,2%     | 38,1%     |
| 10 | Total          | 47    | 87    | 134    |   | Total          | 35,1%     | 64,9%    | 100,0%    |   | Total   | 100,0%     | 100,0%    | 100,0%    |
| 11 |                |       |       |        |   |                |           |          |           | - |         |            |           |           |

# EN RÉSUMÉ :

Dans l'exemple au-dessus, nous avons donné un titre à chacun des tableaux croisés générés pour éviter de faire des erreurs. Ainsi le tableau 6A montre le nombre de garçons et de filles en première année de sciences humaines qui utilisent un ordinateur ; le tableau 6B montre le pourcentage de garçons et de filles en première année de sciences humaines qui utilisent un ordinateur ; enfin, le tableau 6C montre le pourcentage d'utilisateur d'ordinateur et le pourcentage de ceux qui utilisent et n'utilisent pas l'ordinateur qui sont des garçons ou des filles.

# 2. Confection du tableau croisé 7 :

Variables C – D – E

Sexe, usage de l'ordinateur et disponibilité d'un ordinateur à la maison Distribution des élèves selon le sexe (variable C), l'usage de l'ordinateur (variable D) et la disponibilité d'un ordinateur à la maison (variable E) (voir livre à la page 147, tableau 7). Les élèves de première année en sciences humaines utilisent-ils davantage l'ordinateur s'ils disposent d'un ordinateur à la maison ? Pour répondre à cette question, tu dois compiler une partie des données de recherche en utilisant le chiffrier pour générer le tableau croisé dynamique 7 utilisant les variables C, D et E.

Pour savoir si les garçons et les filles de sciences humaines utilisent davantage l'ordinateur selon qu'ils disposent ou non d'un ordinateur à la maison, tu utilises les variables  $\underline{C}$  (Sexe),  $\underline{D}$ (l'usage de l'ordinateur) et  $\underline{E}$  (disponibilité d'un ordinateur chezsoi).

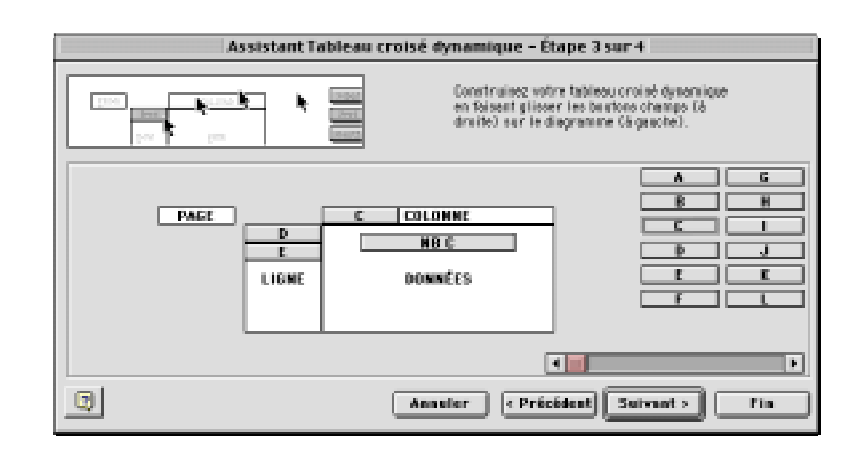

# • RÉCAPITULONS :

Voici un résumé des propriétés des variables pour confectionner les tableaux de la série 7 sur le sexe et l'usage de l'ordinateur.

A) Confection du tableau 7A : Sexe et usage de l'ordinateur et disponibilité d'un ordinateur chez-soi Distribution des fréquences en nombres absolus ;

Г

|       |   |         | Tableau 7A              |          |               |                        |
|-------|---|---------|-------------------------|----------|---------------|------------------------|
| 1     | С | COLONNE |                         | Fonction | Nombre        |                        |
| D     |   |         | La variable <b>C</b>    | Nbval    | Nombre entier | Tri décroissant        |
| E     |   | NB C    | La variable <b>D</b>    | Nbval    | Nombre entier | <b>Tri</b> décroissant |
|       |   |         | La variable <b>C</b>    | Nbval    | Nombre entier | <b>Tri</b> décroissant |
| LIGNE |   | DONNÉES | La variable <b>Nb C</b> | Nbval    | Nombre entier | 0 décimale             |
|       |   |         |                         |          | Option:       | Affichage Normal       |
|       |   |         |                         |          |               |                        |

B) Confection du tableau 7B : Sexe et usage de l'ordinateur et disponibilité d'un ordinateur chez-soi Distribution des fréquences en pourcentages par lignes;

| [ | С | COLONNE | Tableau 7B              |          |                   |                        |
|---|---|---------|-------------------------|----------|-------------------|------------------------|
| F |   |         |                         | Fonction | Nombre            |                        |
|   |   | NBC     | La variable <b>C</b>    | Nbval    | Nombre entier     | <b>TRI</b> décroissant |
|   |   | DONNÉES | La variable <b>F</b>    | Nbval    | Nombre entier     | <b>TRI</b> croissant   |
|   |   | DOMALLS | La variable <b>Nb C</b> | Nbval    | Pourcentages      | l décimale             |
| I |   |         | ]                       |          | Option d'affichag | ge: % par ligne        |

C) Confection du tableau 7C : Sexe et usage de l'ordinateur et disponibilité d'un ordinateur chez-soi Distribution des fréquences en pourcentages par colonne;

|       | С | COLONNE |
|-------|---|---------|
| F     |   |         |
|       |   | NB C    |
| LIGNE |   | DONNÉES |

| Tableau 7C                                                              |                         |                                                                     |                                                                                   |
|-------------------------------------------------------------------------|-------------------------|---------------------------------------------------------------------|-----------------------------------------------------------------------------------|
|                                                                         | Fonction                | Nombre                                                              |                                                                                   |
| La variable <b>C</b><br>La variable <b>F</b><br>La variable <b>Nb C</b> | Nbval<br>Nbval<br>Nbval | Nombre entier<br>Nombre entier<br>Pourcentages<br>Option d'affichag | <b>TRI</b> décroissant<br><b>TRI</b> croissant<br>I décimale<br>ge: % par colonne |

# 2. Confection du tableau croisé 7 :

Variables C – D – F

Sexe, usage de l'ordinateur et 'branché(e)' sur Internet à la maison Distribution des élèves selon le sexe (variable **C**), l'usage de l'ordinateur (variable **D**) et 'branché(e)' sur Internet à la maison (variable **F**). Les élèves de première année en sciences humaines qui utilisent l'ordinateur sont-ils 'branchés' sur Internet à la maison ?

Pour répondre à cette question, tu dois compiler une partie des données de recherche en utilisant le chiffrier pour générer le tableau croisé dynamique 7bis utilisant les variables C, D et F.

Pour savoir si les garçons de sciences humaines qui utilisent l'ordinateur sont plus ou moins 'branchés' sur Internet à la maison que les filles de sciences humaines, tu utilises les variables <u>C</u> (Sexe), <u>D</u> (l'usage de l'ordinateur) et <u>F</u> ('branché' sur Internet chez-soi).

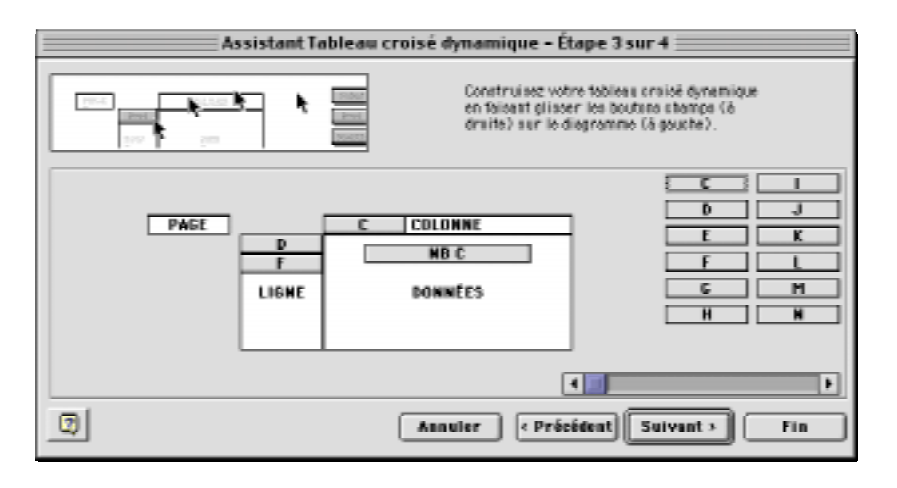

# **RÉCAPITULONS :**

#### A) Confection du tableau 7 bis A : Sexe et usage de l'ordinateur et 'branché' sur Internet chez-soi Distribution des fréquences en nombres absolus ;

Voici un résumé des propriétés des variables pour confectionner les tableaux de la série 7 sur le sexe et l'usage de l'ordinateur.

| 1     | С | COLONNE |
|-------|---|---------|
| D     |   |         |
| F     |   | NBC     |
| LIGNE |   | DONNÉES |

| Tableau 7 bis A                                                                                 |                                  |                                                                  |                                                                                         |
|-------------------------------------------------------------------------------------------------|----------------------------------|------------------------------------------------------------------|-----------------------------------------------------------------------------------------|
|                                                                                                 | Fonction                         | Nombre                                                           |                                                                                         |
| La variable <b>C</b><br>La variable <b>D</b><br>La variable <b>F</b><br>La variable <b>Nb C</b> | Nbval<br>Nbval<br>Nbval<br>Nbval | Nombre entier<br>Nombre entier<br>Nombre entier<br>Nombre entier | Tri décroissant<br>Tri décroissant<br>Tri décroissant<br>0 décimale<br>Affichaço Normal |
|                                                                                                 |                                  | Option.                                                          | Amenage Normai                                                                          |

## C) Confection du tableau 7 bis B : Sexe et usage de l'ordinateur et 'branché' sur Internet chez-soi Distribution des fréquences en pourcentages par colonne;

Г

Г

| 1     | с | COLONNE |
|-------|---|---------|
| D     |   |         |
| F     |   | NB C    |
| LIGNE |   | DONNÉES |

| Tableau 7 bis B         |          |                                   |                               |
|-------------------------|----------|-----------------------------------|-------------------------------|
|                         | Fonction | Nombre                            |                               |
| La variable <b>C</b>    | Nbval    | Nombre entier                     | TRI décroissant               |
| La variable <b>D</b>    | Nbval    | Nombre entier                     | TRI décroissant               |
| La variable <b>F</b>    | Nbval    | Nombre entier                     | TRI décroissant               |
| La variable <b>Nb C</b> | Nbval    | Pourcentages<br>Option d'affichag | l décimale<br>ge: % par ligne |

# C) Confection du tableau 7 bis C : Sexe et usage de l'ordinateur et 'branché' sur Internet chez-soi Distribution des fréquences en pourcentages par colonne;

|       | С | COLONNE |
|-------|---|---------|
| D     |   |         |
| F     |   | NB C    |
| LIGNE |   | DONNÉES |

| Tableau 7 bis C                                                                                 |                                  |                                                                                      |                                                                                          |
|-------------------------------------------------------------------------------------------------|----------------------------------|--------------------------------------------------------------------------------------|------------------------------------------------------------------------------------------|
|                                                                                                 | Fonction                         | Nombre                                                                               |                                                                                          |
| La variable <b>C</b><br>La variable <b>D</b><br>La variable <b>F</b><br>La variable <b>Nb C</b> | Nbval<br>Nbval<br>Nbval<br>Nbval | Nombre entier<br>Nombre entier<br>Nombre entier<br>Pourcentages<br>Option d'affichag | TRI décroissant<br>TRI décroissant<br>TRI décroissant<br>I décimale<br>ge: % par colonne |

# 3. Confection du tableau croisé 8 :

Variables C – G

Sexe et nombre d'heures d'utilisation hebdomadaire de l'ordinateur Distribution des élèves selon le sexe (variable C) et le nombre d'heures d'utilisation de l'ordinateur par semaine (variable G) (voir livre à la page 148, tableau 8). Combien de temps les élèves de sciences humaines consacrent-ils à l'informatique ou passent-ils auprès de l'ordinateur ? Les garçons passent-ils plus ou moins de temps que les filles devant leur écran d'ordinateur ? Pour répondre à ces questions, tu dois compiler une partie des données de recherche en utilisant le chiffrier pour générer le tableau croisé dynamique 8 utilisant les variables C et G.

Pour savoir si les garçons utilisent plus ou moins l'ordinateur que les filles de sciences humaines sur une base hebdomadaire, tu utilises les variables C (Sexe) et G (nom bre d'heure d'utilisation hebdomadaire de l'ordinateur).

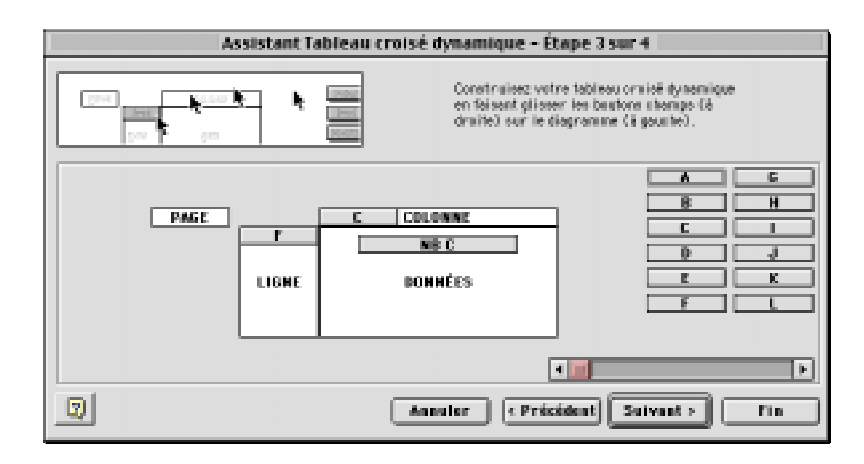

# **RÉCAPITULONS :**

Voici un résumé des propriétés des variables pour confectionner les tableaux de la série 8 sur le sexe et le nombre d'heures d'utilisation hebdomadaire de l'ordinateur.

# A) Confection du tableau 8A : Sexe et nombre d'heures d'utilisation hebdomadaire de l'ordinateur

Distribution des fréquences en nombres absolus ;

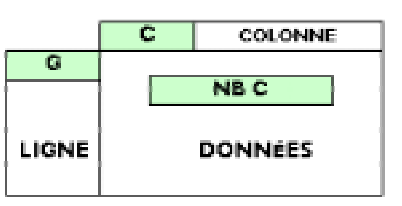

| Tableau 8A              |          |               |                        |
|-------------------------|----------|---------------|------------------------|
|                         | Fonction | Nombre        |                        |
| La variable <b>C</b>    | Nbval    | Nombre entier | <b>TRI</b> décroissant |
| La variable <b>G</b>    | Nbval    | Nombre entier | TRI croissant          |
| La variable <b>Nb C</b> | Nbval    | Nombre entier | 0 décimale             |
|                         |          | Option:       | Affichage Normal       |

Attention pour les tableaux croisés 8A, 8B et 8C :

En définissant la variable **G**, dans la fenêtre **Champ dynamique**, masque la valeur « 0 » ou la valeur « vide » s'il y en a de façon à masquer ceux qui n'utilisent pas l'ordinateur durant la semaine comme dans l'exemple cicontre.

Faites de même pour les tableaux croisés 8B et 8C.

|                                                                                         | 🗏 Champ o                                          | lynamique 🗄 |                                      |
|-----------------------------------------------------------------------------------------|----------------------------------------------------|-------------|--------------------------------------|
| Nom: G<br>Emplacement<br>Cligne (<br>Sous-toteux<br>Par défaut<br>Personnalisé<br>Aucun | Colonne<br>Somme<br>Noval<br>Max<br>Min<br>Produit | Page        | OK<br>Annuler<br>Supprimer<br>Avancé |
| Masquer les élém<br>20<br>25<br>35<br>40<br>(vide)                                      | anta:                                              | -           | -                                    |
| (vide)<br>Afficher les él                                                               | émenta sana de                                     | nnées       | -                                    |

# B) Confection du tableau 8B : Sexe et nombre d'heures d'utilisation hebdomadaire de l'ordinateur

Distribution des fréquences en % par ligne (% horizontaux)

|       |   |         | Tableau 8B            |          |               |                        |
|-------|---|---------|-----------------------|----------|---------------|------------------------|
|       | c | COLONNE |                       | Fonction | Nombre        |                        |
| G2    |   |         |                       |          |               |                        |
| G     |   | NBC     | La variable <b>C</b>  | Nbval    | Nombre entier | <b>Tri</b> décroissant |
|       |   |         | La variable <b>G</b>  |          | Nombre entier | <b>Tri</b> croissant   |
| LIGNE |   | DONNÉES | La variable <b>G2</b> | Nbva     | Nombre entier | <b>Tri</b> croissant   |
|       |   |         | La variable Nb C      | Nbval    | Pourcentage   | (1 décimale)           |
|       |   |         |                       |          | Option        | Affichage % par ligne  |

# C) Confection du tableau 8C : Sexe et nombre d'heures d'utilisation hebdomadaire de l'ordinateur

Distribution des fréquences en % par colonne (% verticaux)

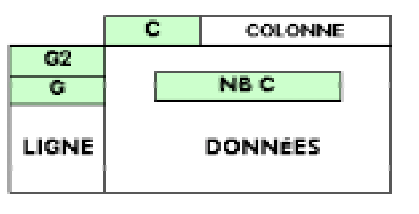

| Tableau 8C                                                                                                 |                         |                                                                             |                                                                                    |
|----------------------------------------------------------------------------------------------------|-------------------------|-----------------------------------------------------------------------------|------------------------------------------------------------------------------------|
|                                                                                                    | Fonction                | Nombre                                                                      | Tri                                                                                |
| La variable <b>C</b><br>La variable <b>G</b><br>La variable <b>G2</b><br>La variable <b>Nb C</b><br>Option | Nbval<br>Nbval<br>Nbval | Nombre entier<br>Nombre entier<br>Nombre entier<br>Pourcentage<br>Affichage | Tri décroissant<br>Tri croissant<br>Tri croissant<br>(I décimale)<br>% par colonne |

## 4. La fonction

Filtre automatique pour génére l'information requise dans le tableau 9:

Variables C – H, I, J, K

Sexe et type d'utilisation de l'ordinateur

Distribution des élèves selon le sexe (variable **C**) et le type d'utilisation de l'ordinateur (variables **H**, I, J, K) (voir livre à la page 149, tableau 9).

Quel usage les élèves de première année en sciences humaines font-ils de l'ordinateur ? L'utilisent-ils pour leurs travaux scolaires, gagner des sous, jouer, naviguer sur Internet et/ou apprendre ? Les garçons et les filles font-ils le même usage de l'ordinateur ?

Pour répondre à ces questions, au lieu d'utiliser la commande DONNÉES [Rapport de tableau croisé dynamique...] que tu as déjà utilisée, utilise plutôt la commande **DONNÉES** [Filtre → Filtre automatique]. Il te sera ainsi plus facile d'obtenir l'information requise avec la fonction «filtre» qu'avec la fonction «tableau croisé dynamique».

| Le type d'utilisation<br>de la micro-informatique                 | L      | es garço. | ns                          |              | Les filles | 5                           | L'ensemble<br>des élèves |      |                             |  |  |
|-------------------------------------------------------------------|--------|-----------|-----------------------------|--------------|------------|-----------------------------|--------------------------|------|-----------------------------|--|--|
| par les utilisateurs<br>et utilisatrices<br>d'un micro-ordinateur | Utilis | ateurs    | Temps<br>d'utili-<br>sation | Utilisateurs |            | Temps<br>d'utili-<br>sation | Utilisateurs             |      | Temps<br>d'utili-<br>sation |  |  |
|                                                                   | N      | %         | en %                        | Ν            | %          | en %                        | Ν                        | %    | en %                        |  |  |
| 1- Travail rémunéré (H)                                           |        |           |                             |              |            |                             |                          | 100% |                             |  |  |
| 2- Travail scolaire (i)                                           |        |           |                             |              |            |                             |                          | 100% |                             |  |  |
| 3- Jeux ( <b>J</b> )                                              |        |           |                             |              |            |                             |                          | 100% |                             |  |  |
| 4- Autre (apprentissage,<br>Internet, autre) ( <b>K</b> )         |        |           |                             |              |            |                             |                          | 100% |                             |  |  |

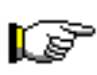

Tu vas donc obtenir les fréquences en nombres absolus et le temps moyen d'utilisation de l'ordinateur consacré au travail rémunéré, aux travaux scolaires, aux jeux et à Internet chez les élèves de sciences humaines en fonction du sexe de l'élève.

# Sexe (C) et travail rémunéré (H)

Dans un premier temps, tu vas traiter les données de façon à pouvoir répondre aux questions suivantes : Combien d'élèves utilisent leur ordinateur pour gagner des sous ? Et ceux qui le font, dans quelle proportion du temps consacré par semaine à l'ordinateur le font-ils ? Les filles se comportent-elles comme les garçons dans l'utilisation de l'ordinateur en vue de gagner des sous ?

| Sexe (C) et travaux scolai-<br>res (i) | <b>Dans un deuxième temps</b> , tu vas traiter les données de<br>façon à pouvoir répondre à ces questions: Combien d'élèves uti-<br>lisent leur ordinateur pour réaliser leurs travaux scolaires ? Et<br>ceux qui le font, dans quelle proportion du temps consacré par<br>semaine à l'ordinateur le font-ils ? Les garçons se comportent-ils<br>comme les garçons dans l'utilisation de l'ordinateur pour la réa-<br>lisation des travaux scolaires ?                    |
|----------------------------------------|----------------------------------------------------------------------------------------------------|
| Sexe (C) et jeux (J)                   | <b>Dans un troisième temps</b> , tu vas traiter les données de<br>façon à pouvoir répondre aux questions suivantes : Combien d'élè-<br>ves utilisent leur ordinateur pour jouer? Et ceux qui le font, dans<br>quelle proportion du temps consacré par semaine à l'ordinateur<br>le font-ils ? Les garçons se comportent-ils comme les garçons<br>dans l'utilisation de l'ordinateur pour les jeux ?                                                                       |
| Sexe (C) et autres<br>(Internet) (K)   | <b>Enfin, dans un quatrième et dernier temps</b> , tu vas trai-<br>ter les données de façon à pouvoir répondre aux questions suivan-<br>tes : Combien d'élèves utilisent leur ordinateur pour naviguer sur<br>Internet ou apprendre ? Et ceux qui le font, dans quelle propor-<br>tion du temps consacré par semaine à l'ordinateur le font-ils ?<br>Les garçons se comportent-ils comme les garçons dans l'utilisa-<br>tion de l'ordinateur pour naviguer ou apprendre ? |

Commençons par le traitement des données sur le temps consacré à l'ordinateur à des fins de rémunération et le nombre d'élèves de sciences humaines que cela concerne.

# 4.1 Sexe (C) et utilisation de l'ordinateur pour du travail rémunéré (H)

Combien d'élèves utilisent leur ordinateur pour gagner des sous ? Et ceux qui le font, dans quelle proportion du temps consacré par semaine à l'ordinateur le font-ils ? Les filles se comportent-elles comme les garçons dans l'utilisation de l'ordinateur en vue de gagner des sous ?

| Le type d'utilisation de la micro-informatique                    | L      | es garço | ns                          |        | Les filles | 6                           | L'ensemble<br>des élèves |        |                             |  |
|-------------------------------------------------------------------|--------|----------|-----------------------------|--------|------------|-----------------------------|--------------------------|--------|-----------------------------|--|
| par les utilisateurs<br>et utilisatrices<br>d'un micro-ordinateur | Utilis | ateurs   | Temps<br>d'utili-<br>sation | Utilis | ateurs     | Temps<br>d'utili-<br>sation | Utilis                   | ateurs | Temps<br>d'utili-<br>sation |  |
|                                                                   | Ν      | %        | en %                        | Ν      | %          | en %                        | Ν                        | %      | en %                        |  |
| 1- Travail rémunéré (H)                                           |        |          |                             |        |            |                             |                          | 100%   |                             |  |

Voici donc la démarche à suivre pour traiter ces données à l'aide du chiffrier électronique Microsoft Excel 97/98.

Assure-toi que la feuille «**Données informatiques**» est la feuille active du document «**D05\_3**». Pour activer cette feuille, clique dans le bas de la fenêtre sur le nom de la page «Données informatiques», comme dans l'exemple ci-dessous. Excel affiche alors la feuille de données sur l'usage de la micro-informatique chez les élèves de sciences humaines.

| 100 |     |       |       |      |     |         | _   |        |       |        |       |            |      |       |        |       |       | _ |
|-----|-----|-------|-------|------|-----|---------|-----|--------|-------|--------|-------|------------|------|-------|--------|-------|-------|---|
| 30  | 20  | 3675  | F     | OUI  | OU  | 5       |     | 30%    | 40%   | 30%    | 100%  | 2          | 1    | 2     | 3      | 3     | 3     |   |
| 31  | 84  | 3675  | м     | OUI  | NON | 2       |     |        | 50%   | 50%    | 100%  | 2          | 2    | 2     | 2      | 2     | 2     |   |
|     | bs  | 3925  | E.    | QUL  | -04 | - 2     |     | age.   | 1.098 | -309   | 100%  |            |      | 9     | 9      | - 0   | •     |   |
| H   | 4 1 | I MIN | Tab 6 | (Tak | 7/1 | iab D / | Tab | 9 / Та | 610 J | Tab 11 | / Tab | 12 / 16 13 | Deen | ies i | inferr | matiq | ses / | 1 |

Pour traiter les données sur le type d'usage de l'ordinateur chez les élèves de sciences humaines (tableau 9), sélectionne à l'aide du bouton «Zone Nom», les données incluant le nom des variables : Données\_Tableaux\_croisés

| 🔹 <u>F</u> ichier <u>E</u> dition | 🛛 🤹 <u>F</u> ichier <u>E</u> dition                                                                               |
|-----------------------------------|----------------------------------------------------------------------------------------------------|
| 🗄 🛨 🕞 🚘 日 🙀 🔮                     | # 🗅 🛩 🖬 🕼 🖨                                                                                                    |
| Helvetica 🗸                       | Helvetica 🔹                                                                                                    |
| F5<br>Zone Nom<br>E F G H         | E3<br>Données_impression<br>Données_Tableaux_croisés<br>Données_TRI<br>Impression_des_titres<br>Zone d impression |

L'ordinateur sélectionnera automatiquement les données avec le nom des colonnes, soit le titre des variables (A, B, C, D, E, jusqu'à la variable S), comme dans l'exemple ci-dessous.

|    | E | F    | G.               | Н                      |                             | 2                              | K                          | L                                          | M                       | N      | 0                       | P                                          | Q                                                                 | R                                                                      | S                                                            | Т                   | U      | ų.                            | a a                                                              | Х                                |
|----|---|------|------------------|------------------------|-----------------------------|--------------------------------|----------------------------|--------------------------------------------|-------------------------|--------|-------------------------|--------------------------------------------|-------------------------------------------------------------------|------------------------------------------------------------------------|--------------------------------------------------------------|---------------------|--------|-------------------------------|------------------------------------------------------------------|----------------------------------|
| 1  |   |      |                  |                        |                             |                                | Dues                       |                                            | na lac                  | مسقلة  | e en ce                 | ionae                                      | , humonines di                                                    | . Cár                                                                  | mn d                                                         | a Chi               | leourf | irei                          |                                                                  |                                  |
|    |   |      |                  |                        |                             | inscrit                        | ts au c                    | ge y<br>cours                              | de so                   | ciolos | je dni                  | dividu                                     | et sociétés fi                                                    | ont de                                                                 | ala n                                                        | nicro-              | -info  | rmat                          | ique                                                             |                                  |
| 3  |   |      |                  |                        |                             |                                |                            |                                            |                         | 1      | i la ses                | sion d                                     | 'automne 20                                                       | 00                                                                     |                                                              |                     |        |                               |                                                                  |                                  |
| 4  |   |      | <u> </u>         |                        |                             |                                | _                          | -                                          |                         |        |                         |                                            |                                                                   |                                                                        |                                                              |                     |        |                               |                                                                  |                                  |
| 5  |   |      | 5000 Q3 Q5 Q6 Q9 |                        |                             |                                | \$                         | Question 10<br>Utilisation de l'ordinateur |                         |        |                         | Ouestion 11<br>Environment<br>Informatique | i<br>ies ty                                                       | Question 12<br>Degré d'alsance avec<br>les types de logiciels suivants |                                                              |                     |        | Q 13<br>Type<br>d'utilisateur | © 14<br>la portanes<br>d'un cours<br>d'initiation i<br>logiciale |                                  |
| 6  |   |      | W                | Usge<br>ostina<br>teur | Osti-<br>naiser<br>chez-soi | Bon-<br>chesur<br>Inter<br>tel | Hon-<br>tos<br>tos<br>/sea | Tia-<br>vaii<br>jage                       | Tra-<br>valizo-<br>laiz | Jan 1  | Inter-<br>net,<br>autre | To 54<br>100%                              | 1 = DOS<br>2 = Windows<br>3 = Macintosh<br>4 = WinMbo<br>5 = Tous | Truite<br>ment<br>de<br>lexie                                          | Traile<br>need ChiF de<br>de fran donn est stats bei-<br>sie |                     |        | Des-<br>Sit                   | 1 – Débutant<br>2 = Internéd<br>3 – Avancé                       | 1 - Très<br>8 - + ou-<br>3 - Peu |
| 7  |   |      |                  |                        |                             |                                |                            |                                            |                         |        |                         |                                            |                                                                   | 1 -<br>2:<br>3-                                                        | - Très<br>- Rus<br>- Peu                                     | à l'aise<br>su moir | 8      |                               |                                                                  |                                  |
| 8  | A | в    | С                | D                      | Е                           | F                              | G                          | н                                          | I                       | J      | K                       | L                                          | м                                                                 | N                                                                      | 0                                                            | Р                   | Q      | R                             | S                                                                | т                                |
| 9  | 1 | 3872 | F                | OUT                    | out                         | ΟUI                            | 10                         |                                            | 75%                     |        | 25%                     | 100%                                       | 2                                                                 | 2                                                                      | 2                                                            | 8                   | 2      | 3                             | 1                                                                | 1                                |
| 10 | 2 | 3872 | F                | NON                    | NON                         | NON                            |                            |                                            |                         |        |                         |                                            |                                                                   |                                                                        |                                                              |                     |        |                               |                                                                  | 2                                |
| 11 | 3 | 3872 | F                | out                    | out                         | υn                             | 12                         |                                            | 50 %                    |        | 70 %                    | 100%                                       | 2                                                                 | 1                                                                      | 1                                                            | 1                   | 1      | 2                             | 2                                                                | 1                                |
| 12 | 4 | 3872 | F                | out                    | out                         | υn                             | 1                          |                                            | 98.%                    | 2%     |                         | 100%                                       | 2                                                                 | 1                                                                      | 3                                                            | 3                   | 3      | 2                             | 1                                                                | 1                                |
| 13 | 5 | 3872 | м                | out                    | out                         | υn                             | 5                          |                                            | 20 %                    | 70.%   | 10 %                    | 100%                                       | 2                                                                 | 1                                                                      | 1                                                            | 2                   | 2      | 2                             | 3                                                                | 1                                |
| 14 | 6 | 3872 | F                | NON                    | NON                         | NON                            |                            |                                            |                         |        |                         |                                            |                                                                   |                                                                        |                                                              |                     |        |                               |                                                                  | 3                                |
| 16 | 7 | 3872 | F                | out                    | out                         | ΟUI                            | 0                          |                                            | 80 %                    | 10 %   | 10 %                    | 100 %                                      | 2                                                                 | 2                                                                      | 3                                                            | 3                   | 3      | 3                             | 1                                                                | 2                                |

i)

| Données Fenêtre Help                                                              |                                  |
|-----------------------------------------------------------------------------------|----------------------------------|
| Trier<br>filtre                                                                   | Filtre automat                   |
| Grille<br>Sous-totaux<br>Validation                                               | Afficher tout<br>Filtre élaboré. |
| Table<br>Convertir<br>Assistant Modèle<br>Consolider<br>Grouper et créer un plan  | En relâcha                       |
| Rapport de tableau croisé dynamique<br>Propriétés de la plage de données<br>Champ | qui 🖃 qui                        |
| Actualiser les données<br>Annuler l'actualisation<br>État de l'actualisation      | ticales (vei                     |
| Données externes F<br>Actualiser les données                                      |                                  |

 ii) Maintenant que les données sont sélectionnées avec le titre des colonnes (variables A à S), sélectionne la commande Données [Filtre → Filtre automatique].

relâchant le bouton de la souris, tu remarqueras un changement fort important sur la feuille de données. La ligne 7 qui affiche le nom des variables (de A à S) contient maintenant un bouton par variable représentant des flèches vercales (vers le haut et vers le bas).

|     | E | F    | G       | н                                                                                                    |                           | J                                 | К                         | L                      | N                         | N    | 0                        | P             | Q                                                                           | R                             | 5                   | Т                       | U     | v          | W                                          | X                                                               |
|-----|---|------|---------|----------------------------------------------------------------------------------------------------|---------------------------|-----------------------------------|---------------------------|------------------------|---------------------------|------|--------------------------|---------------|-----------------------------------------------------------------------------|-------------------------------|---------------------|-------------------------|-------|------------|--------------------------------------------|-----------------------------------------------------------------|
| 3 4 |   |      |         | L'usage que les élèves en sciences humaines du Cègep de Chicoutimi<br>inscrits au cours de sociologie «Individu et société» font de la micro-informatique<br>à la session d'automne 2000 |                           |                                   |                           |                        |                           |      |                          |               |                                                                             |                               |                     |                         |       |            |                                            |                                                                 |
| 5   |   |      | 5000    | exe Q5 Q5 Q6 Q9 Utilization de l'odinateur                                                                                                    |                           |                                   |                           |                        |                           |      |                          |               | Ouestion 11<br>Environmenent<br>Informatique les types de logicies suitants |                               |                     |                         |       | ans        | Q 19<br>Type<br>Cuticateur                 | © 14<br>In partence<br>d'un cours<br>d'initation i<br>logiciele |
| 6   |   |      | ¥       | Unge<br>1923)a<br>Jear                                                                                                    | 001-<br>saiser<br>cher-mi | Bitter<br>chesse<br>Inter-<br>net | Non-<br>18<br>Htt<br>-/98 | ⊺ाः<br>ग्रद्धो<br>१९२२ | Tre-<br>vailsco-<br>laire | Jan  | Inter-<br>net,<br>a stre | THEAL<br>100% | 1 = DOS<br>2 = Windows<br>3 = Nacintosh<br>4 = WinMao<br>5 = Tous           | Truit<br>stest<br>de<br>teste | Chile<br>Ther       | 1318<br>09<br>6044<br># | Stats | Des-<br>Sh | 1 – Débutant<br>2 = Internéd<br>3 – Avancé | 1 - Tribs<br>3 - +ou-<br>3 - Peu                                |
| 7   |   |      | _       |                                                                                                    |                           |                                   |                           |                        |                           |      |                          |               |                                                                             | 1 -<br>2 -<br>3 -             | Plus<br>Plus<br>Peu | ă l'aise<br>ou mai      | 8     |            |                                            |                                                                 |
| 8   | A | в    | C<br>[≑ | D                                                                                                    | E                         | F                                 | G<br>≣                    | H                      | I                         | ļ    | <mark>K</mark><br>(≢     | L             | M                                                                           | N<br>T                        | 0<br>(‡             | P<br>[≢                 | 0     | R<br>≢     | S 😫                                        | T                                                               |
| 9   | 1 | 3872 | F       | OUT                                                                                                    | oui                       | oui                               | 10                        |                        | 75%                       |      | 25%                      | 100 %         | 2                                                                           | 2                             | 2                   | 3                       | 2     | 3          | 1                                          | 1                                                               |
| 10  | 2 | 3872 | F       | BOR                                                                                                    | NON                       | NON                               |                           |                        |                           |      |                          |               |                                                                             |                               |                     |                         |       |            |                                            | 2                                                               |
| 11  | 3 | 3872 | Ŧ       | 000                                                                                                    | oui                       | out                               | 12                        |                        | 30%                       |      | 70%                      | 100 幣         | 2                                                                           | 1                             | 1                   | 1                       | 1     | 2          | 2                                          | 1                                                               |
| 12  | 4 | 3872 | Ŧ       | 000                                                                                                    | oui                       | out                               | 1                         |                        | 98%                       | 25   |                          | 100 努         | 2                                                                           | 1                             | 3                   | 3                       | 3     | 2          | 1                                          | 1                                                               |
| 13  | 5 | 3872 | м       | OUT                                                                                                    | oui                       | out                               | 5                         |                        | 20%                       | 70 % | 10%                      | 100 %         | 2                                                                           | 1                             | 1                   | 2                       | 2     | 2          | 3                                          | 1                                                               |
| 14  | б | 3872 | F       | DGD                                                                                                    | NON                       | NON                               |                           |                        |                           |      |                          |               |                                                                             |                               |                     |                         |       |            |                                            | 3                                                               |
| 16  | 2 | 3872 | F       | OUT                                                                                                    | oui                       | out                               | 0                         |                        | 80%                       | 10 % | 10.95                    | 100 %         | 2                                                                           | 2                             | 3                   | 3                       | 3     | 3          | 1                                          | 2                                                               |

H

Puisque tu dois travailler uniquement sur les données concernant l'utilisation de l'ordinateur pour gagner des sous, il faut masquer les données vides de la variable **H** (travail rémunéré). Pour sélectionner seulement les élèves de sciences humaines qui utilisent leur ordinateur pour du travail rémunéré, clique sur le bouton sur la variable **H**.

Sélectionne l'option «(**Non vides**)» pour sélectionner seulement les élèves qui utilisent leur ordinateur en vue de gagner des sous.

|      |      |      |        |                       |                        | _                            |                          |                      |                       |       |            | _            |
|------|------|------|--------|-----------------------|------------------------|------------------------------|--------------------------|----------------------|-----------------------|-------|------------|--------------|
| e.   |      |      | ,      | Trap<br>refer<br>to r | 048.<br>9302<br>048.04 | Non-<br>Marc<br>Marc<br>Marc | Non-<br>Ne<br>Sec<br>Oss | Tri.<br>Vili<br>Jese | Tra-<br>nal.co<br>Lon | Peac  | NEC<br>NEC | 7454<br>1976 |
| Ŧ    |      |      |        |                       |                        |                              |                          |                      |                       |       |            |              |
|      | A    |      | C<br>R |                       | <mark>ا</mark> ر<br>ا  | F<br>E                       | G                        |                      | I<br>R                | l a   | K.         | Ъ.<br>Е      |
| 110  | 11   | 3673 | M      | 98                    | ΦR.                    | 92                           | 28                       | 19                   | 28                    | 43.90 | 32.5       | 10150        |
| 31   | 17   | 3672 | Е      | 983                   | O'R                    | वज्र                         | 1                        | 10.00                | 9078                  |       |            | 100.60       |
| 30   | 28   | 3672 | M      | 98                    | ΦR.                    | वज्ञ                         | 1                        | 推荐                   | 4013                  | 关系    | 2018       | 10150        |
| -    | 25   | 3673 | E      | 983                   | 97                     | 98                           | 1                        | 10%                  | 8578                  | -59   |            | 10150        |
| 26   | -86  | 3673 | Е      | 98                    | 97                     | 98                           | - 5                      | 250                  | 2578                  | 1.9   | 29         | 10150        |
| 1200 | 51   | 3878 | E      | 주변)                   | 97.                    | 98                           | - 3                      | 315                  | 70/8                  | 59    | -59        | 1015         |
| 122  | 52   | 3878 | M      | 주변)                   | 97.                    | 98                           | - 5                      | 188                  | 2019                  | 20年   | 59.8       | 1015         |
| 32   | 62   | 3878 | M      | 주변)                   | 97.                    | 98                           | -1                       | 188                  |                       | 90.92 |            | 1015         |
| 30   | 97   | 3673 | E.     | 980                   | 97.                    | 98                           | 1                        | 10%                  | 80.0                  | 29    | 8/8        | 100.60       |
| 30   | 68   | 3673 | Е      | 98                    | ΦR.                    | वज्ञ.                        | 1                        | 推荐                   | 80.0                  |       | 375        | 10150        |
| :50  | 71   | 3673 | M      | 98                    | ΦR.                    | वज्ञ.                        | - 5                      | 1月                   | -235                  | 88.90 | -59        | 10150        |
| 195  | 88   | 3894 | Е      | 98                    | ΦR.                    | वज्ञ.                        | - 5                      | 298                  | 259                   | 259   | 25%        | 10150        |
| 197  | 12   | 3894 | Е      | 98                    | ΦR.                    | वज्ञ.                        | 1                        | 415                  | 40.9                  |       | 2018       | 10150        |
| 8.8  | 17   | 3894 | Е      | 98                    | ΦR.                    | वज्ञ                         | 23                       | 1月                   | 30.0                  | 1990  | 59.6       | 10150        |
| -    | 188  | 3694 | Е      | 983                   | O'R                    | वज्र                         | 19                       | 18.8                 | 40.5                  | 2.9   | 415        | 100.60       |
| 183  | 182  | 3894 | E      | 983                   | 97                     | 98                           | 19                       | 29%                  | 60/8                  | -59   | 375        | 10150        |
| 18   | 188  | 3894 | E      | 983                   | 97                     | 98                           | - 21                     | 30%                  | 259                   |       | 25%        | 10150        |
| 112  | 385  | 3834 | Е      | 983                   | 92                     | 98                           | 19                       | 10%                  | 259                   | -59   | 60.0       | 100.60       |
| 1.00 | 1.00 | 3834 | M      | 983                   | 92                     | 98                           | - 9                      | 10%                  | 259                   | 10.90 | 598        | 100.60       |
| 120  | 123  | 3834 | Е      | 983                   | 92                     | 98                           | -4                       | 10%                  | 30.9                  | 10.90 | 59.8       | 100.60       |
| 114  | 129  | 3834 | M      | 983                   | 92                     | 98                           | - 3                      | 38                   | 28                    | 50.90 | 415        | 100.60       |
| 437  |      |      |        |                       |                        |                              |                          | đb                   |                       |       | -          |              |

En sélectionnant l'option «(**Non vides**)» de la variable G, l'ordinateur masque tous les élèves qui n'utilisent pas l'ordinateur pour gagner des sous.

Maintenant, pour que le chiffrier Excel 97/98 puisse traiter les données de la variable **H**, sélectionne les données non masquées de la variable **H**. Place ton pointeur immédiatement sous le nom de la variable **H** (dans notre exemple, la cellule K12) et fais-le glisser jusqu'à la dernière cellule contenant une donnée, soit juste au-dessus de la ligne teintée en vert.

Pour savoir combien d'élèves utilisent leur ordinateur pour gagner des sous, amène ton pointeur en bas de l'écran.

Si tu travailles dans l'environnement Windows, clique sur

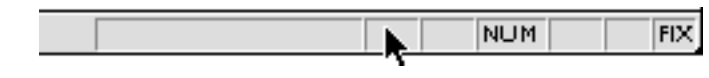

le bouton droit de la souris et enfonce ton pointeur n'importe où dans la zone appelée «NUM». *Si tu travailles dans l'environnement Macintosh*, garde la touche Control enfoncée et clique avec ton pointeur dans la zone appelée «NUM».

Excel affiche aussitôt un menu contextuel te permettant de sélectionner différents types de calcul. Pour savoir combien d'élèves utilisent leur ordinateur pour gagner des sous (variable G : données sélectionnées), sélectionne l'option «**Compteur**». En relâchant le bouton de la souris, l'ordinateur

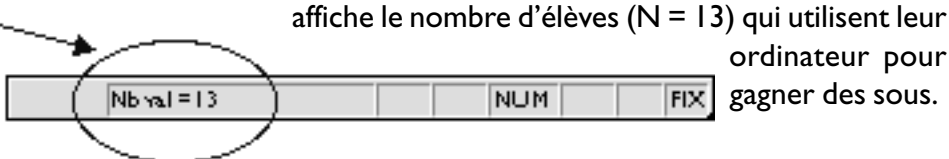

Pour décou-

vrir la proportion moyenne du temps consacré à l'informatique que les élèves allouent à leur ordinateur pour gagner des sous, amène ton pointeur en bas de l'écran, clique comme tout à l'heure dans la zone «NUM» et sélectionne l'option «**Moyenne**». En relâchant le bouton de la souris, l'ordinateur affiche la proportion moyenne du temps (Moy = 18%) consacré à l'ordinateur pour gagner des sous.

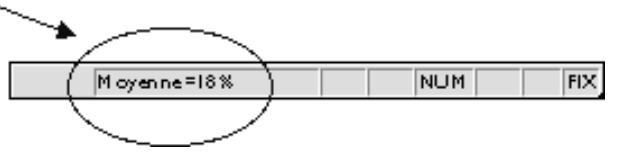

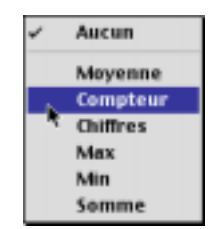

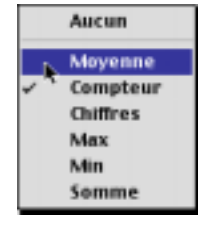

#### Résumé :

pour tous ceux qui utilisent leur ordinateur pour du travail rémunéré Nous savons donc que 13 élèves utilisent leur ordinateur pour gagner des sous et qu'ils consacrent en moyenne 18% du temps consacré à l'ordinateur à cette fin. Y a-t-il une différence de comportement entre les garçons et les filles ? Allons-y voir.

| Le type d'utilisation de la micro-informatique                    | L       | es garço | ns                          |        | Les filles |                             | L'ensemble<br>des élèves |        |                             |  |
|-------------------------------------------------------------------|---------|----------|-----------------------------|--------|------------|-----------------------------|--------------------------|--------|-----------------------------|--|
| par les utilisateurs<br>et utilisatrices<br>d'un micro-ordinateur | Utilisa | ateurs   | Temps<br>d'utili-<br>sation | Utilis | ateurs     | Temps<br>d'utili-<br>sation | Utilis                   | ateurs | Temps<br>d'utili-<br>sation |  |
|                                                                   | Ν       | %        | en %                        | Ν      | %          | en %                        | N                        | %      | en %                        |  |
| 1- Travail rémunéré (H)                                           | -       |          |                             |        |            |                             | <b>13</b> 100%           |        | 18%                         |  |

#### iv) Les filles

Combien de filles utilisent leur ordinateur pour gagner des sous ? Et dans quelle proportion du temps consacré à l'ordinateur utilisent-elles leur ordinateur à cette fin ?

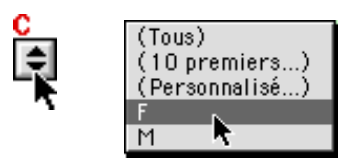

Pour le savoir, amène ton pointeur riable **C** (sexe) et sélectionne l'option sur le bouton sous la vaseulement les filles qui utilisent leur ordinateur pour du travail rémunéré. Vérifie que l'option «Non vides» de la variable **G** est sélectionnée.

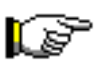

Assure-toi que les données de la variable **H** sont toujours sélectionnées. Si elles ne le sont plus, sélectionne-les de nouveau en faisant glisser ton pointeur dessus, comme tout à l'heure.

Pour savoir combien de filles utilisent leur ordinateur pour gagner des sous, amène ton pointeur en bas de l'écran et active le menu contextuel.

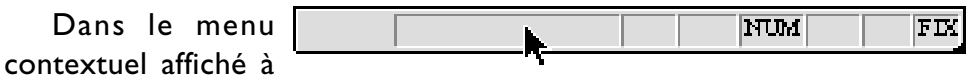

l'écran, sélectionne l'option «**Compteur**» . En relâchant le bouton de la souris, l'ordinateur affiche le nombre de filles (N = 12) qui utilisent leur ordinateur pour gagner des sous.

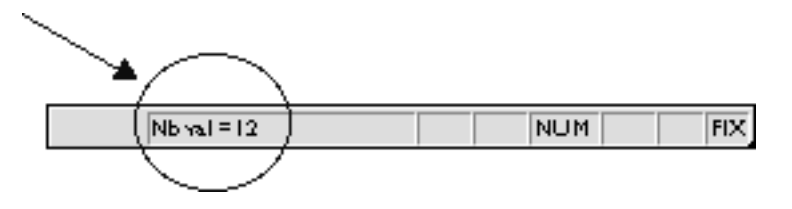

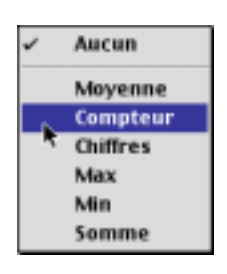

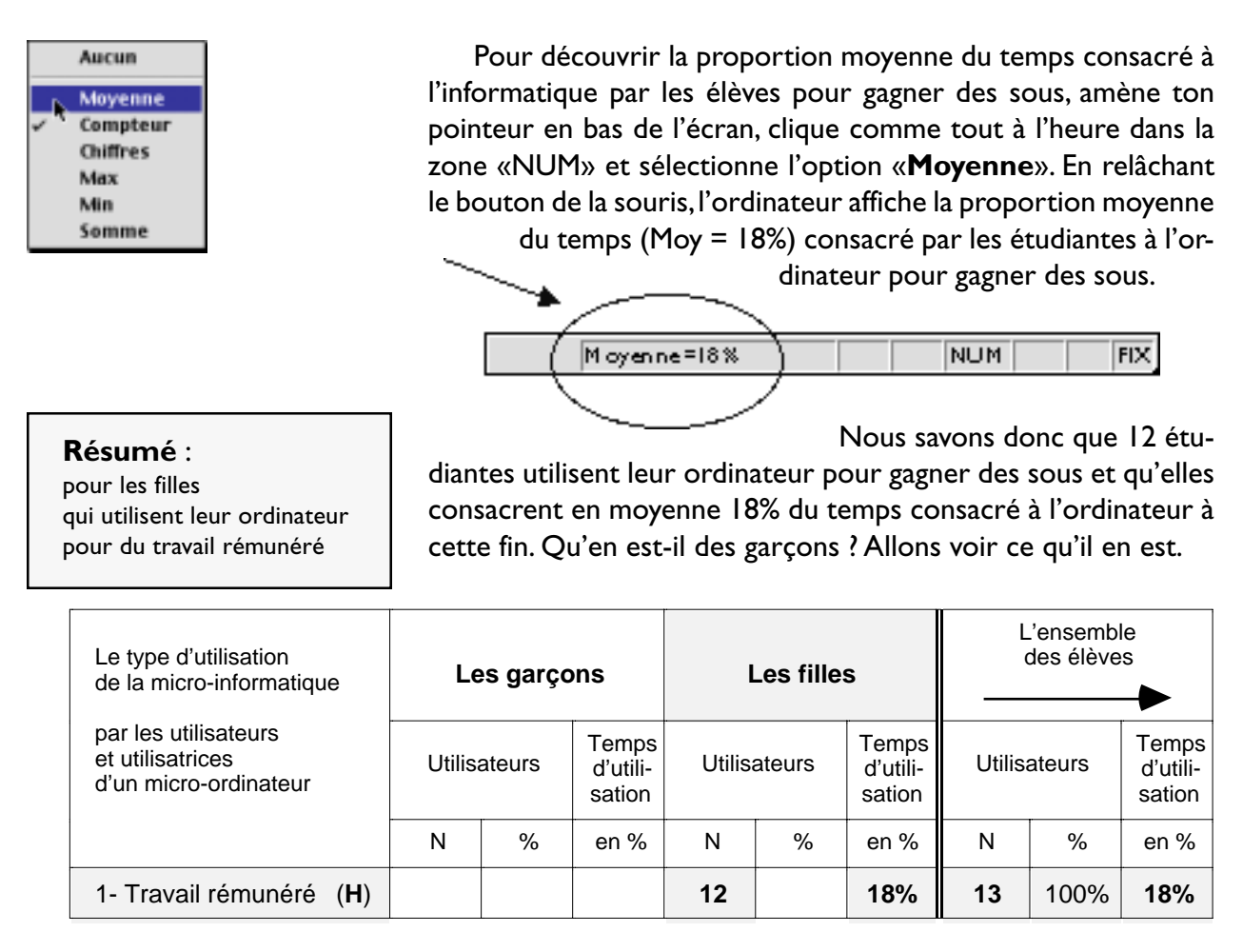

# v) Les garçons

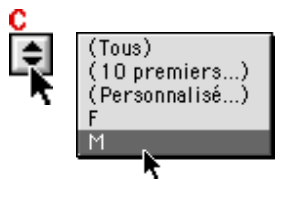

Combien de garçons utilisent leur ordinateur pour du travail rémunéré ? Et dans quelle proportion du temps consacré à l'ordinateur utilisentils leur ordinateur à cette fin ?

Pour le découvrir, amène de nouveau ton pointeur sur le bouton sous la variable **C** (sexe) et sélectionne l'option «**M**» pour sélectionner seulement les garçons qui utilisent leur ordinateur pour du travail rémunéré. Vérifie que l'option «**Non vides**» de la variable **H** est sélectionnée.

Pour qu'Excel 97/98 puisse traiter les données sélectionnées de la variable **H**, vérifie bien que les données de la variable G sont bien sélectionnées.

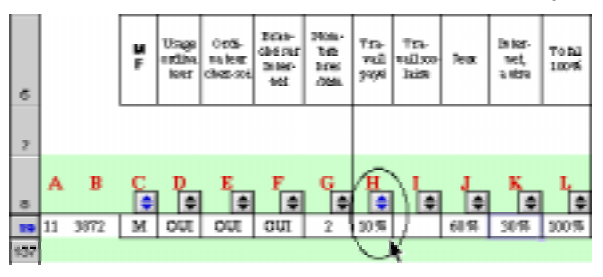

Dans notre modèle, les données de la variable G se trouvent dans la colonne L.

Comme nous n'avons, dans notre exemple, qu'un seul élève dans cette situation, nous avons automatiquement la réponse à notre question.

#### Résumé :

pour les garçons qui utilisent leur ordinateur pour du travail rémunéré Nous savons donc qu'un seul garçon utilise son ordinateur pour gagner des sous et qu'il consacre en moyenne 10% du temps consacré à l'ordinateur à cette fin.

| Le type d'utilisation de la micro-informatique                    | Les garçons |              |      | I      | _es fille | S                           | L'ensemble<br>des élèves |        |                             |  |
|-------------------------------------------------------------------|-------------|--------------|------|--------|-----------|-----------------------------|--------------------------|--------|-----------------------------|--|
| par les utilisateurs<br>et utilisatrices<br>d'un micro-ordinateur | Utilis      | Utilisateurs |      | Utilis | ateurs    | Temps<br>d'utili-<br>sation | Utilis                   | ateurs | Temps<br>d'utili-<br>sation |  |
|                                                                   | Ν           | %            | en % | Ν      | %         | en %                        | Ν                        | %      | en %                        |  |
| 1- Travail rémunéré (H)                                           | 1           |              | 10%  | 12     |           | 18%                         | 13                       | 100%   | 18%                         |  |

Il ne te reste maintenant qu'à calculer toi-même le pourcentage de garçons (ex : 1/13) et de filles (ex : 12/13) par rapport à l'ensemble des élèves qui utilisent leur ordinateur pour du travail rémunéré.

# 4.2 Sexe (C) et utilisation de l'ordinateur pour les travaux scolaires (i)

Combien d'élèves utilisent leur ordinateur pour réaliser leurs travaux scolaires ? Et ceux qui le font, dans quelle proportion du temps consacré par semaine à l'ordinateur le font-ils ? Les garçons se comportent-ils comme les garçons dans l'utilisation de l'ordinateur pour la réalisation des travaux scolaires ?

| Le type d'utilisation de la micro-informatique                    | Le      | es garço | ons                         | I      | _es fille | s                           | L'ensemble<br>des élèves |        |                             |  |
|-------------------------------------------------------------------|---------|----------|-----------------------------|--------|-----------|-----------------------------|--------------------------|--------|-----------------------------|--|
| par les utilisateurs<br>et utilisatrices<br>d'un micro-ordinateur | Utilisa | ateurs   | Temps<br>d'utili-<br>sation | Utilis | ateurs    | Temps<br>d'utili-<br>sation | Utilis                   | ateurs | Temps<br>d'utili-<br>sation |  |
|                                                                   | Ν       | %        | en %                        | Ν      | %         | en %                        | Ν                        | %      | en %                        |  |
| 2- Travail scolaire (i)                                           |         |          |                             |        |           |                             |                          | 100%   |                             |  |

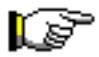

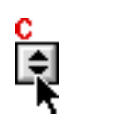

(Tous) (10 premiers...) (Personnalisé...) F M Avant de dépouiller les données sur les élèves qui utilisent leur ordinateur pour leurs travaux scolaires, tu dois ramener les variables C et H à leurs propriétés originales.

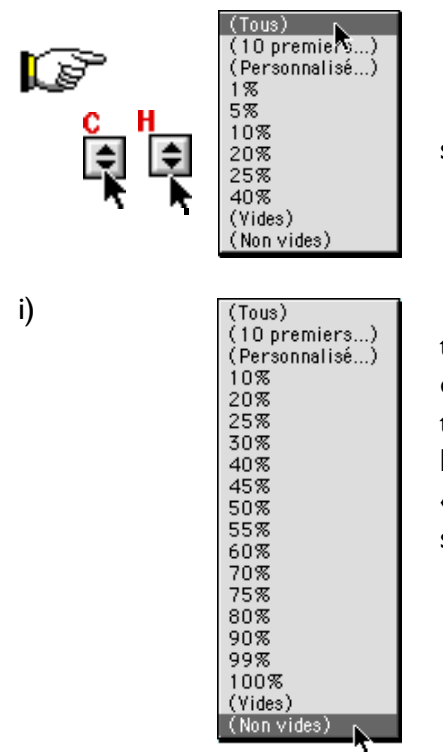

Clique d'abord sur le bouton sous la variable **C** et sélectionne l'option «(**Tous**)». Clique ensuite sur le bouton sous la variable **G** et sélectionne l'option «(**Tous**)».

Pour travailler seulement sur les données traitant de l'utilisation de l'ordinateur pour les travaux scolaires, il faut masquer les données vides de la variable **H** (travaux scolaires). Pour sélectionner tous les cas contenant des données sur les travaux scolaires, clique sur le bouton sur la variable **H**. Sélectionne l'option «(**Non vides**)» pour sélectionner seulement les élèves qui consacrent du temps à cette fin.

En sélectionnant l'option «(**Non vides**)» de la variable **H**, l'ordinateur masque tous les élèves qui n'utilisent pas l'ordinateur pour leurs travaux scolaires. Maintenant pour que le chiffrier Excel 97/98 puisse traiter les données de la variable **H**, sélectionne les données non masquées de la variable **H**. Place ton pointeur immédiatement sous le nom de la variable **H** (dans notre exemple, la cellule L8) et fais-le glisser jusqu'à la dernière cellule contenant une donnée, soit juste audessus de la ligne teintée en vert.

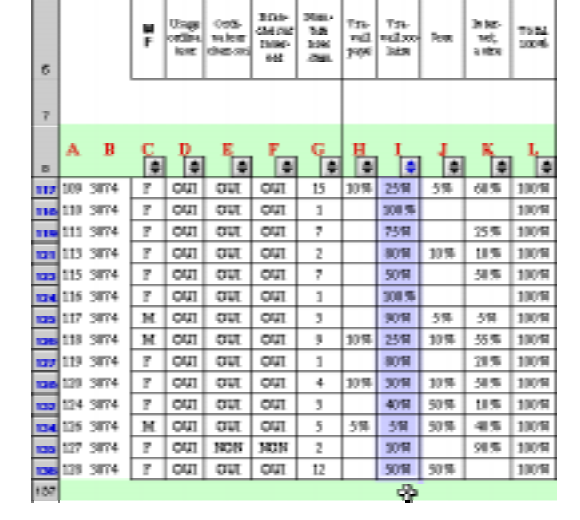

#### ii) Tous

Pour savoir combien d'élèves utilisent leur ordinateur pour leurs travaux scolaires, amène ton pointeur en bas de l'écran.

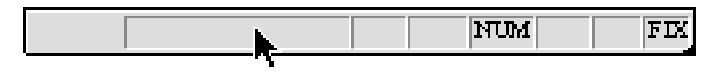

Si tu travailles dans l'environnement Windows, clique sur le bouton droit de la souris et enfonce ton pointeur n'importe où dans la zone appelée «NUM». Si tu travailles dans l'environnement Macintosh, garde la touche Control enfoncée et clique avec ton pointeur dans la zone appelée «NUM».

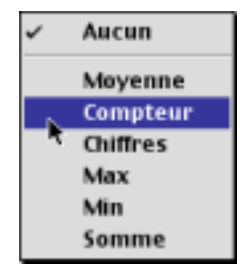

Pour savoir combien d'élèves utilisent leur ordinateur pour leurs travaux scolaires (variable i : données sélectionnées), sélectionne l'option «**Compteur**». En relâchant le bouton de la souris, l'ordinateur affiche le nombre d'élèves (N = 74) qui utilisent leur ordinateur pour leurs travaux scolaires.

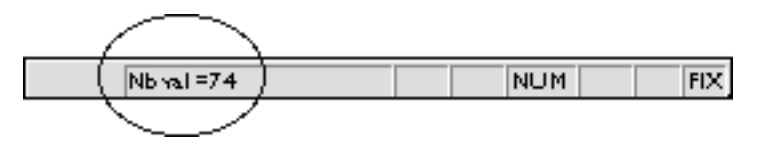

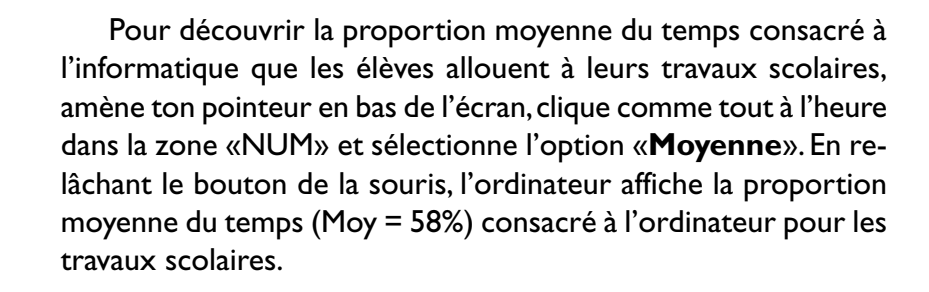

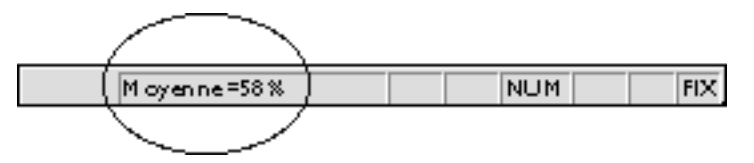

#### Résumé :

pour tous les élèves qui utilisent leur ordinateur pour leurs travaux scolaires Nous savons donc que 74 élèves utilisent leur ordinateur pour leurs travaux scolaires et qu'ils consacrent en moyenne 58% du temps consacré à l'ordinateur à cette fin.Y a-t-il une différence de comportement entre les garçons et les filles ?

| Le type d'utilisation de la micro-informatique                    | Les garçons |        |                             | I      | Les fille | s                           | L'ensemble<br>des élèves |        |                             |  |
|-------------------------------------------------------------------|-------------|--------|-----------------------------|--------|-----------|-----------------------------|--------------------------|--------|-----------------------------|--|
| par les utilisateurs<br>et utilisatrices<br>d'un micro-ordinateur | Utilis      | ateurs | Temps<br>d'utili-<br>sation | Utilis | ateurs    | Temps<br>d'utili-<br>sation | Utilis                   | ateurs | Temps<br>d'utili-<br>sation |  |
|                                                                   | Ν           | %      | en %                        | Ν      | %         | en %                        | Ν                        | %      | en %                        |  |
| 2- Travail scolaire (i)                                           |             |        |                             |        |           |                             | 74                       | 100%   | 58 %                        |  |

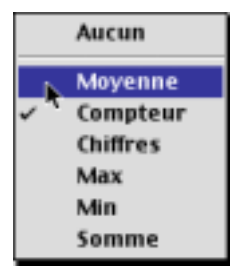

# iii) Les filles

Aucun

Min

Somme

Moyenne

Compteur Chiffres Max

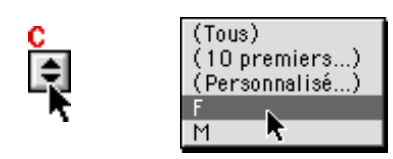

scolaires ? Et dans quelle proportion du temps consacré à l'ordinateur utilisent-elles leur ordinateur à cette fin ? Amène ton pointeur sur le bouton 🖨 sous la variable

Combien de filles utilisent leur ordinateur pour leurs travaux

Amene ton pointeur sur le bouton  $\square$  sous la variable **C** (sexe) et sélectionne l'option «**F**» pour sélectionner toutes les filles qui utilisent leur ordinateur pour du travail rémunéré.Vérifie que l'option «Non vides» de la variable **i** est sélectionnée.

Les données de la variable i sont toujours sélectionnées.

Pour savoir combien d'étudiantes utilisent leur ordinateur pour leurs travaux scolaires, amène ton pointeur en bas de l'écran.

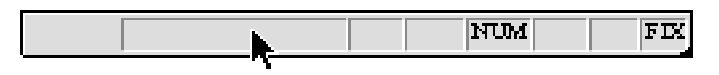

Dans le menu contextuel affiché à l'écran, sélectionne l'option «**Compteur**» pour savoir combien d'étudiantes utilisent leur ordinateur pour leurs travaux scolaires (variable **i** : données sélectionnées), En relâchant le bouton de la souris, l'ordinateur affiche le nombre d'étudiantes (N = 57) qui utilisent leur ordinateur pour réaliser leurs travaux scolaires.

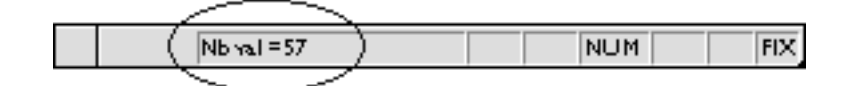

Pour découvrir la proportion moyenne du temps consacré à l'informatique que les étudiantes utilisent pour leurs travaux scolaires, amène ton pointeur en bas de l'écran, clique comme tout à l'heure dans la zone «NUM» pour activer le menu contextuel et sélectionne l'option «**Moyenne**». En relâchant le bouton de la souris, l'ordinateur affiche la proportion moyenne du temps (Moy = 61%) consacré par les étudiantes à l'ordinateur pour leurs travaux scolaires.

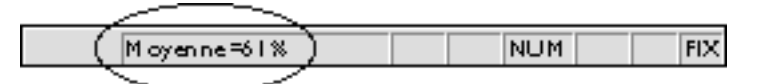

Nous savons donc que 57 étudiantes utilisent leur ordinateur pour leurs travaux scolaires et qu'elles consacrent en moyenne 61% du temps consacré à l'ordinateur à cette fin. Qu'en est-il des garçons ? Allons voir ce qu'il en est.

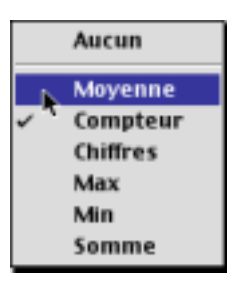

#### **Résumé** : pour les filles qui utilisent leur ordinateur pour leurs travaux scolaires

| Le type d'utilisation de la micro-informatique                    | Le     | es garço | ons                         | I      | Les fille | S                           | L'ensemble<br>des élèves |        |                             |  |
|-------------------------------------------------------------------|--------|----------|-----------------------------|--------|-----------|-----------------------------|--------------------------|--------|-----------------------------|--|
| par les utilisateurs<br>et utilisatrices<br>d'un micro-ordinateur | Utilis | ateurs   | Temps<br>d'utili-<br>sation | Utilis | ateurs    | Temps<br>d'utili-<br>sation | Utilis                   | ateurs | Temps<br>d'utili-<br>sation |  |
|                                                                   | N      | %        | en %                        | Ν      | %         | en %                        | N                        | %      | en %                        |  |
| 2- Travail scolaire (i)                                           |        |          |                             | 57     |           | 61%                         | 74                       | 100%   | 58%                         |  |

#### iv) Les garçons

Combien de garçons utilisent leur ordinateur pour leurs travaux scolaires? Et dans quelle proportion du temps consacré à l'ordinateur utilisent-ils leur ordinateur à cette fin ?

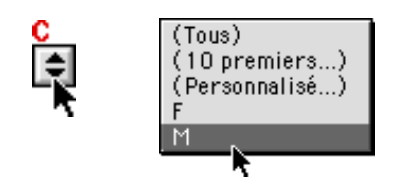

Amène de nouveau ton pointeur sur le bouton sous la variable **C** (sexe) et sélectionne l'option «**M**» pour sélectionner seulement les garçons qui utilisent leur ordinateur pour réaliser leurs travaux scolaires.Vérifie que l'option «**Non vides**» de la variable **i** est sélectionnée.

Les données de la variable i sont toujours sélectionnées.

Pour savoir combien de garçons utilisent leur ordinateur pour leurs travaux scolaires, amène ton pointeur en bas de l'écran.

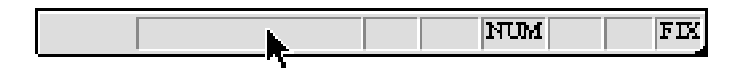

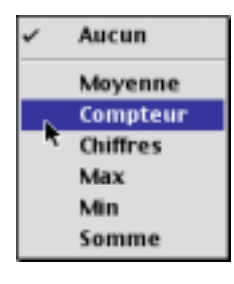

Dans le menu contextuel affiché à l'écran, sélectionne l'option «**Compteur**» pour savoir combien de garçons utilisent leur ordinateur pour leurs travaux scolaires (variable **i** : données sélectionnées), En relâchant le bouton de la souris, l'ordinateur affiche le nombre de garçons (N = 17) qui utilisent leur ordinateur pour réaliser leurs travaux scolaires.

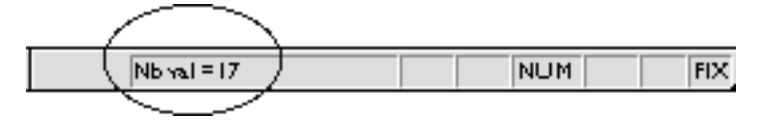

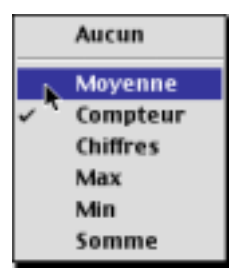

Pour découvrir la proportion moyenne du temps consacré à l'informatique que les garçons utilisent pour leurs travaux scolaires, amène ton pointeur en bas de l'écran, clique comme tout à l'heure dans la zone «NUM» pour activer le menu contextuel et sélectionne l'option «**Moyenne**». En relâchant le bouton de la souris, l'ordinateur affiche la proportion moyenne du temps (Moy = 48%) consacré par les garçons à l'ordinateur pour leurs travaux scolaires.

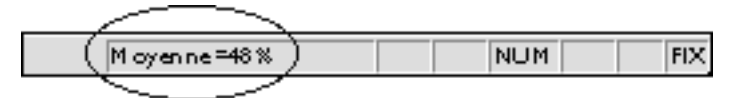

#### Résumé :

pour les garçons qui utilisent leur ordinateur pour leurs travaux scolaires Nous savons donc que 17 garçons seulement utilisent leur ordinateur pour leurs travaux scolaires et qu'ils consacrent en moyenne 48% du temps consacré à l'ordinateur à cette fin.

| Le type d'utilisation de la micro-informatique                    | Le     | es garço | ons                         | I      | _es fille | s                           | L'ensemble<br>des élèves |        |                             |  |
|-------------------------------------------------------------------|--------|----------|-----------------------------|--------|-----------|-----------------------------|--------------------------|--------|-----------------------------|--|
| par les utilisateurs<br>et utilisatrices<br>d'un micro-ordinateur | Utilis | ateurs   | Temps<br>d'utili-<br>sation | Utilis | ateurs    | Temps<br>d'utili-<br>sation | Utilis                   | ateurs | Temps<br>d'utili-<br>sation |  |
|                                                                   | Ν      | %        | en %                        | Ν      | %         | en %                        | Ν                        | %      | en %                        |  |
| 2- Travail scolaire (i)                                           | 17     |          | 48%                         | 57     |           | 61%                         | <b>74</b> 100%           |        | 58%                         |  |

Il ne te reste maintenant qu'à calculer toi-même le pourcentage de garçons (ex : 17/74) et de filles (ex : 57/74) par rapport à l'ensemble des élèves qui utilisent leur ordinateur pour leurs travaux scolaires.

# 4.3 Sexe (C) et utilisation de l'ordinateur pour les jeux (J)

Combien d'élèves utilisent leur ordinateur pour jouer? Et ceux qui le font, dans quelle proportion du temps consacré par semaine à l'ordinateur le font-ils ? Les garçons se comportent-ils comme les filles dans l'utilisation de l'ordinateur pour les jeux ?

| Le type d'utilisation de la micro-informatique                    | Le     | es garço | ons                         | I      | Les fille | S                           | L'ensemble<br>des élèves |        |                             |  |
|-------------------------------------------------------------------|--------|----------|-----------------------------|--------|-----------|-----------------------------|--------------------------|--------|-----------------------------|--|
| par les utilisateurs<br>et utilisatrices<br>d'un micro-ordinateur | Utilis | ateurs   | Temps<br>d'utili-<br>sation | Utilis | ateurs    | Temps<br>d'utili-<br>sation | Utilis                   | ateurs | Temps<br>d'utili-<br>sation |  |
|                                                                   | N      | %        | en %                        | Ν      | %         | en %                        | Ν                        | %      | en %                        |  |
| 3- Jeux (I)                                                       |        |          |                             |        |           |                             |                          | 100%   |                             |  |

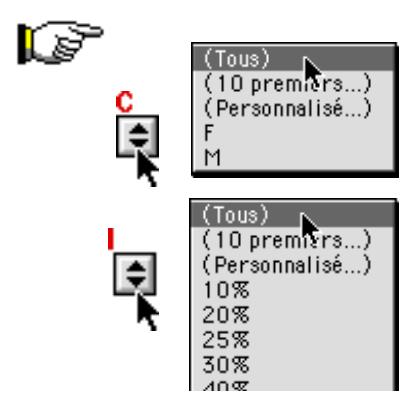

Avant de dépouiller les données sur les élèves qui utilisent leur ordinateur pour les jeux, tu dois rétablir les variables C et i à leurs propriétés originales.

Clique d'abord sur le bouton sous la variable **C** et sélectionne l'option «(**Tous**)».

Clique ensuite sur le bouton sous la variable i et sélectionne l'option «(**Tous**)».

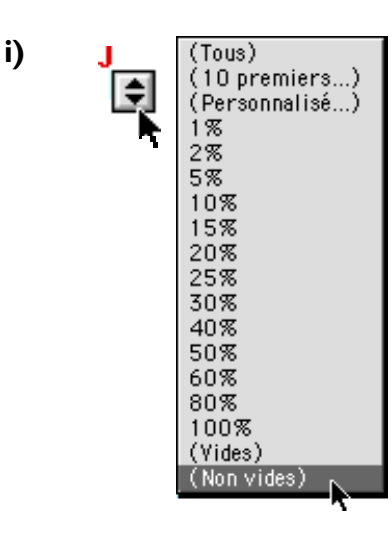

Pour travailler seulement sur les données traitant de l'utilisation de l'ordinateur pour les jeux, il faut masquer les données vides de la variable J (jeux). Pour sélectionner tous les cas contenant des données sur les jeux, clique sur le bouton sur la variable J.

Sélectionne l'option «(**Non vides**)» pour sélectionner seulement les élèves qui consacrent du temps à cette fin.

| 0   |     |      | <b>U</b><br>F | Usage<br>ostan<br>Iour | onto<br>Alter<br>General | Bras-<br>ché:str<br>Inter-<br>net | Non-<br>ber<br>hess<br>/ten | TO-<br>Val<br>jujë | TD-<br>NDCO-<br>bie | 7eax  | 3486°<br>145,<br>1400 | Tobil<br>310% |
|-----|-----|------|---------------|------------------------|--------------------------|-----------------------------------|-----------------------------|--------------------|---------------------|-------|-----------------------|---------------|
| 7   |     |      |               |                        |                          |                                   |                             |                    |                     |       |                       |               |
| 8   | A   | в    | C<br>[≑       | D<br>E                 | E<br>€                   | F                                 | G<br>≑                      | H                  | l<br>E              | ŧ     | K<br>₽                | L<br>E        |
| 111 | 103 | 3874 | F             | OUT                    | NON                      | NON                               | 1                           |                    |                     | 58-16 | 50%                   | 100%          |
| 112 | 104 | 3874 | м             | out                    | αш                       | αш                                | 2                           |                    |                     | 2015  | 305                   | 100%          |
| 113 | 105 | 3874 | м             | out                    | αш                       | αш                                | 5                           |                    | 55                  | 60%   | 35%                   | 100%          |
| 115 | 107 | 3874 | м             | 003                    | αυτ                      | am                                | 30                          |                    | 30 %                | 10-76 | 90%                   | 100%          |
| 117 | 109 | 3874 | F             | out                    | αш                       | αш                                | 15                          | 10%                | 25%                 | 516   | 60.5                  | 100%          |
| 121 | 113 | 3874 | F             | OUT                    | αш                       | αш                                | 2                           |                    | 305                 | 10%   | 10 %                  | 100%          |
| 125 | 117 | 3874 | м             | out                    | αш                       | αш                                | 3                           |                    | 鉤気                  | 516   | 5%                    | 100%          |
| 125 | 118 | 3874 | м             | out                    | αш                       | αш                                | 9                           | 10%                | 25%                 | 10%   | 55%                   | 100%          |
| 136 | 120 | 3874 | F             | OUT                    | αш                       | αп                                | 4                           | 10%                | 30 %                | 10%   | 50%                   | 100%          |
| 132 | 124 | 3874 | F             | out                    | αш                       | αш                                | 3                           |                    | 初気                  | 50%   | 90%                   | 100%          |
| 134 | 126 | 3874 | м             | out                    | απ                       | αш                                | 5                           | 5%                 | 55                  | 50-76 | 405                   | 100%          |
| 135 | 128 | 3874 | F             | DU0                    | αιπ                      | οuī                               | 12                          |                    | 50 %                | 50·5  |                       | 100%          |
| 137 |     |      |               |                        |                          |                                   |                             |                    |                     | ୍ଦ    |                       |               |

En sélectionnant l'option «(**Non vides**)» de la variable **i**, l'ordinateur masque tous les élèves qui n'utilisent pas l'ordinateur pour jouer.

Maintenant pour que le chiffrier Excel 97/98 puisse traiter les données de la variable J, sélectionne les données non masquées de la variable J. Place ton pointeur immédiatement sous le nom de la variable J (dans notre exemple, la cellule M9) et faisle glisser jusqu'à la dernière cellule contenant une donnée, soit juste au-dessus de la ligne teintée en vert.

ii) Tous

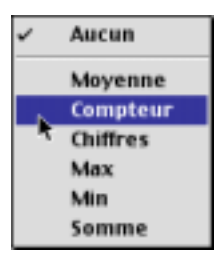

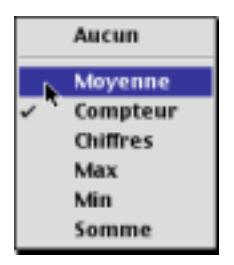

#### Résumé :

pour tous les élèves qui utilisent leur ordinateur pour les jeux Pour savoir combien d'élèves utilisent leur ordinateur pour jouer, amène ton pointeur en bas de l'écran pour activer le menu

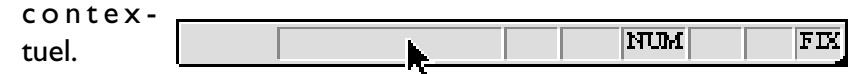

Pour savoir combien d'élèves utilisent leur ordinateur jouer (variable **J** : données sélectionnées), sélectionne l'option «**Compteur**». En relâchant le bouton de la souris, l'ordinateur affiche le nombre d'élèves (N = 61) qui utilisent leur ordinateur pour les jeux.

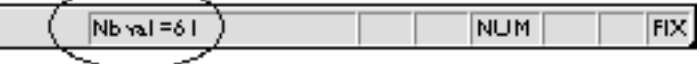

Pour découvrir la proportion moyenne du temps consacré à l'informatique que les élèves allouent aux jeux, amène ton pointeur en bas de l'écran, clique comme tout à l'heure dans la zone «NUM» pour activer le menu contextuel et sélectionne l'option «**Moyenne**» du menu contextuel. En relâchant le bouton de la souris, l'ordinateur affiche la proportion moyenne du temps (Moy = 29%) consacré à l'ordinateur pour les jeux.

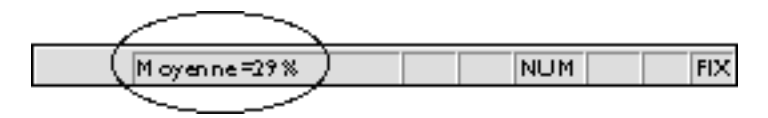

Nous savons donc que 61 élèves utilisent leur ordinateur pour jouer et qu'ils consacrent en moyenne 29% du temps consacré à l'ordinateur à cette fin. Y a-t-il une différence de comportement entre les garçons et les filles ? Essayons d'y voir clair.

| Le type d'utilisation de la micro-informatique                    | Le           | es garço | ons                         | I      | Les fille | s                           | L'ensemble<br>des élèves |        |                             |  |
|-------------------------------------------------------------------|--------------|----------|-----------------------------|--------|-----------|-----------------------------|--------------------------|--------|-----------------------------|--|
| par les utilisateurs<br>et utilisatrices<br>d'un micro-ordinateur | Utilisateurs |          | Temps<br>d'utili-<br>sation | Utilis | ateurs    | Temps<br>d'utili-<br>sation | Utilis                   | ateurs | Temps<br>d'utili-<br>sation |  |
|                                                                   | N            | %        | en %                        | Ν      | %         | en %                        | Ν                        | %      | en %                        |  |
| 3- Jeux ( <b>J</b> )                                              |              |          |                             |        |           |                             | <b>61</b> 100%           |        | 29%                         |  |

# iii) Les filles

Combien de filles utilisent leur ordinateur pour jouer ? Et dans quelle proportion du temps consacré à l'ordinateur utilisent-elles leur ordinateur à cette fin ?

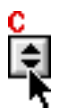

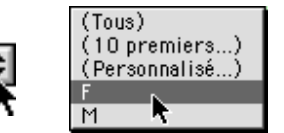

Pour le découvrir, amène ton pointeur sur le bouton sous la variable **C** (sexe) et sélectionne l'option «**F**» pour sélectionner seulement les filles qui utilisent leur ordinateur pour jouer. Vérifie que l'option «Non vides» de la variable J est sélectionnée.

Les données de la variable ] sont toujours sélectionnées.

Pour savoir combien d'étudiantes utilisent leur ordinateur pour jouer, amène ton pointeur en bas de l'écran et active le menu contextuel.

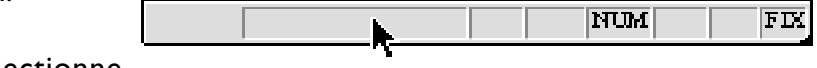

# Aucun Moyenne Compteur Chiffres Max Min Somme

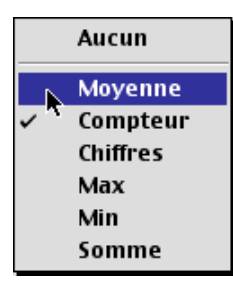

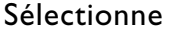

l'option «**Compteur**» du menu contextuel pour savoir combien d'étudiantes utilisent leur ordinateur pour les jeux (variable ] : données sélectionnées), En relâchant le bouton de la souris, l'ordinateur affiche le nombre d'élèves (N = 40) qui utilisent leur ordinateur à cette fin.

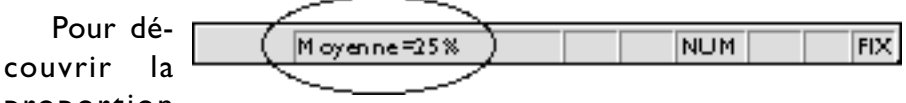

# proportion

moyenne du temps consacré à l'informatique par les étudiantes aux jeux, amène ton pointeur en bas de l'écran, clique comme tout à l'heure dans la zone «NUM» pour activer le menu contextuel et sélectionne l'option «**Moyenne**». En relâchant le bouton de la souris, l'ordinateur affiche la proportion moyenne du temps (Moy = 25%) consacré à l'ordinateur pour les jeux.

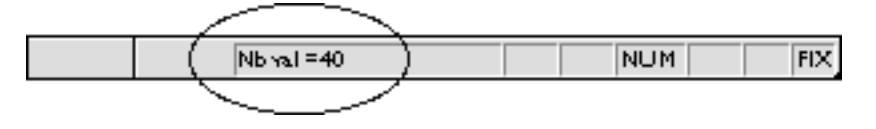

#### Résumé :

pour les filles qui utilisent leur ordinateur pour du travail rémunéré Nous savons donc que 12 étudiantes utilisent leur ordinateur pour gagner des sous et qu'elles consacrent en moyenne 18% du temps consacré à l'ordinateur à cette fin. Qu'en est-il des garçons ? Allons voir ce qu'il en est.

| Le type d'utilisation de la micro-informatique                    | Le     | es garço | ons                         | I      | Les fille | s                           | L      | 'ensemb<br>des élève | le<br>es                    |
|-------------------------------------------------------------------|--------|----------|-----------------------------|--------|-----------|-----------------------------|--------|----------------------|-----------------------------|
| par les utilisateurs<br>et utilisatrices<br>d'un micro-ordinateur | Utilis | ateurs   | Temps<br>d'utili-<br>sation | Utilis | ateurs    | Temps<br>d'utili-<br>sation | Utilis | ateurs               | Temps<br>d'utili-<br>sation |
|                                                                   | N      | %        | en %                        | Ν      | %         | en %                        | Ν      | %                    | en %                        |
| 3- Jeux ( <b>J</b> )                                              |        |          |                             | 40     |           | 25%                         | 61     | 100%                 | 29%                         |

# iv) Les garçons

Combien de garçons utilisent leur ordinateur pour jouer ? Et dans quelle proportion du temps consacré à l'ordinateur utilisent-ils leur ordinateur à cette fin ?

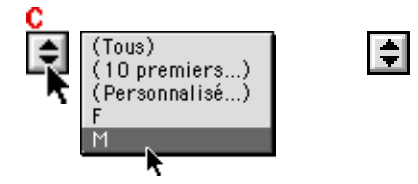

Pour le découvrir, amène ton pointeur sur le bouton sous la variable C (sexe) et sélectionne l'option «**M**» pour sélectionner les garçons qui utilisent leur ordinateur pour jouer. Vérifie que l'option «Non vides» de la variable **i** est sélectionnée.

Les données de la variable J sont toujours sélectionnées.

Pour savoir combien de garçons utilisent leur ordinateur pour jouer, amène ton pointeur en bas de l'écran et active le menu contextuel.

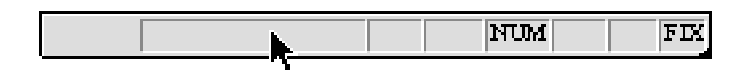

Sélectionne l'option «**Compteur**» du menu contextuel pour savoir combien de garçons utilisent leur ordinateur pour les jeux (variable **J** : données sélectionnées), En relâchant le bouton de la souris, l'ordinateur affiche le nombre de garçons (N = 21) qui utilisent leur ordinateur à cette fin.

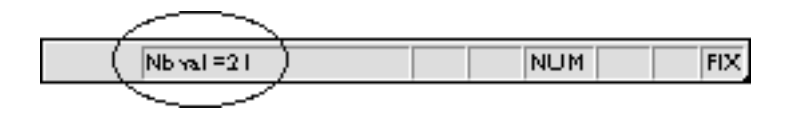

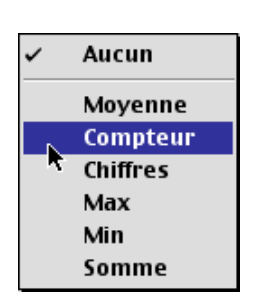

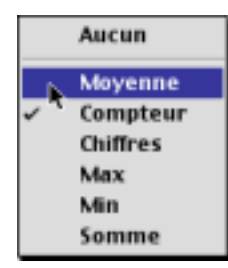

Pour découvrir la proportion moyenne du temps consacré à l'informatique que les garçons allouent aux jeux, amène ton pointeur en bas de l'écran, clique comme tout à l'heure dans la zone «NUM» pour activer le menu contextuel et sélectionne l'option «**Moyenne**». En relâchant le bouton de la souris, l'ordinateur affiche la proportion moyenne du temps (Moy = 37%) consacré par les gars à l'ordinateur pour les jeux.

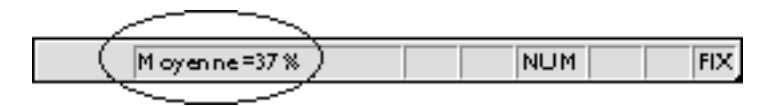

#### Résumé :

pour les garçons qui utilisent leur ordinateur pour les jeux Nous savons donc que 21 garçons utilisent leur ordinateur pour jouer et qu'ils consacrent en moyenne 37% du temps consacré à l'ordinateur à cette fin.

| Le type d'utilisation de la micro-informatique                    | Le     | es garço | ons                         | I       | _es fille | s                           | L<br>  | 'ensemb<br>des élève | e<br>s                      |
|-------------------------------------------------------------------|--------|----------|-----------------------------|---------|-----------|-----------------------------|--------|----------------------|-----------------------------|
| par les utilisateurs<br>et utilisatrices<br>d'un micro-ordinateur | Utilis | ateurs   | Temps<br>d'utili-<br>sation | Utilisa | ateurs    | Temps<br>d'utili-<br>sation | Utilis | ateurs               | Temps<br>d'utili-<br>sation |
|                                                                   | N      | %        | en %                        | Ν       | %         | en %                        | Ν      | %                    | en %                        |
| 3- Jeux ( <b>J</b> )                                              | 21     |          | 37%                         | 40      |           | 25%                         | 61     | 100%                 | 29%                         |

Il ne te reste maintenant qu'à calculer toi-même le pourcentage de garçons (ex : 21/61) et de filles (ex : 40/61) par rapport à l'ensemble des élèves qui utilisent leur ordinateur pour jouer.

| 4.4 Sexe (C) et utilisa- |
|--------------------------|
| tion de l'ordinateur     |
| pour Internet, appren-   |
| dre, etc.) (K)           |

Combien d'élèves utilisent leur ordinateur pour naviguer sur Internet ou pour apprendre ? Et ceux qui le font, dans quelle proportion du temps consacré par semaine à l'ordinateur le fontils ? Les garçons se comportent-ils comme les garçons dans l'utilisation de l'ordinateur pour naviguer ou apprendre.

| Le type d'utilisation de la micro-informatique                    | Le     | es garço | ons                         | I      | Les fille | s                           | L      | _'ensemb<br>des élève | le<br>es                    |
|-------------------------------------------------------------------|--------|----------|-----------------------------|--------|-----------|-----------------------------|--------|-----------------------|-----------------------------|
| par les utilisateurs<br>et utilisatrices<br>d'un micro-ordinateur | Utilis | ateurs   | Temps<br>d'utili-<br>sation | Utilis | ateurs    | Temps<br>d'utili-<br>sation | Utilis | ateurs                | Temps<br>d'utili-<br>sation |
|                                                                   | N      | %        | en %                        | Ν      | %         | en %                        | N      | %                     | en %                        |
| 4- Autre (Internet,<br>apprentissage, etc) (J)                    |        |          |                             |        |           |                             |        | 100%                  |                             |

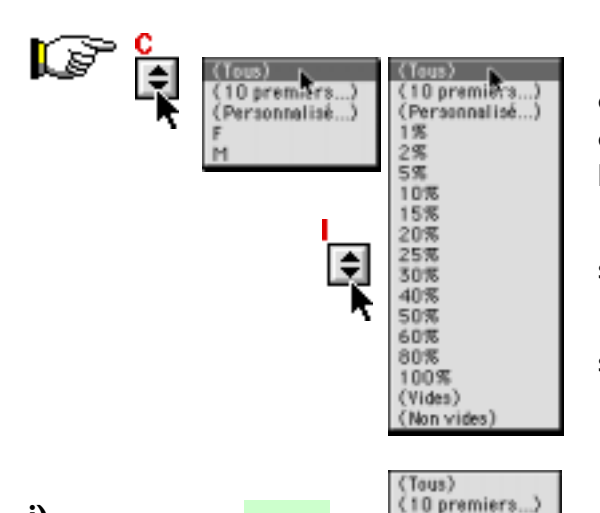

(Personnalisé...)

5%

10%

15克 20%

25% 30%

40% 42%

45% 50%

60% 65% 70完

75%

80% 85%

100% (Vides)

i)

Avant de dépouiller les données sur les élèves qui utilisent leur ordinateur pour naviguer sur Internet ou apprendre, tu dois ramener les variables **C** et **i** à leurs propriétés originales.

Clique d'abord sur le bouton sous la variable **C** et sélectionne l'option «(**Tous**)».

Clique ensuite sur le bouton sous la variable **J** et sélectionne l'option «(**Tous**)».

Pour travailler seulement sur les données traitant de l'utilisation de l'ordinateur pour naviguer sur Internet et/ou apprendre, il faut masquer les données vides de la variable  $\mathbf{K}$  (Internet et autres). Pour sélectionner tous les cas contenant des données sur Internet et autres, clique sur le bouton sur la variable  $\mathbf{K}$ .

Sélectionne l'option «(**Non vides**)» pour sélectionner seulement les élèves qui consacrent du temps à cette fin.

| 6   |     |      | ų,     | Urage<br>ontrina<br>Inter | 005-<br>10397<br>042-01 | Bran-<br>diel sur<br>Jalar-<br>set         | Hom-<br>ber<br>Mes<br>/sen | Та-<br>140<br>5495 | TO-<br>NALED-<br>DAR | Neg | 1986-<br>1965<br>1982 | Tola <u>1</u><br>309% |
|-----|-----|------|--------|---------------------------|-------------------------|--------------------------------------------|----------------------------|--------------------|----------------------|-----|-----------------------|-----------------------|
| 7   |     |      |        |                           |                         |                                            |                            |                    |                      |     |                       |                       |
|     | A   | в    | C<br>ŧ | D<br>(‡                   | E<br>₽                  | ₽<br>I I I I I I I I I I I I I I I I I I I | G<br> ≑                    | H<br>ŧ             | I<br>I≢              | ŧ   | K<br>ŧ                | L<br>E                |
| 115 | 108 | 3874 | F      | out                       | OUT                     | οσ                                         | 20                         | 515                | 25%                  |     | 15%                   | 100 %                 |
| 117 | 109 | 3874 | F      | OUT                       | OTT                     | oπ                                         | 15                         | il≲                | 25%                  | 5%  | 的东                    | 100 5                 |
| 119 | 111 | 3874 | F      | OUT                       | OTT                     | oπ                                         | 7                          |                    | 75%                  |     | 25%                   | 100 5                 |
| 121 | 113 | 3974 | F      | out                       | OUT                     | οσ                                         | 2                          |                    | 30%                  | 診察  | 105                   | 100 5                 |
| 123 | 115 | 3874 | F      | out                       | OUT                     | οσ                                         | 7                          |                    | 50%                  |     | 50%                   | 100 %                 |
| 125 | 117 | 3874 | м      | out                       | OTT                     | сσ                                         | 3                          |                    | 鈴馬                   | 5%  | 515                   | 100 %                 |
| 135 | 118 | 3874 | м      | ott                       | OTT                     | οσ                                         | 9                          | 115                | 25%                  | 幼祭  | \$5%                  | 100 5                 |
| 127 | 119 | 3974 | F      | OUT                       | OTT                     | οσ                                         | 1                          |                    | 30%                  |     | 30%                   | 100 5                 |
| 138 | 120 | 3874 | F      | out                       | OUT                     | οσ                                         | 4                          | 115                | 30%                  | 診落  | 50%                   | 100 %                 |
| 132 | 124 | 3874 | F      | out                       | OTT                     | сσ                                         | 3                          |                    | 40%                  | 50% | 拍馬                    | 100 %                 |
| 133 | 125 | 3974 | м      | οπ                        | OTT                     | οσπ                                        | 2                          |                    |                      |     | 100 %                 | 100 %                 |
| 134 | 126 | 3874 | м      | out                       | OUT                     | οσ                                         | 5                          | 55                 | 5%                   | 50% | 40%                   | 100 %                 |
| 135 | 127 | 3874 | F      | out                       | 3005                    | NON                                        | 2                          |                    | 30%                  |     | 105                   | 100 %                 |
| 137 |     |      |        |                           |                         |                                            |                            |                    |                      |     | 2                     |                       |

En sélectionnant l'option «(**Non vides**)» de la variable **K**, l'ordinateur masque tous les élèves qui n'utilisent pas l'ordinateur pour naviguer sur Internet et/ou pour apprendre.

Maintenant pour que le chiffrier Excel 97/98 puisse traiter les données de la variable **K**, sélectionne les données non masquées de la variable **K**. Place ton pointeur immédiatement sous le nom de la variable **K** (dans notre exemple, la cellule N9) et fais-le glisser jusqu'à la dernière cellule contenant une donnée, soit juste au-dessus de la ligne teintée en vert.

Pour savoir combien d'élèves utilisent leur ordinateur pour naviguer sur Internet et/ou pour apprendre, amène ton pointeur en bas de l'écran pour activer le menu contextuel.

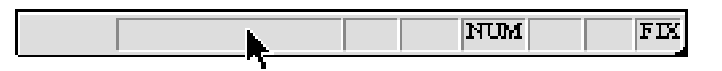

Sélectionne l'option «**Compteur**» du menu contextuel. En relâchant le bouton de la souris, l'ordinateur affiche le nombre d'élèves (N = 61) qui utilisent leur ordinateur à cette fin.

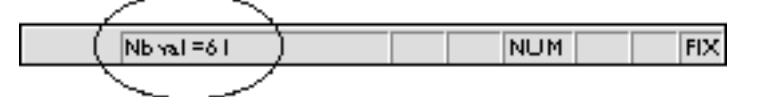

Pour découvrir la proportion moyenne du temps consacré à l'informatique par les élèves à Internet et/ou à l'apprentissage, amène ton pointeur en bas de l'écran, clique comme tout à l'heure dans la zone «NUM» pour activer le menu contextuel et sélectionne l'option «**Moyenne**» du menu contextuel. En relâchant le bouton de la souris, l'ordinateur affiche la proportion moyenne du temps (Moy = 35%) consacré à l'ordinateur à cette fin.

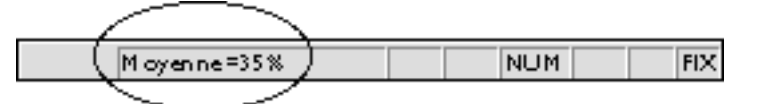

Nous savons donc que 61 élèves utilisent leur ordinateur pour naviguer sur Internet et/ou pour apprendre et qu'ils consacrent en moyenne 35% du temps consacré à l'ordinateur à cette fin.Y a-t-il une différence de comportement entre les garçons et les filles ? Essayons d'y voir clair.

# ii) Tous

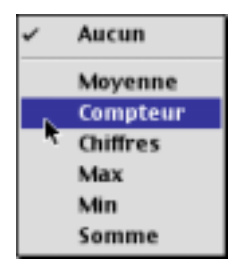

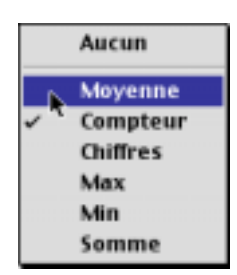

# Résumé :

pour les filles qui utilisent leur ordinateur pour naviguer sur Internet et/ou pour apprendre

| Le type d'utilisation de la micro-informatique                    | Le     | es garço | ons                         | I      | Les fille | s                           | L      | _'ensemb<br>des élève | le<br>es                    |
|-------------------------------------------------------------------|--------|----------|-----------------------------|--------|-----------|-----------------------------|--------|-----------------------|-----------------------------|
| par les utilisateurs<br>et utilisatrices<br>d'un micro-ordinateur | Utilis | ateurs   | Temps<br>d'utili-<br>sation | Utilis | ateurs    | Temps<br>d'utili-<br>sation | Utilis | ateurs                | Temps<br>d'utili-<br>sation |
|                                                                   | N      | %        | en %                        | Ν      | %         | en %                        | Ν      | %                     | en %                        |
| 4- Autre (Internet, apprentissage, etc) ( <b>K</b> )              |        |          |                             |        |           |                             | 61     | 100%                  | 35%                         |

# iii) Les filles

Combien de filles utilisent leur ordinateur pour naviguer sur Internet et/ou pour apprendre ? Et dans quelle proportion du temps consacré à l'ordinateur utilisent-elles leur ordinateur à cette fin ?

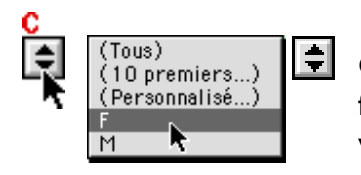

Pour le découvrir, amène ton pointeur sur le bouton sous la variable C (sexe) et sélectionne l'option «F» pour sélectionner seulement les filles qui utilisent leur ordinateur à cette fin.Vérifie que l'option «Non vides» de la variable K est sélectionnée.

Vérifie bien que les données de la variable  ${\bf K}$  sont toujours sélectionnées.

Pour savoir combien d'étudiantes utilisent leur ordinateur pour naviguer sur Internet et/ou pour apprendre, amène ton pointeur en bas de l'écran et active le menu contextuel.

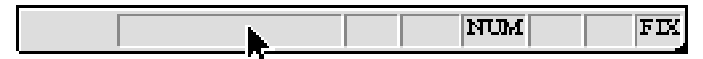

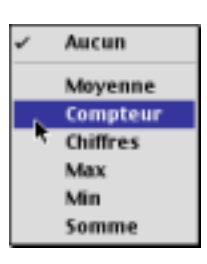

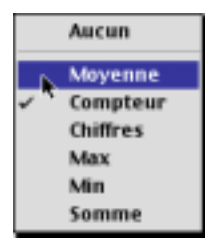

#### Sélectionne

l'option «**Compteur**» du menu contextuel. En relâchant le bouton de la souris, l'ordinateur affiche le nombre de filles (N = 42) qui utilisent leur ordinateur à cette fin.

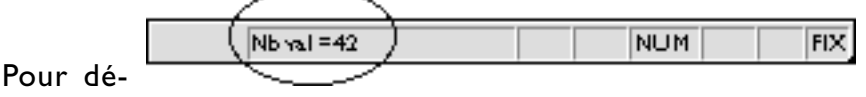

couvrir la proportion moyenne du temps consacré à l'informatique par les étudiantes à Internet et/ou à l'apprentissage, amène ton pointeur en bas de l'écran, clique comme tout à l'heure dans la zone «NUM» pour activer le menu contextuel et sélectionne l'option «**Moyenne**». En relâchant le bouton de la souris, l'ordinateur affiche la proportion moyenne du temps (Moy = 28%) consacré par les filles à l'ordinateur à cette fin.

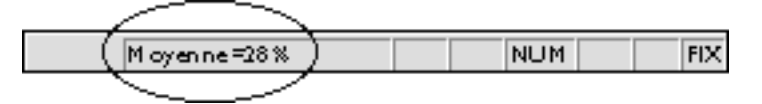

| <b>B</b> / |      |
|------------|------|
| Rocu       | mo . |
| I C S U    |      |

pour les filles qui utilisent leur ordinateur pour naviguer sur Internet et/ ou pour apprendre Nous savons donc que 42 étudiantes utilisent leur ordinateur pour naviguer sur Internet et/ou pour apprendre et qu'elles consacrent en moyenne 28% du temps consacré à l'ordinateur à cette fin. Qu'en est-il maintenant des garçons ? Allons voir ce qu'il en est.

| Le type d'utilisation de la micro-informatique                    | Le     | es garço | ons                         | I      | Les fille | s                           | L      | 'ensemb<br>des élève | le<br>es                    |
|-------------------------------------------------------------------|--------|----------|-----------------------------|--------|-----------|-----------------------------|--------|----------------------|-----------------------------|
| par les utilisateurs<br>et utilisatrices<br>d'un micro-ordinateur | Utilis | ateurs   | Temps<br>d'utili-<br>sation | Utilis | ateurs    | Temps<br>d'utili-<br>sation | Utilis | ateurs               | Temps<br>d'utili-<br>sation |
|                                                                   | N      | %        | en %                        | Ν      | %         | en %                        | Ν      | %                    | en %                        |
| 4- Autre (Internet, apprentissage, etc) ( <b>K</b> )              |        |          |                             | 42     |           | 28%                         | 61     | 100%                 | 35%                         |

#### iv) Les garçons

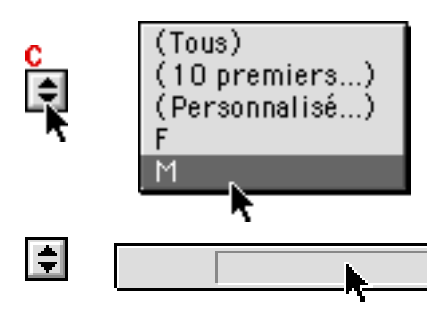

✓ Aucun
 Moyenne
 Compteur
 Chiffres
 Max
 Min
 Somme

Combien de garçons utilisent leur ordinateur pour naviguer sur Internet et/ou pour apprendre ? Et dans quelle proportion du temps consacré à l'ordinateur utilisent-ils leur ordinateur à cette fin ? Essayons de le découvrir.

Amène ton pointeur sur le bouton sous la variable C (sexe) et sélectionne l'option «**M**» pour sélectionner les garçons qui

utilisent leur ordinateur pour naviguer et/ou pour apprendre. Vérifie que l'option «Non vides» de la varia-

ble K est sélectionnée.

NUM

Vérifie que les données de la variable **K** sont toujours sélectionnées.

Pour savoir combien de garçons utilisent leur ordinateur à cette fin, amène ton pointeur en bas de l'écran et active le menu contextuel.

Sélectionne l'option «**Compteur**» du menu contextuel. En relâchant le bouton de la souris, l'ordinateur affiche le nombre de garçons (N = 19) qui utilisent leur ordinateur pour naviguer et/

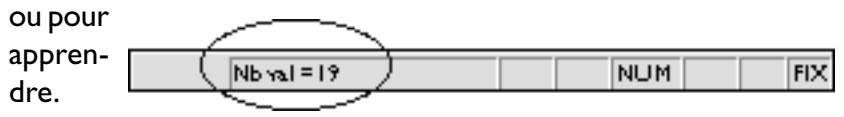

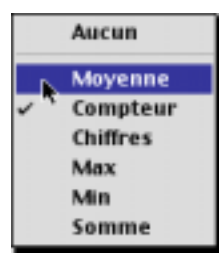

Pour découvrir la proportion moyenne du temps consacré à l'informatique par les garçons à Internet et/ou aux apprentissages, amène ton pointeur en bas de l'écran, clique comme tout à l'heure dans la zone «NUM» pour activer le menu contextuel et sélectionne l'option «**Moyenne**». En relâchant le bouton de la souris, l'ordinateur affiche la proportion moyenne du temps (Moy = 52%) consacré par les gars à l'ordinateur à cette fin.

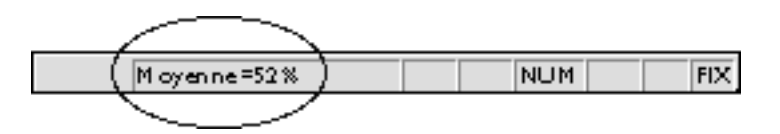

#### Résumé :

pour les filles qui utilisent leur ordinateur pour naviguer sur Internet et/ou pour apprendre Nous savons donc que 19 garçons utilisent leur ordinateur pour naviguer sur Internet et/ou pour apprendre et qu'ils consacrent en moyenne 52% du temps consacré à l'ordinateur à cette fin.

| Le type d'utilisation de la micro-informatique                    | Le     | es garço | ons                         |        | Les fille | S                           | L      | .'ensemb<br>des élève | le<br>s                     |
|-------------------------------------------------------------------|--------|----------|-----------------------------|--------|-----------|-----------------------------|--------|-----------------------|-----------------------------|
| par les utilisateurs<br>et utilisatrices<br>d'un micro-ordinateur | Utilis | ateurs   | Temps<br>d'utili-<br>sation | Utilis | ateurs    | Temps<br>d'utili-<br>sation | Utilis | ateurs                | Temps<br>d'utili-<br>sation |
|                                                                   | Ν      | %        | en %                        | Ν      | %         | en %                        | Ν      | %                     | en %                        |
| 4- Autre (Internet, apprentissage, etc) ( <b>K</b> )              | 19     |          | 52%                         | 42     |           | 28%                         | 61     | 100%                  | 35%                         |

Il ne te reste maintenant qu'à calculer toi-même le pourcentage de garçons (ex : 19/61) et de filles (ex : 42/61) par rapport à l'ensemble des élèves qui utilisent leur ordinateur à Internet et/ ou aux apprentissages.

#### Résumé :

les différentes utilisations de l'ordinateur par les élèves de sciences humaines

| Le type d'utilisation de la micro-informatique                    | Le     | es garço | ons                         | ſ      | Les fille | s                           | L      | 'ensemb<br>des élève | le<br>Is                    |
|-------------------------------------------------------------------|--------|----------|-----------------------------|--------|-----------|-----------------------------|--------|----------------------|-----------------------------|
| par les utilisateurs<br>et utilisatrices<br>d'un micro-ordinateur | Utilis | ateurs   | Temps<br>d'utili-<br>sation | Utilis | ateurs    | Temps<br>d'utili-<br>sation | Utilis | ateurs               | Temps<br>d'utili-<br>sation |
|                                                                   | N      | %        | en %                        | Ν      | %         | en %                        | N      | %                    | en %                        |
| 1- Travail rémunéré (H)                                           | 1      |          | 10%                         | 12     |           | 18%                         | 13     | 100%                 | 18%                         |
| 2- Travail scolaire (I)                                           | 17     |          | 48%                         | 57     |           | 61%                         | 74     | 100%                 | 58%                         |
| 3- Jeux ( <b>J</b> )                                              | 21     |          | 37%                         | 40     |           | 25%                         | 61     | 100%                 | 29%                         |
| 4- Autre (Internet,<br>apprentissage, etc) ( <b>K</b> )           | 19     |          | 52%                         | 42     |           | 28%                         | 61     | 100%                 | 35%                         |

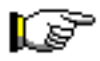

# Données [Filtre → Filtre automatique]

Trier... Filtre Grille... Sous-totaux... Validation... Table... Convertir... Assistant Modèle\_ Consolider... Grouper et créer un plan Rapport de tableau croisé dynamique... Propriétés de la plage de données Champ... Actualiser les données Annuler l'actualisation État de l'actualisation Données externes . Actualiser les données

Afin de poursuivre le travail de traitement des données de recherche sociologique sur l'environnement informatique de travail (**tableau 10**), le niveau d'aisance avec les logiciels utilisés en sciences humaines comme le traitement de textes, le chiffrier électronique, une base de données, le traitement statisti-

| 2 | ~ | Filtre automatique |  |
|---|---|--------------------|--|
|   |   | Afficher tout      |  |
|   |   | Filtre élaboré     |  |
|   | _ |                    |  |

que et le dessin (**tableau II**), le niveau d'utilisateur (**tableau I2**) et enfin l'importance d'un cours d'initiation à l'informatique durant les études (**tableau I3**),

il importe de désélectionner la fonction Filtre automatique.
 Pour ce faire, enfonce ton pointeur sur le menu Données, fais-le glisser jusqu'au menu Filtre → et sélectionne la commande Filtre automatique.

Comme le menu était sélectionné, en le sélectionnant de nouveau, cela a pour conséquence de le désactiver et de pouvoir continuer à travailler en mode de tableaux croisés dynamiques. 5. Confection du tableau croisé 10 :

Variables C – M

exe et environnement informatique de travail Distribution des élèves selon le sexe (variable **C**) et l'environnement informatique de travail (variable **M**) (voir livre à la page 150, tableau 10).

Dans quel environnement informatique les élèves de sciences humaines travaillent-ils ? Travaillent-ils dans l'environnement DOS, Windows, Macintosh d'Apple ou tous ces environnement ? Pour répondre à ces questions, tu dois compiler une partie des données de recherche en utilisant le chiffrier pour générer le tableau croisé dynamique 10 utilisant les variables C et M.

Pour connaître l'environnement de travail informatique des élèves de sciences humaines, tu utilises les variables  $\subseteq$  (Sexe) et  $\underline{M}$  (environnement informatique de travail).

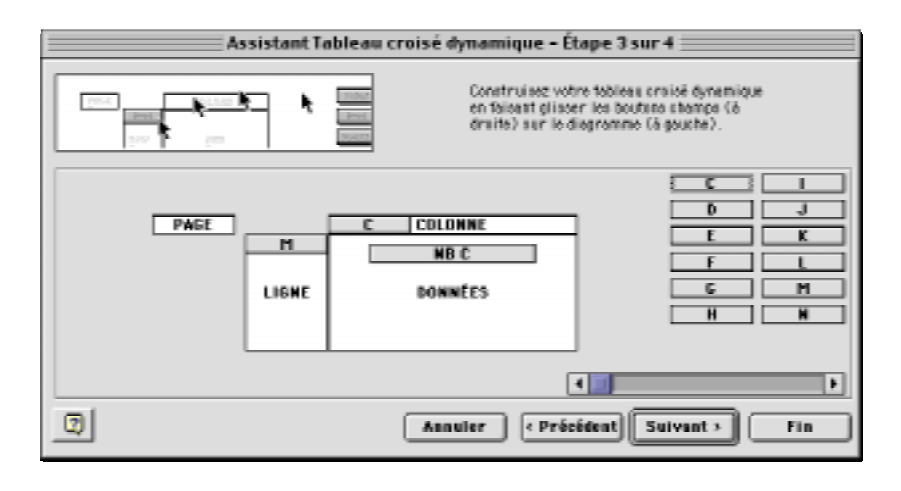

# RÉCAPITULONS :

Voici un résumé des propriétés des variables pour confectionner les tableaux de la série 10 sur le sexe et l'environnement de travail informatique.

# A) Confection du tableau IOA :

#### Sexe et environnement informatique de travail Distribution des fréquences en nombres absolus ;

| - | A CONTRACTOR OF A CONTRACT |
|---|----------------------------|
|   |                            |
|   | NB C                       |
|   | DONNÉES                    |
|   |                            |

| Tableau 10A             | Fonction | Nombre             |                 |
|-------------------------|----------|--------------------|-----------------|
| La variable <b>C</b>    | Nbval    | Nombre entier      | TRI décroissant |
| La variable <b>M</b>    | Nbval    | Nombre entier      | TRI croissant   |
|                         |          | masquer valeurs «  | 0» ou « vide »  |
| La variable <b>Nb C</b> | Nbval    | Nombre entier      | 0 décimale      |
|                         |          | Option d'affichage | Normal          |
|                         |          |                    |                 |

Attention pour les tableaux croisés 10A, 10B et 10C :

En définissant la variable **M**, dans la fenêtre **Champ dynamiqMe**, sélectionne la valeur « vide » de façon à masquer cette valeur comme dans l'exemple ci-contre.

Faites de même pour les tableaux croisés 10B et10C.

| Champ dynamique                                                            |                                                                                       |                            |  |  |  |
|----------------------------------------------------------------------------|---------------------------------------------------------------------------------------|----------------------------|--|--|--|
| Nom: M<br>Emplacement<br>© Ligne                                           | Colonne 🔾 Page                                                                        | OK<br>Annuler<br>Supprimer |  |  |  |
| Geus-toteux<br>G Per défeut<br>Ø Personnalisés<br>G Aucun                  | Somme All Somme Somme Somme Somme Somme Somme Som Som Som Som Som Som Som Som Som Som | Avancé                     |  |  |  |
| Masquer les élémen<br>1<br>2<br>4<br>5<br>6<br>(vide)<br>Afficher les élén | nents sens données                                                                    |                            |  |  |  |

#### **B)** Confection du tableau 10B :

#### Sexe et environnement informatique de travail Distribution des fréquences en % par ligne (% horizontaux)

En redéfinissant la variable **L**, dans la fenêtre **Champ dynamique**, sélectionne la fonction «Nb» et sélectionne la valeur « vide » de façon à masquer cette valeur.

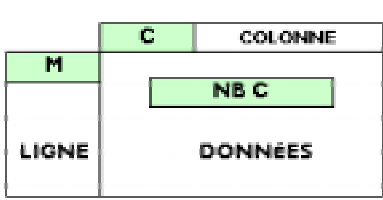

| Tableau 10B             | Fonction | Nombre                              |                                        |
|-------------------------|----------|-------------------------------------|----------------------------------------|
| La variable <b>C</b>    | Nbval    | Nombre entier                       | <b>TRI</b> décroissant                 |
| La variable <b>M</b>    | Nbval    | Nombre entier<br>masquer valeurs «( | <b>TRI</b> croissant<br>D» ou « vide » |
| La variable <b>Nb C</b> | Nbval    | Pourcentages<br>Option d'affichage  | l décimale<br>% par ligne              |

# C) Confection du tableau IOC :

Sexe et environnement informatique de travail Distribution des fréquences en % par colonne (% verticaux)

En redéfinissant la variable **L**, dans la fenêtre **Champ dynamique**, sélectionne la fonction «Nb» et sélectionne la valeur « vide » de façon à masquer cette valeur.

|       | <br>    | Tableau 10C                                  | Fonction       | Nombre                                              |                                                     |
|-------|---------|----------------------------------------------|----------------|-----------------------------------------------------|-----------------------------------------------------|
| M     | NB C    | La variable <b>C</b><br>La variable <b>M</b> | Nbval<br>Nbval | Nombre entier<br>Nombre entier<br>masquer valeurs « | TRI décroissant<br>TRI croissant<br>«0» ou « vide » |
| LIGNE | DONNÉES | La variable <b>Nb C</b>                      | Nbval          | Pourcentages<br>Option d'affichage                  | l décimale<br>e % par colonne                       |

## 6.

Confection du tableau croisé | | :

Variables C et N, O, P, Q, R

Sexe et niveau d'aisance avec les logiciels utilisés en sciences humaines

Pour connaître le niveau d'aisance des élèves de sciences humaines avec le traitement de textes, tu utilises les variables  $\underline{C}$  (sexe) et  $\underline{N}$  (niveau d'aisance avec le traitement de textes).

# RÉCAPITULONS :

Distribution des élèves selon le sexe (variable **C**) et le niveau d'aisance de l'élève avec les types de logiciels utilisés en sciences humaines (variables **N**, **O**, **P**, **Q**, **R**) (voir livre, pages 151-152, tableau 11).

Les élèves de sciences humaines sont-ils à l'aise avec des logiciels utilisés dans le domaine des sciences humaines tels que le traitement de textes, le chiffrier électronique, une base de données, le dessin et l'analyse statistique ? Les garçons ontils le même degré d'aisance que les filles pour les mêmes logiciels ?

Pour répondre à ces questions, compile les données de recherche traitant de ces questions en utilisant le chiffrier pour générer le tableau croisé dynamique I I utilisant les variables C et N, C et O, C et P, C et Q et, enfin, C et R.

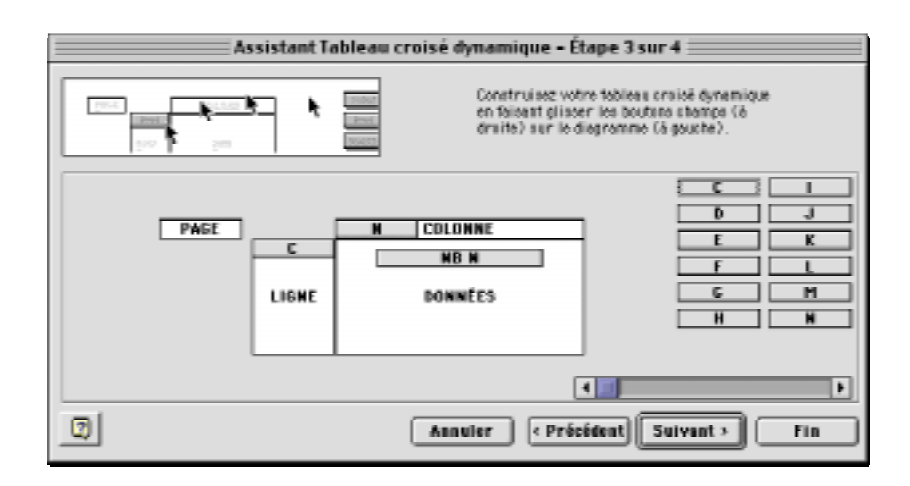

Voici un résumé des propriétés des variables pour confectionner les tableaux de la série 11 sur le niveau d'aisance avec les logiciels utilisés en sciences humaines.

# Confection du tableau II.IA:

#### Sexe et niveau d'aisance avec le TRAITEMENT DE TEXTES Distribution des fréquences en nombres absolus ;

Г

|   | N | COLONNE |
|---|---|---------|
| С |   |         |
|   |   | NB N    |
|   |   | DONNÉES |

| Tableau 11.1A           | Fonction | Nombre             |                        |
|-------------------------|----------|--------------------|------------------------|
| La variable <b>C</b>    | Nbval    | Nombre entier      | <b>TRI</b> décroissant |
| La variable <b>N</b>    | Nbval    | Nombre entier      | <b>TRI</b> croissant   |
|                         |          | masquer valeurs «  | «0» ou « vide »        |
| La variable <b>Nb N</b> | Nbval    | Nombre entier      | 0 décimale             |
|                         |          | Option d'affichage | e Normal               |
|                         |          |                    |                        |

Attention pour les tableaux croisés IIA, IIB et IIC :

En définissant la variable **N**, dans la fenêtre **Champ dynamique**, sélectionne les valeurs « vide » ou « 0 » de façon à masquer cette valeur comme dans l'exemple ci-contre.

Faites de même pour les tableaux croisés IIB et IIC.

| l=                                                                                        | Champ e                                                       | lynamique   |                                      |
|-------------------------------------------------------------------------------------------|---------------------------------------------------------------|-------------|--------------------------------------|
| Nom: N<br>Emplacement<br>Ligne ®<br>Sous-totaux<br>Par défaut<br>® Personnalisés<br>Aucun | Colonne<br>Somme<br>Noval<br>Moyenne<br>Max<br>Min<br>Produit | Q Page      | OK<br>Annuler<br>Supprimer<br>Avancé |
| Masquer les élémen<br>2<br>3<br>(vide)<br>Afficher les élém                               | ts:<br>ients sans ó                                           | -<br>onnées | 4                                    |

#### Confection du tableau II.IB:

# Sexe et niveau d'aisance avec le TRAITEMENT DE TEXTES

Distribution des fréquences en % par ligne (% horizontaux)

Г

En redéfinissant la variable **N**, dans la fenêtre **Champ dynamique**, sélectionne la fonction «Nb» et sélectionne la valeur « vide » de façon à masquer cette valeur.

| N | COLONNE |
|---|---------|
|   |         |
|   | NB N    |
|   | DONNÉES |
|   |         |

| Tableau    . B          | Fonction | Nombre             |                        |
|-------------------------|----------|--------------------|------------------------|
| La variable <b>C</b>    | Nbval    | Nombre entier      | <b>TRI</b> décroissant |
| La variable <b>N</b>    | Nbval    | Nombre entier      | TRI croissant          |
|                         |          | masquer valeurs «  | )» ou « vide »         |
| La variable <b>Nb N</b> | Nbval    | Pourcentages       | l décimale             |
|                         |          | Option d'affichage | % par ligne            |
|                         |          |                    |                        |

# Confection du tableau II.IC:

# Sexe et niveau d'aisance avec le TRAITEMENT DE TEXTES

Distribution des fréquences en % par colonne (% verticaux)

|       |   |         | Tableau II.IC           | Fonction | n Nombre                           |                                         |
|-------|---|---------|-------------------------|----------|------------------------------------|-----------------------------------------|
| С     | N | COLONNE | La variable <b>C</b>    | Nbval    | Nombre entier                      | <b>TRI</b> décroissant                  |
|       |   | NB N    | La variable <b>N</b>    | Nbval    | Nombre entier<br>masquer valeurs « | <b>TRI</b> croissant<br>«0» ou « vide » |
| LIGNE |   | DONNÉE5 | La variable <b>Nb N</b> | Nbval    | Pourcentages<br>Option d'affichage | l décimale<br>e % par colonne           |
|       |   |         |                         |          |                                    |                                         |

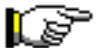

Fais de même avec les autres variables : O (chiffrier électronique), P (base de données), Q (logiciel statistique) et R (dessin).

#### Confection du tableau II.2A :

Sexe et niveau d'aisance avec le CHIFFRIER ÉLECTRONIQUE Distribution des fréquences en nombres absolus ;

Pour connaître le niveau d'aisance des élèves de sciences humaines avec le traitement de textes, tu utilises les variables  $\subseteq$  (sexe) et  $\bigcirc$  (niveau d'aisance avec le chiffrier électronique).

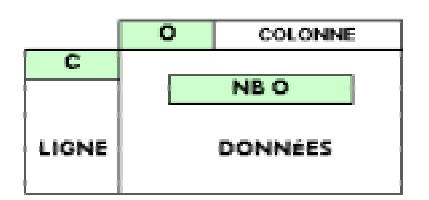

En redéfinissant la variable **O**, dans la fenêtre **Champ dynamique**, sélectionne la fonction «Nbval» et sélectionne les valeurs « vide » ou « 0 » de façon à masquer ces valeurs.

| Assistant Tableau o | roisé dynamique – Étape 3 sur 4                                                                                                |
|---------------------|----------------------------------------------------------------------------------------------------|
|                     | Construisez vatre tablesa um isé dynamique<br>en faisent gliseer les bouturs utemps (à<br>draite) sur le diagramme (à gouche). |
|                     | COLDHWE E B<br>HB 0 F L<br>DOWNÉES G H<br>H H                                                                                  |
|                     |                                                                                                    |
| 0                   | Annuler (Précédent Suivant > Pin                                                                                               |

| Tableau 11.2A           | Fonction | Nombre             |                        |
|-------------------------|----------|--------------------|------------------------|
| La variable <b>C</b>    | Nbval    | Nombre entier      | <b>TRI</b> décroissant |
| La variable <b>O</b>    | Nbval    | Nombre entier      | TRI croissant          |
|                         |          | masquer valeurs    | «0» ou « vide »        |
| La variable <b>Nb O</b> | Nbval    | Nombre entier      | 0 décimale             |
|                         |          | Option d'affichage | e Normal               |

#### Confection du tableau II.2B :

Sexe et niveau d'aisance avec le CHIFFRIER ÉLECTRONIQUE Distribution des fréquences en % par ligne (% horizontaux)

| Tableau   I.2B          | Fonction | Nombre             |                        |
|-------------------------|----------|--------------------|------------------------|
| La variable <b>C</b>    | Nbval    | Nombre entier      | <b>TRI</b> décroissant |
| La variable <b>O</b>    | Nbval    | Nombre entier      | TRI croissant          |
|                         |          | masquer valeurs «  | 0» ou « vide »         |
| La variable <b>Nb O</b> | Nbval    | Pourcentages       | l décimale             |
|                         |          | Option d'affichage | % par ligne            |

#### Confection du tableau II.2C :

Sexe et niveau d'aisance avec le CHIFFRIER ÉLECTRONIQUE Distribution des fréquences en % par colonne (% verticaux)

| Tableau   I.2C          | Fonction | Nombre                             |                                        |
|-------------------------|----------|------------------------------------|----------------------------------------|
| La variable <b>C</b>    | Nbval    | Nombre entier                      | <b>TRI</b> décroissant                 |
| La variable <b>O</b>    | Nbval    | Nombre entier<br>masquer valeurs « | <b>TRI</b> croissant<br>0» ou « vide » |
| La variable <b>Nb O</b> | Nbval    | Pourcentages<br>Option d'affichage | l décimale<br>% par colonne            |

#### Confection du tableau II.3A :

Sexe et niveau d'aisance avec UNE BASE DE DONNÉES Distribution des fréquences en nombres absolus ;

Pour connaître le niveau d'aisance des élèves de sciences humaines avecune base de donnnées, tu utilises les variables  $\underline{C}$  (sexe) et  $\underline{P}$  (niveau d'aisance avec le chiffrier électronique).

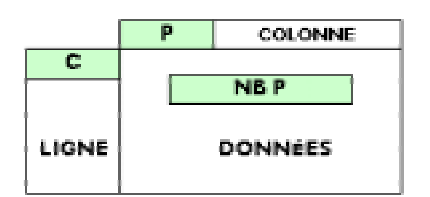

En redéfinissant la variable P, dans la fenêtre **Champ dynamique**, sélectionne la fonction «Nbval» et sélectionne les valeurs « vide » ou « 0 » de façon à masquer ces valeurs.

#### Confection du tableau 11.3B :

Sexe et niveau d'aisance avec UNE BASE DE DONNÉES Distribution des fréquences en % par ligne (% horizontaux)

| Tableau 11.3B           | Fonction | Nombre                             |                                        |
|-------------------------|----------|------------------------------------|----------------------------------------|
| La variable <b>C</b>    | Nbval    | Nombre entier                      | <b>TRI</b> décroissant                 |
| La variable <b>P</b>    | Nbval    | Nombre entier<br>masquer valeurs « | <b>TRI</b> croissant<br>0» ou « vide » |
| La variable <b>Nb P</b> | Nbval    | Pourcentages<br>Option d'affichage | l décimale<br>% par ligne              |

#### Confection du tableau II.3C :

Sexe et niveau d'aisance avec UNE BASE DE DONNÉES Distribution des fréquences en % par colonne (% verticaux)

| Tableau 11.3C           | Fonction | Nombre                             |                                        |
|-------------------------|----------|------------------------------------|----------------------------------------|
| La variable <b>C</b>    | Nbval    | Nombre entier                      | TRI décroissant                        |
| La variable <b>P</b>    | Nbval    | Nombre entier<br>masquer valeurs « | <b>TRI</b> croissant<br>0» ou « vide » |
| La variable <b>Nb P</b> | Nbval    | Pourcentages<br>Option d'affichage | l décimale<br>% par colonne            |

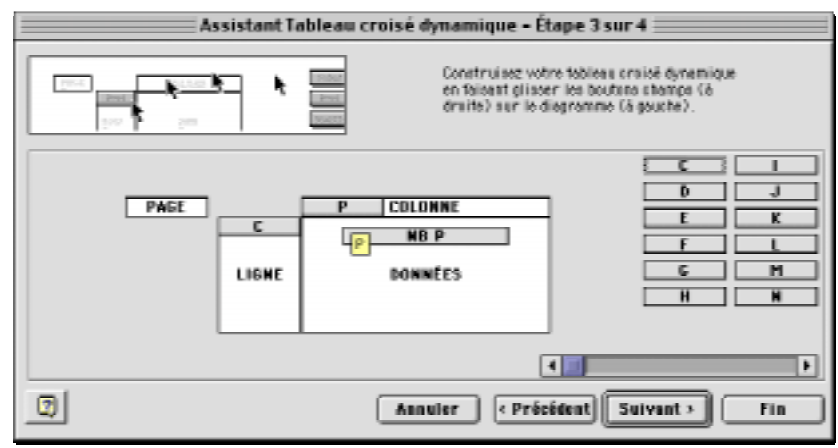

| Tableau 11.3A           | Fonction | Nombre                               |
|-------------------------|----------|--------------------------------------|
| La variable <b>C</b>    | Nbval    | Nombre entier <b>TRI</b> décroissant |
| La variable <b>P</b>    | Nbval    | Nombre entier <b>TRI</b> croissant   |
|                         |          | masquer valeurs «0» ou « vide »      |
| La variable <b>Nb P</b> | Nbval    | Nombre entier 0 décimale             |
|                         |          | Option d'affichage Normal            |

#### Confection du tableau 11.4A :

#### Sexe et niveau d'aisance avec UN LOGICIEL D'ANALYSE STATISTIQUE Distribution des fréquences en nombres absolus ;

Pour connaître le niveau d'aisance des élèves de sciences humaines avec un logiciel d'analyse statistique, tu utilises les variables  $\underline{C}$  (sexe) et  $\underline{Q}$  (niveau d'aisance avec le chiffrier électronique).

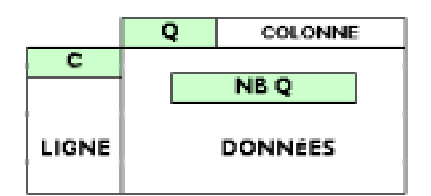

En redéfinissant la variable **Q**, dans la fenêtre **Champ dynamique**, sélectionne la fonction «Nbval» et sélectionne les valeurs « vide » ou « 0 » de façon à masquer ces valeurs.

| Assistant Tableau | croisé dynamique – Ét                                    | ape 3 sur 4                                                                       |
|-------------------|----------------------------------------------------------|-----------------------------------------------------------------------------------|
|                   | Construisez vot<br>en faicent glisse<br>draite) aur le d | re tableou oroisé dynamique<br>r les boutons cherugo (il<br>ogramme (il geustio). |
|                   | COLONNE<br>NB Q<br>000(100 Q);                           | E H<br>H<br>H<br>H                                                                |
|                   | Annuler   « Préc                                         | i i i i i i i i i i i i i i i i i i i                                             |
| 3                 |                                                          |                                                                                   |

| Tableau 11.4A           | Fonction | Nombre             |                        |
|-------------------------|----------|--------------------|------------------------|
| La variable <b>C</b>    | Nbval    | Nombre entier      | <b>TRI</b> décroissant |
| La variable <b>Q</b>    | Nbval    | Nombre entier      | TRI croissant          |
|                         |          | masquer valeurs «  | 0» ou « vide »         |
| La variable <b>Nb Q</b> | Nbval    | Nombre entier      | 0 décimale             |
|                         |          | Option d'affichage | Normal                 |

#### Confection du tableau II.4B :

Sexe et niveau d'aisance avec UN LOGICIEL D'ANALYSE STATISTIQUE Distribution des fréquences en % par ligne (% horizontaux)

| Fonction   | Nombre                              |                                                                                                    |
|------------|-------------------------------------|----------------------------------------------------------------------------------------------------|
| Nbval      | Nombre entier                       | <b>TRI</b> décroissant                                                                                                    |
| Nbval      | Nombre entier                       | <b>TRI</b> croissant                                                                                                    |
|            | masquer valeurs «                   | 0» ou « vide »                                                                                                    |
| Nbval      | Pourcentages                        | l décimale                                                                                                    |
|            | Option d'affichage                  | % par ligne                                                                                                    |
| F<br> <br> | Fonction<br>Nbval<br>Nbval<br>Nbval | Fonction Nombre<br>Nbval Nombre entier<br>Nbval Nombre entier<br>masquer valeurs «<br>Nbval Pourcentages<br>Option d'affichage |

#### Confection du tableau II.4C :

Sexe et niveau d'aisance avec UN LOGICIEL D'ANALYSE STATISTIQUE Distribution des fréquences en % par colonne (% verticaux)

| Tableau II.4C           | Fonction | Nombre             |                        |
|-------------------------|----------|--------------------|------------------------|
| La variable <b>C</b>    | Nbval    | Nombre entier      | <b>TRI</b> décroissant |
| La variable <b>Q</b>    | Nbval    | Nombre entier      | TRI croissant          |
|                         |          | masquer valeurs «  | 0» ou « vide »         |
| La variable <b>Nb Q</b> | Nbval    | Pourcentages       | l décimale             |
|                         |          | Option d'affichage | e % par colonne        |

#### Confection du tableau II.5A :

Sexe et niveau d'aisance avec UN LOGICIEL DE DESSIN Distribution des fréquences en nombres absolus ;

Pour connaître le niveau d'aisance des élèves de sciences humaines avec un logiciel de dessin, tu utilises les variables  $\underline{C}$  (sexe). et  $\underline{R}$  (niveau d'aisance avec le chiffrier électronique).

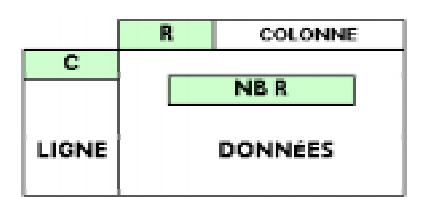

En redéfinissant la variable **N**, dans la fenêtre **Champ dynamique**, sélectionne la fonction «Nbval» et sélectionne les valeurs « vide » ou « 0 » de façon à masquer ces valeurs.

# Construisee votre tobless craixé dynamique en faisear glisser les bouters stamps (à druite) sur le disgramme (à gouche).

Assistant Tableau croisé dynamique - Étape 3 sur 4

| Tableau 11.5A           | Fonction | Nombre                              |                                        |
|-------------------------|----------|-------------------------------------|----------------------------------------|
| La variable <b>C</b>    | Nbval    | Nombre entier                       | <b>TRI</b> décroissant                 |
| La variable <b>R</b>    | Nbval    | Nombre entier<br>masquer valeurs «  | <b>TRI</b> croissant<br>0» ou « vide » |
| La variable <b>Nb R</b> | Nbval    | Nombre entier<br>Option d'affichage | 0 décimale<br>Normal                   |

#### Confection du tableau 11.5B :

Sexe et niveau d'aisance avec UN LOGICIEL DE DESSIN Distribution des fréquences en % par ligne (% horizontaux)

| Tableau 11.5B           | Fonction | Nombre                             |                                        |
|-------------------------|----------|------------------------------------|----------------------------------------|
| La variable <b>C</b>    | Nbval    | Nombre entier                      | <b>TRI</b> décroissant                 |
| La variable <b>R</b>    | Nbval    | Nombre entier<br>masquer valeurs « | <b>TRI</b> croissant<br>0» ou « vide » |
| La variable <b>Nb R</b> | Nbval    | Pourcentages<br>Option d'affichage | l décimale<br>% par ligne              |

#### Confection du tableau II.5C :

Sexe et niveau d'aisance avec UN LOGICIEL DE DESSIN Distribution des fréquences en % par colonne (% verticaux)

| Tableau 11.5C           | Fonction | Nombre                             |                                        |
|-------------------------|----------|------------------------------------|----------------------------------------|
| La variable <b>C</b>    | Nbval    | Nombre entier                      | TRI décroissant                        |
| La variable <b>R</b>    | Nbval    | Nombre entier<br>masquer valeurs « | <b>TRI</b> croissant<br>0» ou « vide » |
| La variable <b>Nb R</b> | Nbval    | Pourcentages<br>Option d'affichage | l décimale<br>% par colonne            |

7. Confection du tableau croisé 12 :

Variables C – S

Sexe et niveau d'utilisation de l'ordinateur Distribution des élèves selon le sexe (variable C) et le niveau d'utilisation de l'ordinateur (variable S) (voir livre à la page 153, tableau 12).

Les élèves de première année en sciences humaines se considèrent-ils comme des utilisateurs de niveau débutant, intermédiaire ou de niveau expert ? Les garçons ont-ils la même image d'eux que les filles ? Y a-t-il une différence de perception entre les garçons et les filles ? Pour répondre à ces questions, compile les données de recherche traitant de ces questions en utilisant le chiffrier pour générer le tableau croisé dynamique 12 utilisant les variables C et S.

Pour savoir si garçons et les filles de sciences humaines se perçoivent davantage comme des débutants plutôt que des experts ou des utilisateurs de niveau intermédiaire, utilise les variables  $\subseteq$  (Sexe) et  $\underline{S}$  (niveau d'utilisateur).

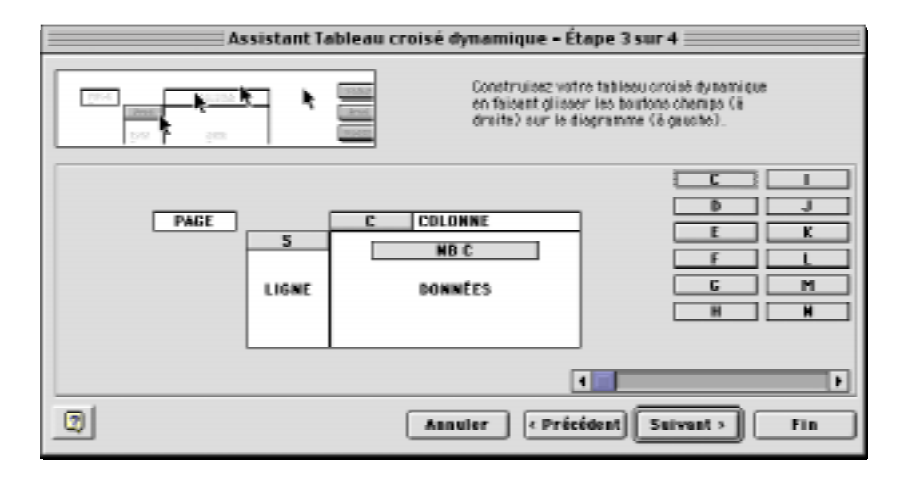

Voici un résumé des propriétés des variables pour confectionner les tableaux de la série 12 sur le sexe de l'élève et niveau d'utilisation de l'ordinateur.

# **RÉCAPITULONS**

# Confection du tableau I2A : Sexe et niveau d'utilisateur de l'ordinateur

Distribution des fréquences en nombres absolus ;

|       | С | COLONNE |
|-------|---|---------|
| S     |   |         |
|       |   | NBC     |
| LIGNE |   | DONNÉES |

| Tableau 12A                                  | Fonction       | Nombre                               | Tri                                          |
|----------------------------------------------|----------------|--------------------------------------|----------------------------------------------|
| La variable <b>C</b><br>La variable <b>S</b> | Nbval<br>Nbval | Nombre entier<br>Nombre entier       | TRI décroissant                              |
| La variable <b>Nb C</b>                      | Nbval          | Nombre entier<br>Option d'affichage: | masquer valeur « 0 »<br>0 décimale<br>Normal |

Attention pour les tableaux croisés 12A, 12B et 12C :

En définissant la variable **S**, dans la fenêtre **Champ dynamique**, sélectionne la valeur « 0 » de façon à masquer cette valeur comme dans l'exemple ci-contre.

Fais de même pour les tableaux croisés 12B et12C.

|                                                     | Champ o                                            | tynamiqı | ıe |                     |
|-----------------------------------------------------|----------------------------------------------------|----------|----|---------------------|
| Nom: S<br>Emplacement<br>Cigne O                    | Colonne                                            | Page     |    | OK<br>Annuler       |
| Sous-totaux<br>Par défaut<br>Personnalisés<br>Aucun | Somme<br>Nbval<br>Moyenne<br>Max<br>Min<br>Produit |          |    | Supprimer<br>Avancé |
| Masquer les élément<br>1<br>2<br>3<br>(vide)        | 8:                                                 |          | *  |                     |
| 🗌 Afficher les élém                                 | ents sans do                                       | onnées   |    |                     |

#### Confection du tableau 12B : Sexe et niveau d'utilisateur de l'ordinateur

Distribution des fréquences en % par ligne (% horizontaux)

|       | C COLONNE | Tableau 12B             | Fonction | Nombre                                 | Tri                                          |
|-------|-----------|-------------------------|----------|----------------------------------------|----------------------------------------------|
| 5     |           | La variable <b>C</b>    | Nbval    | Nombre entier                          | <b>TRI</b> décroissant                       |
|       | NBC       | La variable <b>S</b>    | Nbval    | Nombre entier                          | <b>TRI</b> croissant<br>masquer valeur « 0 » |
| LIGNE | DONNEES   | La variable <b>Nb C</b> | Nbval    | En pourcentages<br>Option d'affichage: | l décimale<br>% par ligne                    |

#### Confection du tableau I2C : Sexe et niveau d'utilisateur de l'ordinateur

Distribution des fréquences en pourcentages par colonne (% verticaux);

|       | <b>C</b> 0 | OLONNE | Tableau 12C                                  | Fonction       | Nombre                                 | Tri                                                                    |
|-------|------------|--------|----------------------------------------------|----------------|----------------------------------------|------------------------------------------------------------------------|
| 5     | NB         |        | La variable <b>C</b><br>La variable <b>S</b> | Nbval<br>Nbval | Nombre entier<br>Nombre entier         | <b>TRI</b> décroissant<br><b>TRI</b> croissant<br>masquer valeur « 0 » |
| LIGNE | DON        |        | La variable <b>Nb C</b>                      | Nbval          | En pourcentages<br>Option d'affichage: | l décimale<br>% par colonne                                            |

# 8. Confection du tableau croisé 13 :

Variables C, D, T

Sexe, utilisation de l'ordinateur et importance accordée à un cours d'initiation aux logiciels utiles en sc. Humaines Distribution des élèves selon le sexe (variable **C**), l'utilisation de l'ordinateur (variable **D**) et l'importance accordée à un cours d'initiation aux logiciels utilisés en sciences humaines (variable **T**) (voir livre à la page 154, tableau 13). Est-ce qu'un cours d'initiation aux logiciels utilisés en sciences humaines est important pour les élèves de sciences humaines ? Selon qu'ils utilisent ou non l'ordinateur, les garçons et les filles de sciences humaines accordent-ils la même importance à un cours d'initiation aux logiciels utilisés en sciences humaines qui serait dispensé aux élèves pendant leur formation collégiale ? Pour répondre à ces questions, compile les données de recherche traitant de ces questions en utilisant le chiffrier pour générer le tableau croisé dynamique 13 utilisant les variables C, D et T.

Pour savoir si garçons et les filles de sciences humaines accordent plus ou moins d'importance à un cours d'initiation aux logiciels utilisés en sciences humaines selon qu'ils utilisent ou non l'ordinateur, utilises les variables **C** (Sexe), **D** (l'utilisation de l'ordinateur) et **T** (l'importance accordée à un cours d'initiation aux logiciels utilisés en sciences humaines)

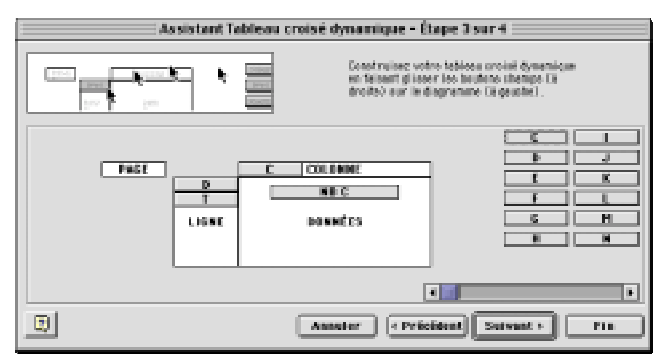

# RÉCAPITULONS :

Voici un résumé des propriétés des variables pour confectionner les tableaux de la série 13 sur le sexe de l'élève, l'usage de l'ordinateur et l'importance accordée à un cours d'initiation aux logiciels utilisés en sciences humaines.

# Confection du tableau I3A : Sexe, usage de l'ordinateur et importance d'un cours d'initiation aux logiciels utilisés en sciences humaines

Distribution des fréquences en nombres absolus ;

|       | С    | COLONNE |  |  |  |  |  |  |  |
|-------|------|---------|--|--|--|--|--|--|--|
| D     |      |         |  |  |  |  |  |  |  |
| Т     | NB C |         |  |  |  |  |  |  |  |
| LIGNE |      | DONNÉES |  |  |  |  |  |  |  |

| Tableau 13A            | Fonction | Nombre              | Tri                    |  |  |
|------------------------|----------|---------------------|------------------------|--|--|
| La variable <b>C</b>   | Nbval    | Nombre entier       | <b>TRI</b> décroissant |  |  |
| La variable <b>D</b>   | Nbval    | Nombre entier       | <b>TRI</b> décroissant |  |  |
|                        |          |                     | masquer valeur « 0 »   |  |  |
| La variable <b>T</b>   | Nbval    | Nombre entier       | <b>TRI</b> décroissant |  |  |
|                        |          |                     | masquer valeur « 0 »   |  |  |
| La variable <b>NbC</b> | Nbval    | Nombres entiers     | 0 décimale             |  |  |
|                        |          | Option d'affichage: | Normal                 |  |  |

# Attention !!!

En définissant la variable **D**, dans la fenêtre **Champ dynamique**, sélectionne les valeurs « 0 » ou «vide» de façon à masquer ces valeurs comme dans l'exemple ci-contre.

| Champ dynamique                                                                                                    | Champ dynamique                                                                                                    |  |  |  |  |  |  |
|----------------------------------------------------------------------------------------------------|----------------------------------------------------------------------------------------------------|--|--|--|--|--|--|
| Non: D OK<br>Emplecement<br>@Ligne @Colonce @Poge<br>Seve-tateox<br>@ For Offsut<br>@ Porcessations<br>@ Arean<br>Pock<br>Pisa<br>Produit • | Non: E OK<br>Emplecement<br>Clipre Oblance Opge<br>Seve-tateox<br>Ohr Offut<br>Processation<br>Ohr Offut<br>Processation<br>Ohr Offut<br>Processation<br>Ohr Offut<br>Processation<br>Ohr Offut<br>Processation<br>Processation<br>Proce |  |  |  |  |  |  |
| Pfungue r les éléments:<br>DUI<br>NON<br>UNATION                                                                                            | Plangue r les éléments:                                                                                                    |  |  |  |  |  |  |

# Confection du tableau 13B : Sexe, usage de l'ordinateur et importance d'un cours d'initiation aux logiciels utilisés en sciences humaines Distribution des fréquences en nombres absolus ;

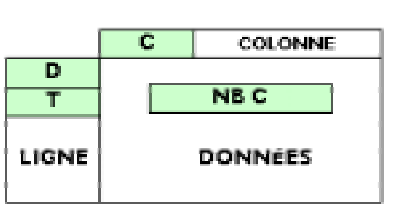

| Tableau 13B            | Fonction | Nombre                                | Tri                                                  |
|------------------------|----------|---------------------------------------|------------------------------------------------------|
| La variable <b>C</b>   | Nbval    | Nombre entier                         | <b>TRI</b> décroissant                               |
| La variable <b>D</b>   | Nbval    | Nombre entier                         | <b>TRI</b> décroissant<br>masquer valeur « 0 »       |
| La variable <b>T</b>   | Nbval    | Nombre entier                         | TRI décroissant                                      |
| La variable <b>NbC</b> | Nbval    | En pourcentage<br>Option d'affichage: | masquer valeur « 0 »<br>I décimale<br>En % par ligne |

# **Confection du tableau I3B : S**exe, usage de l'ordinateur et importance d'un cours d'initiation aux logiciels utilisés en sciences humaines

Distribution des fréquences en nombres absolus ;

|        |           | Tableau 13C                                  | Fonction       | Nombre                                | Tri                                                                    |
|--------|-----------|----------------------------------------------|----------------|---------------------------------------|------------------------------------------------------------------------|
| J      | C COLONNE | La variable <b>C</b><br>La variable <b>D</b> | Nbval<br>Nbval | Nombre entier<br>Nombre entier        | <b>TRI</b> décroissant<br><b>TRI</b> décroissant                       |
| D<br>T | NBC       | La variable <b>T</b>                         | Nbval          | Nombre entier                         | masquer valeur « 0 »<br><b>TRI</b> décroissant<br>masquer valeur « 0 » |
| IGNE   | DONNÉES   | La variable <b>NbC</b>                       | Nbval          | En pourcentage<br>Option d'affichage: | l décimale<br>En % par ligne                                           |

# 9.0

Mise en page et impression des tableaux croisés de l'exercice 5.3 Il ne te reste qu'une dernière étape à franchir maintenant avant de revenir à l'exercice 5.3 dans ton livre sur l'usage de la micro-informatique chez les élèves de sciences humaines : organiser la disposition de tous les tableaux croisés de façon à pouvoir les imprimer sur du papier de format lettre, une page de largeur seulement.

# Remarque I :

Si tu as sauvegardé les tableaux d'une même série sur différentes feuilles Si tu as sauvegardé les différents tableaux croisés d'une même série sur la même feuille Excel, comme tu as créé en moyenne trois tableaux croisés par série, sauf pour la série 11, Excel devrait avoir inséré 7 nouvelles feuilles dans le fichier «**D05\_3.xls**». **Si tu n'as pas agi ainsi, déplaces les tableaux croisés d'une même série sur la même feuille.** Par exemple, assure-toi que les tableaux de la série 6 (6A : distribution en nombres absolus ; 6B : distribution en pourcentages par ligne ; et 6C : distribution en

|    | ABCDB              | FGHI                            | JKLNN                             |  |  |  |  |
|----|--------------------|---------------------------------|-----------------------------------|--|--|--|--|
| 1  | Table on 64        | T-Manual C                      | Table of the                      |  |  |  |  |
| 2  | Distribution       | Distriction                     | District for                      |  |  |  |  |
| 4  | en nombres absolus | en % par ligne (% horizonta.uk) | a) en % par colonne (% verticaux) |  |  |  |  |
| 6  |                    |                                 |                                   |  |  |  |  |
| 6  | NB C C             | NBC C                           | NB C C                            |  |  |  |  |
| 7  | D M F Total        | D M F Total                     | D M F Total                       |  |  |  |  |
| •  | OUI 24 59 83       | OUI 28,9% 71,1% 100,0%          | OUI 51,1% 67,8% 61,9%             |  |  |  |  |
| 2  | NON 23 28 51       | NON 45,1% 54,9% 100,0%          | NON 48,9% 32,2% 38,1%             |  |  |  |  |
| 10 | Total 47 87 134    | Total 35,1% 64,9% 100,0%        | Total 100,0% 100,0% 100,0%        |  |  |  |  |
| 11 |                    |                                 |                                   |  |  |  |  |

pourcentages par colonne) sont sur la même feuille, comme dans l'exemple cidessous. Et fais de même avec les tableaux croisés des autres séries.

#### Remarque 2 :

Si tu as sauvegardé les tableaux d'une même série sur la même feuille

Si tu as bien sauvegardé les tableaux d'une même série sur la même feuille, les tableaux de la série 6 (sexe et usage de l'ordinateur) devraient se trouver sur la première feuille «feuill», ceux de la série 7 (sexe, usage de l'ordinateur et disponibilité d'un ordinateur chez-soi) sur la deuxième feuille «feuil2», les tableaux de la série 8 (sexe et nombre d'heures d'utilisation de l'ordinateur par semaine) sur la troisième feuille «feuil3», les tableaux de la série 10 (sexe et environnement informatique de travail) sur la quatrième feuille «feuil4», les tableaux de la série II (niveau d'aisance avec certains logiciels utilisés en sciences humaines) sur la cinquième feuille «feuil5», les tableaux de la série 12 (sexe et niveau d'utilisateur) sur la sixième feuille «feuil6» et ceux de la série 13 (sexe, utilisation de l'ordinateur et importance accordée à un cours d'initiation aux logiciels utilisés en sciences humaines) sur la septième feuille «feuil7». Comme dans l'exemple en haut de la page suivante.

|                                                                                            | 118 | 111 | 3879 | Μ | OUI | OUI | 5 |  | 30% | 60% | 10% | 100% | 2 | 1 | 2 | 3 | 2 | З | 2 |
|--------------------------------------------------------------------------------------------|-----|-----|------|---|-----|-----|---|--|-----|-----|-----|------|---|---|---|---|---|---|---|
|                                                                                            | 20  | 113 | 3879 | F | OUI | OUI | 2 |  | 40% | 20% | 40% | 100% | 2 | 2 | 3 | З | 3 | З | 1 |
| H + H Feuil1 / Feuil2 / Feuil3 / Feuil4 / Feuil5 / Feuil6 / Feuil7 Données informatiques / |     |     |      |   |     |     |   |  |     |     |     |      |   |   |   |   |   |   |   |

#### Remarque 3 :

Renommer chacune des feuilles Si ce n'est pas encore fait, pour pouvoir t'y retrouver plus facilement parmi toutes ces feuilles, donne-leur un nom différent correspondant aux tableaux de chacune des séries de ton cahier, soit des tableaux 6 à 13. Pour t'assurer de voir le nom de chacune de ces pages à l'écran, sans avoir besoin de les faire défiler, donne-leur un nom abrégé comme «Tab I» pour la feuille I «feuilI», Tab 2 pour la feuille 2 «feuil2», etc.

| 31    |          |          |          |          |        |
|-------|----------|----------|----------|----------|--------|
| 4 4 > | H Feuill | / Feuil2 | / Feuil3 | / Feuil4 | / Feui |

I I Feuil2 / Feuil3 / Feuil4

Pour changer le nom d'une feuille Excel dans un fichier, clique deux fois sur le nom de la feuille, tape le nouveau nom de ton choix et appuie sur la touche ENTER du clavier pour finaliser l'opération. Fais de même pour les autres feuilles, à l'exception de la feuille de données «Données informatiques».

Lorsque tu auras terminé de modifier le nom de chacune des feuilles du fichier «DO5\_3.xls», ton document

devrait ressembler à l'exemple ci-dessous.

| 138 131                               | 3879 | F | OUI | OUI | З |   | 50% |     | 50% | 100% | 2 | 3 | 3 | 3 | 3 | 3 | 1 |
|---------------------------------------|------|---|-----|-----|---|---|-----|-----|-----|------|---|---|---|---|---|---|---|
| 141 134                               | 3879 | M | OUI | OUI | 5 |   | 30% | 10% | 60% | 100% | 2 | 1 | 2 | 2 | З | 2 | 2 |
| I I I I I I I I I I I I I I I I I I I |      |   |     |     |   |   |     |     |     |      |   |   |   |   |   |   |   |
|                                       |      |   |     |     |   | _ |     |     |     |      |   |   |   |   |   |   |   |

**9.**I

31

Mise en page des tableaux croisés de l'exercice 5.3 Avec Excel 97/98, tu peux faire la mise en page de plusieurs feuilles d'un même fichier d'un seul coup sans être obligé de faire la mise en page de chaque feuille séparément. Tu peux ainsi sauver beaucoup de temps et t'assurer d'une mise en page uniforme et sans erreur. Pour effectuer une mise en page simultanée de plusieurs feuilles d'un même fichier, tu sélectionnes ces différentes feuilles.

# A)

Sélection des feuilles à mettre en page

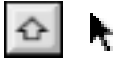

Pour ce faire, garde la touche **Majuscules** de ton clavier enfoncée tout en cliquant sur chacune des feuilles à mettre en page. En cliquant sur le nom des pages, la nom de la page blanchit. Lorsque tu auras sélectionné toutes les feuilles à mettre en page, cela devrait ressembler à l'exemple dans le haut de la page suivante.

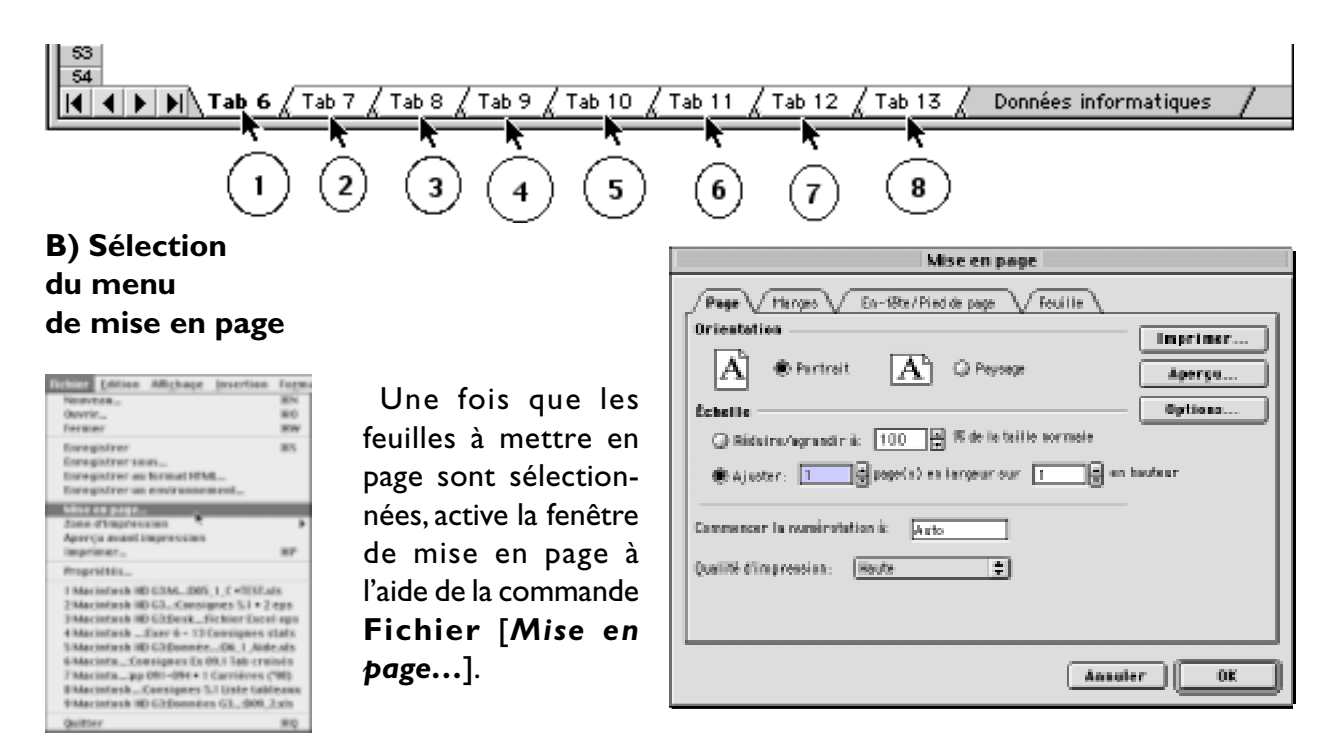

#### L'onglet Page

La fenêtre Mise en page comporte quatre (4) onglets : l'onglet **Page**, l'onglet **Marges**, l'onglet En-tête/Pied de page et enfin l'onglet **Feuille**. Clique sur le premier onglet, **Page**. Comme nous avons créé sept nouvelles feuilles avec plusieurs tableaux sur chacune d'elles, et que nous avons pris soin de disposer les tableaux croisés sur chaque page de façon à n'utiliser qu'une page de largeur par deux pages de hauteur, au maximum par feuille ou par série de tableaux croisés (sauf pour les tableaux croisés de la série 11, plus nombreux), la mise en page sera plus facile. Dans l'onglet **Page**, sélectionne l'orientation «**Portrait**». Sous l'option **Échelle**, nous avons défini une (1) page de largeur sur deux (2) pages de hauteur pour chaque feuille à mettre en page. Si tu préfères l'orientation «**Paysage**», assure-toi que les tableaux se-

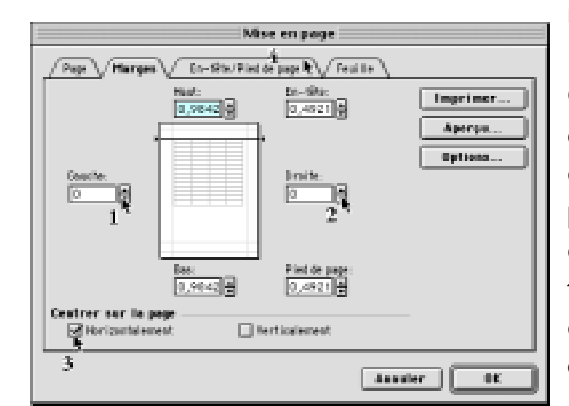

ront disposés de façon convenable.

Clique maintenant sur l'onglet **Marges** et ramène les marges de gauche et droite à 0 pour obtenir une zone d'impression la plus large possible sur le sens de la largeur. Sélectionne ensuite l'option **Centrer horizontalement** pour disposer les tableaux au centre de chaque page à imprimer.

## L'onglet Marges

# L'onglet En-tête/ Pied de page

Clique maintenant sur l'onglet **Marge** pour définir le contenu de l'En-tête et du Pied de page. Commençons par l'en-tête en cliquant sur le bouton **En-tête personnalisé...** 

| Mise es page                                  |         |
|-----------------------------------------------|---------|
| Page Marges VER-title/Pied de page V Feal IIa |         |
|                                               | Aperso  |
| Do-Ster<br>(accut)                            | Options |
| En-têle personnalisé                          |         |
| Pred de page:<br>[hescut]                     |         |
|                                               |         |
|                                               |         |
|                                               | r 🗰     |

Assure-toi que dans la fenêtre En-tête, dans la zone du centre apparaisse le texte suivant : Individu et société :Tableaux croisés de l'exercice 5.3. S'il n'y a rien d'écrit, insère ton curseur dans la

zone du centre et écris ce texte. Clique sur le bouton **Ok** lorsque c'est fait pour revenir à la fenêtre **Mise en page**.

|                                                                                                    | En-tête                                                                                                    |               |
|----------------------------------------------------------------------------------------------------|----------------------------------------------------------------------------------------------------|---------------|
| Pour mettre en fa<br>et choisisser « A s<br>Pour insérer le<br>ou le nom du fin<br>et choisisser le be | rme du texte, sélectionnez-le,<br>».<br>numéro de page, la date, l'heure,<br>thier: placez le ourseur dans une section<br>valan approprié. | 0K<br>Ansular |
|                                                                                                    |                                                                                                    |               |
| Geache                                                                                                 | Centre Draite                                                                                                    |               |
|                                                                                                    | Individu et sociale : Tubleaux croixle<br>de feuercice 5.3                                                                                 |               |
|                                                                                                    |                                                                                                    |               |
|                                                                                                    |                                                                                                    |               |

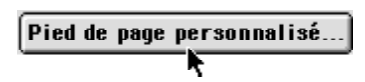

En-tête personnalisé..

Dans la fenêtre Pied de page, assure-toi que, dans la zone gauche, apparaissent la date et l'heure. Clique successivement sur les boutons **Date** et **heure** pour ce faire. Dans la partie du centre, écris le nom des membres de ton équipe et, dans la zone droite, clique sur le bouton **Numérotation des pages** pour assurer la numérotation des pages à imprimer. Clique sur le bouton **Ok** lorsque c'est fait pour revenir à la fenêtre **Mise en page**.

|                                                                                                    | Pied de page                                                                                                    |               |
|----------------------------------------------------------------------------------------------------|----------------------------------------------------------------------------------------------------|---------------|
| Pour mettre en fei<br>et chaisissez « A :<br>Pour insérer le<br>au le nom du fie<br>et chaisissez le bo | rme de texte, sélectionnez-le,<br>n.<br>naméro de page, le date, l'heure,<br>hier: placez le curseur dans une section<br>aten approprié. | 6K<br>Annater |
| Gauche                                                                                                  |                                                                                                    | site          |
| S(Den) S(Here)                                                                                          | Per Jean-Marie Trambler, sociologue                                                                                                    | 6/hgil        |

En revenant à la fenêtre *Mise en page*, tu devrais avoir une fenêtre semblable à celle ci-contre avec le nom de l'exercice dans l'en-tête et la date, ton nom et le numéro de page dans le pied de page. Il ne reste plus qu'à vérifier le format de papier. Clique sur le bouton **Options** pour afficher la fenêtre du format, de l'orientation de papier et du pilote d'imprimante.

| Mise en page                                                                 |
|------------------------------------------------------------------------------|
| Page Marges En-tête/Pied de page Feuille                                     |
| Individu et zosieté: Tublieux croités de l'exercice 5.2                      |
| En-tête:<br>Individu et société : Tableaux croisés de l'exercice 5.3 Difiens |
| En-tête personnalisé)<br>Pied de page:                                       |
| 27/07/99 11:03; Par Jean-Marie Trembley, sociologue; 1 🗢                     |
| 2707/59 11:00 Per Jean-Marie Treatiley, sociologue 1                         |
|                                                                              |
| Annuler OK                                                                   |

## Options...

Assure-toi du bon format de papier, de l'orientation et du pilote d'imprimante et clique sur le bouton **Ok** lorsque c'est complété. Selon l'imprimante à ta disposition, au collège ou chez-toi, la fenêtre ci-contre pourra varier.

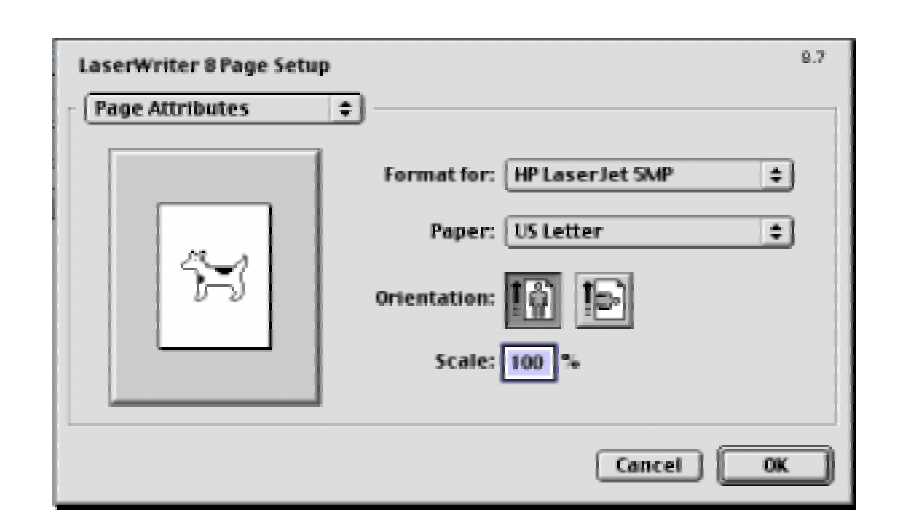

C) L'aperçu avant impression

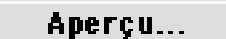

En revenant à la fenêtre **Mise en page**, clique sur le bouton **Aperçu...** pour afficher à l'écran les feuilles mises ne pages selon les paramètres que tu viens de définir. En cliquant sur le bouton **Suivant**, tu pourras visionner le contenu de chacune des sept pages sélectionnées plus tôt. Pour revenir à la page précédente, clique sur le bouton **Précédent**. Tu devrais voir quelque chose de semblable aux fenêtres présentées à la page suivante.

Préc.

Suiv

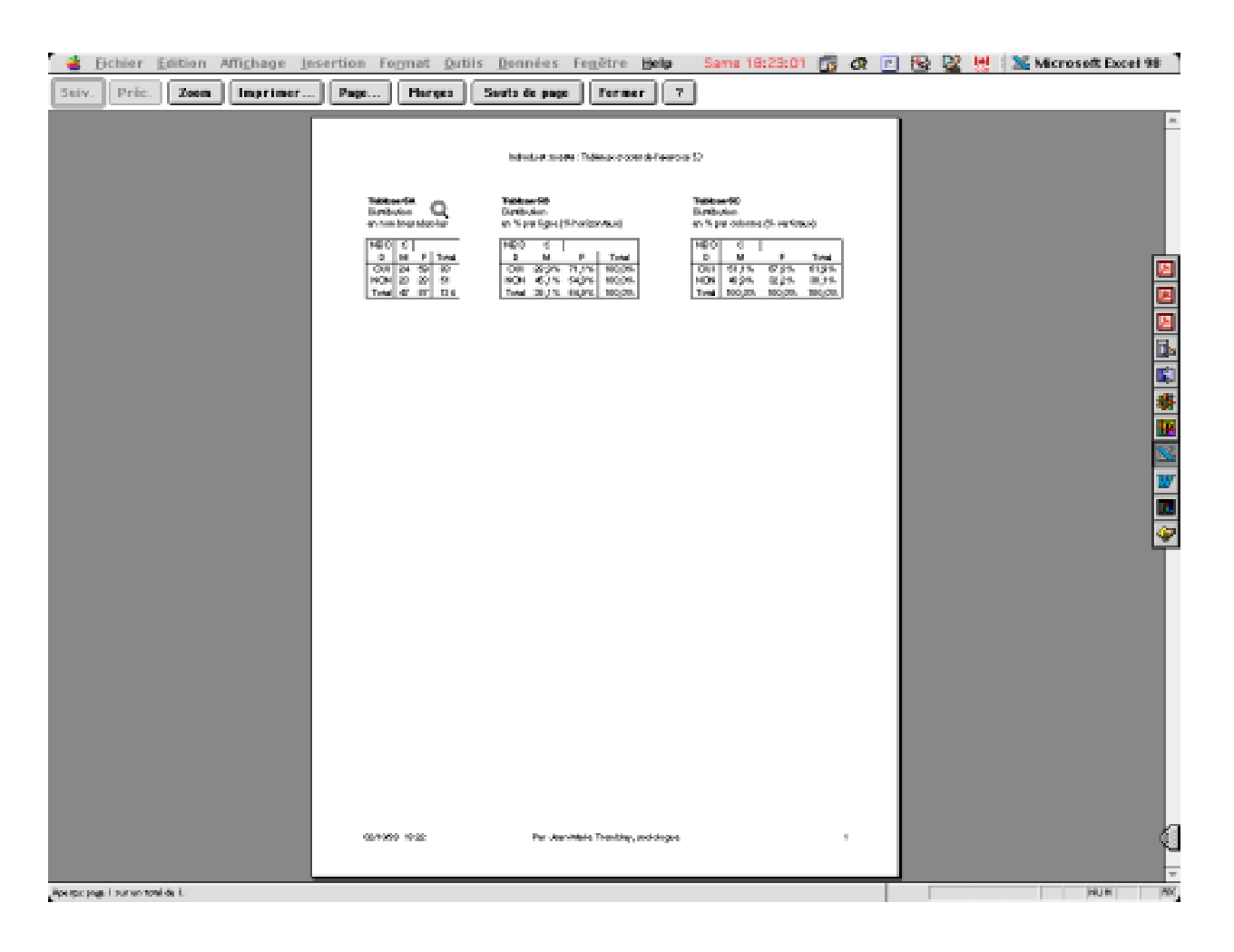

Feuille I : «Tab 6» : tableaux croisés de la série 6 Feuille 2 : «Tab 7» : tableaux croisés de la série 7 Feuille 3 : «Tab 8» : tableaux croisés de la série 8

| initia e antici filma e de infereto D |                                                                                                    |        |          | istista (m. 1815).          | der Ef | ΙΓ |           |                                 |  |  |  |
|---------------------------------------|----------------------------------------------------------------------------------------------------|--------|----------|-----------------------------|--------|----|-----------|---------------------------------|--|--|--|
|                                       | State         State         State           State         State         State           State         State         State           State         State         State           State         State         State           State         State         State           State         State         State | -D<br> |          |                             |        |    |           |                                 |  |  |  |
| antan tur'                            | Ne destillers Transfer, anticiper                                                                                                    |        | anan sor | The Jacobian Transfersoning |        |    | 1.000-050 | No ang Katalan Katalan Panangan |  |  |  |

# 9.2

Impression des tableaux croisés de l'exercice 5.3 Après avoir vérifié que la mise en page des feuilles à imprimer était appropriée, soit sur une page de largeur par

deux pages en hauteur en tout, clique sur le bou-

primes une copie des tableaux croisés préparés.

Tu devrais obtenir une impression identique à ce que tu vois dans la fenêtre **Aperçu avant impression**. Lorsque les feuilles sont imprimées, et cela correctement, tu fermes la fenêtre en cliquant simplement sur le bouton **Fermer**.

9.3 Dissociation des feuilles sélectionnées et sauvegarde du document. Avant de sauvegarder le fichier modifié, prends le temps de dissocier les feuilles sélectionnées tout à l'heure au début de la mise en page. Si tu ne dissocies pas ces feuilles, tu ne pourras pas imprimer, disons, les données sur l'usage de la micro-informatique chez les élèves de sciences humaines sur la feuille «Données informatiques».

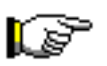

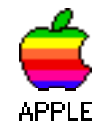

Pour dissocier les feuilles sélectionnées, <u>—» si tu travailles</u> <u>dans l'environnement Macintosh</u>, — leur nom apparaît noir sur blanc— enfonce la touche **Control** (dans le coin inférieur gauche de ton clavier), clique avec ton pointeur sur n'importe laquelle des feuilles sélectionnées, «**Tab 6**», «**Tab 7**» ou «**Tab 8**» pour afficher le menu contextuel et, dans le menu contextuel qui s'affiche aussitôt à l'écran, sélectionne la commande **Dissocier les feuilles**.

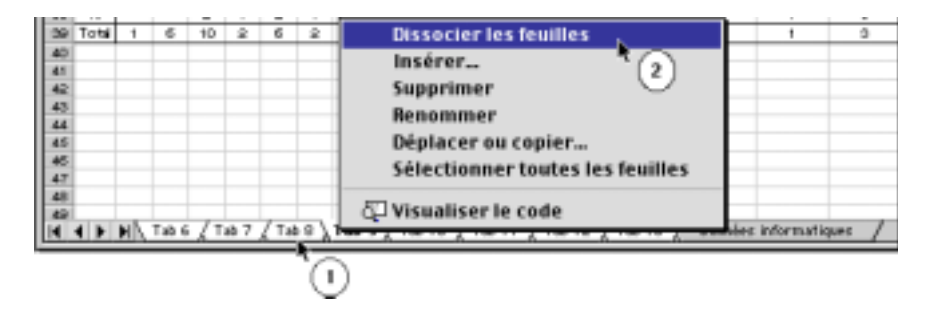

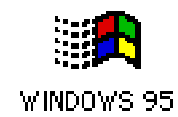

<u>Si tu travailles dans l'environnement Windows</u>, clique avec le bouton droit de la souris sur n'importe laquelle de ces feuilles, **«Tab 6»**, **«Tab 7»** ou **«Tab 8»** pour afficher le menu contextuel et, dans le menu pop contextuel qui s'affiche aussitôt à l'écran, sélectionne la commande **Dissocier les feuilles**.

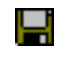

Lorsque c'est fait, clique sur le bouton de sauvegarde qui se trouve à gauche dans la barre d'outils pour sauvegarder le document sur ta disquette. Ce travail est le résultat d'un travail intensif réalisé tout au long de l'automne 2000. La correction et la mise à jour ont été faites au cours du quatrième trimestre de 2000 sur un Power Macintosh G3 d'Apple, fonctionnant à une vitesse d'horloge de 333 Mhz, d'une mémoire vive (RAM) de 256 Mo, d'un lecteur céderom 24x, d'un écran 17", Apple Vision 1710AV d'Apple, d'un excellent disque dur interne Quantum Ultra Wide de 9.2 Go à 7200 RPM, d'un disque dur externe Quantum dont un de 4.3 Go de LaCie, d'un lecteur de cartouches Jaz de I Go de Iomega, d'un graveur de céderom Yamaha 4x4x16x externe et de deux lecteurs de cartouches Syquest de 200 Mo de La Cie.

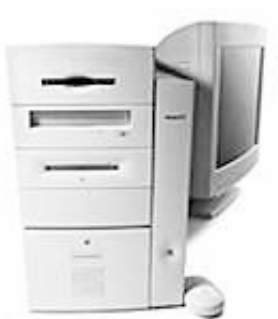

**Power Macintosh G3** 

La sortie originale de manuel a été réalisées sutielne untervine antét Posés lisée avéc nivelagiz de las erfeites Mentdele Heavites Packard (équipée d'un microprocesseuMRdS6seuftleWond8deBAM)etCertainesgeMontoesefutueresée98upeur scanner 8.5" x 14" Scanlet 6100c de Hewwett Macketodshavec le logiciel Adobe Photoshop 5.5. Voici d'ailleurs la liste des principaux logiciels utilisés dans la préparation de ce document:

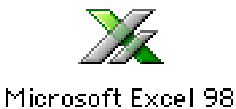

Nous avons aussi mis à contribution le logiciel d'édition électronique Adobe PageMaker 6.52 pour ordinateur Power Macintosh:

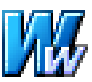

Microsoft Word 2001

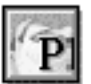

Le côté graphique de ce manuel a été entièrement réalisé avec le logiciel de dessin vectoriel MacroMedia Freehand<sup>™</sup> 9.0 pour Power Macintosh. Les pages titre de chapitre et de leçon, les schémas ont donc été réalisées avec ce logiciel.

Adobe PageMaker 6.52

Pour saisir les photos d'écran, les menus déroulants, les menus pop, les fenêtre d'alerte, etc., nous nous sommes servis de l'excellent logiciel ExposurePro 2.06 de la petite compagnie, The FreeHand 9

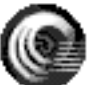

Beale Group, compatible avec le système 9.04 d'Apple.

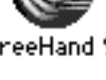

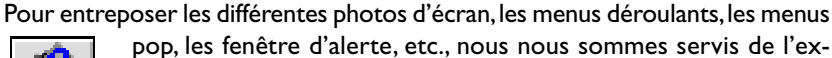

pop, les fenêtre d'alerte, etc., nous nous sommes servis de l'excellent logiciel Scraptlt Pro 5.44 d'un jeune programmeur

allemand, John V. Holder, compatible avec le système 8.6 ExposurePro 2.0.6 d'Apple.

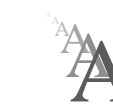

Nous avons utilisé la police de caractères Postcript Gill Sans 12 dans tous les textes de ce manuel.

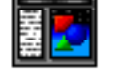

Scrapit Pro 5.44

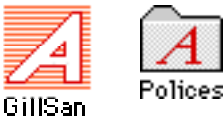

Vos commentaires sont les bienvenus. Vous pouvez toujours communiquer avec moi: Jean-Marie Tremblay, sociologue, 159 rue Beaupré, Chicoutimi, Québec, Canada, G7G 4E5 Tel. (rés) (418) 690-0106 Courrier électronique: jmt.sociologue@videotron.ca Site web personnel: pages.infinit.net/sociojmt (près de 100 Mo de données non compressées)

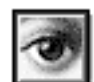

Adobe Photoshop 5.5

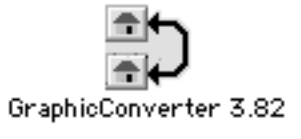

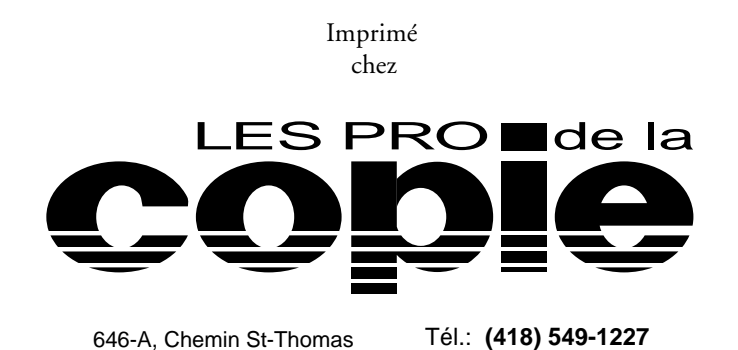

Fax: (418) 549-5186

© Copyright 2000

Jean-Marie Tremblay, éditeur 159 rue Beaupré, Chicoutimi, Québec, tel: (418) 690-0106 4<sup>e</sup> trimestre 2000 (Édition réécrite entièrement sur PageMaker 6.52 et corrigée pour être compatible avec les données de la session d'automne 2000.

31 octobre 2000

ISBN 2-920883-46-1

(Ouvrage publié à compte d'auteur)